#### SOFTWARE TECHNIQUES INC.

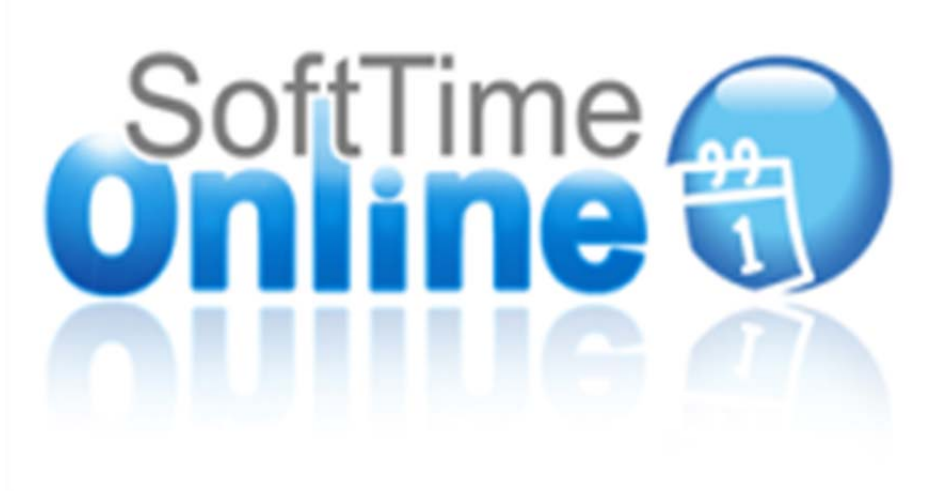

# User Manual

Support@softwaretech.com

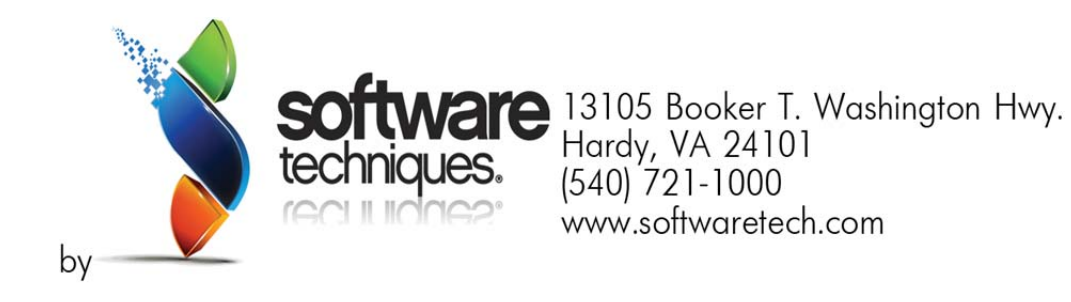

Version 2.1.8.1

Last Updated 9/18/2013

"This document is to provide you with the proper knowledge needed to operate the New SoftTime Online software."

# Table of Contents

| Chapter 1 Introduction  |   |
|-------------------------|---|
| What is SoftTIME Online |   |
| This Manual Covers      | 5 |
| Compatibility           | 5 |
| Getting Started         |   |
| Basic Functions         | 7 |
| Utilities               |   |
| Trouble Shooting        | 9 |
| Chapter 2               |   |
| System Roles            |   |
| User View               | 9 |
| Calendar                |   |
| Adding Adjustments      |   |
| Employee Information    |   |
| Employee FYI            |   |
| Employee TimeLine       |   |
| Chapter 3 Personal Tab  |   |
| Personal Tab            |   |
| Your Calendar           |   |
| Your Information        |   |
| Your Login Crudentials  |   |
| Your TimeLine           |   |
| Your FYI                |   |
| My Request Tab          |   |

# Table of Contents

#### Chapter 4 Administrator Tab

| Admin Tab                    | 25 |
|------------------------------|----|
| Supper Administrator Options |    |
| Departments                  |    |
| User Defined Categories      |    |
| Startup Settings             |    |
| Holiday Editor               |    |
| Message of the Day           |    |
| Supervisor Roles             |    |
| Audit                        |    |
| Restore Employee             |    |
| Supervisor Dashboard         | 50 |
| Reports Tab                  |    |
| Chapter 5 Supervisor Role    |    |
| Supervisor Role              |    |
| My Request                   | 55 |
| Reports                      |    |
| Chapter 6 Employee Role      |    |
| Employee Role                |    |
| Your Calendar                | 59 |
| Your Information             |    |
| 63                           |    |
| User Preferences             |    |
| My Request                   | 65 |
| Chapter 7 Reports            |    |
| Reports                      | 69 |
| Detail of Reports            |    |

# Table of Contents

| Example of Report      | 71 |
|------------------------|----|
| Printing Report        | 72 |
| Chapter 8 Help Feature |    |
| Help Feature           | 74 |
| icense Agreement       | 75 |
| ndex                   | 85 |

# Chapter 1:

## **Introduction**

## What is SoftTIME Online

SoftTIME Online is the cloud-based version that allows time tracking of attendance. Now you can perform all the absence tracking duties that you are accustomed to from the web.

### **This Manual Covers**

- 1. Setting up SoftTime Online
- 2. Setting and maintaining company absence policy
- 3. Maintaining individual and department records
- 4. Basic operation recording absences and reasons
- 5. Producing reports
- 6. Utilities
- 7. Trouble shooting

## **Compatibility**

## **Internet Browsers**

-Internet Explorer 9 and newer

-Firefox

-Google Chrome

-Most other HTML5 / Webkit compliant browsers

## **Getting Started:**

Welcome to the New SoftTime Online! Below is the first initial login screen.

You will need to fill out the following information in order to logon to the system.

Company Code:

User Name:

Password:

You may also select the "Remember Me" option when logging on in the future this information will already be inputted.

Then select login to continue.

\*If you are idle for more than 5 minutes the system will automatically log you out.\*

| Please Login       |       |
|--------------------|-------|
| SoftTime<br>Online |       |
| Company Code:      |       |
| Username:          |       |
| Password:          |       |
| Remember Me        |       |
|                    | Login |

## **Basic Functions:**

Now, that you have logged successfully into SoftTime Online. There are 6 areas that you should configure to setup your environment:

- 1. Super Administrator Options
- 2. Startup Settings
- 3. Holiday Editor
- 4. User Defined Icons
- 5. Department Roster
- 6. Point Categories

Visit these sections in order for best results.

## Chapter 2:

#### System Roles:

In order to better understand which users have access to which options in SoftTIME Online, it is helpful to cover the System Roles.

#### Employee

Employees have read-only access to their own information. They can view their own calendars and reports. They cannot modify or create any category or time-related transactions. Employees can also create leave requests and submit them to their supervisors.

#### **Supervisor**

The supervisor role levels are set by the Super Administrator. The Supervisor can do everything that an employee can do. The Super Administrator can customize each setting for a supervisor.

#### Super Administrator

The Super Administrator role is allowed to view and modify time records for all employees. The Super Administrator has all privileges on the SoftTime Online system. They can do everything a Supervisor can do as well as setting global configuration parameters and assigning supervisor roles and privileges. For further information regarding "Supervisor Role" please see page 57.

Administrators have access to all employees, all the time. They also have access to all sections of the program.

## User View:

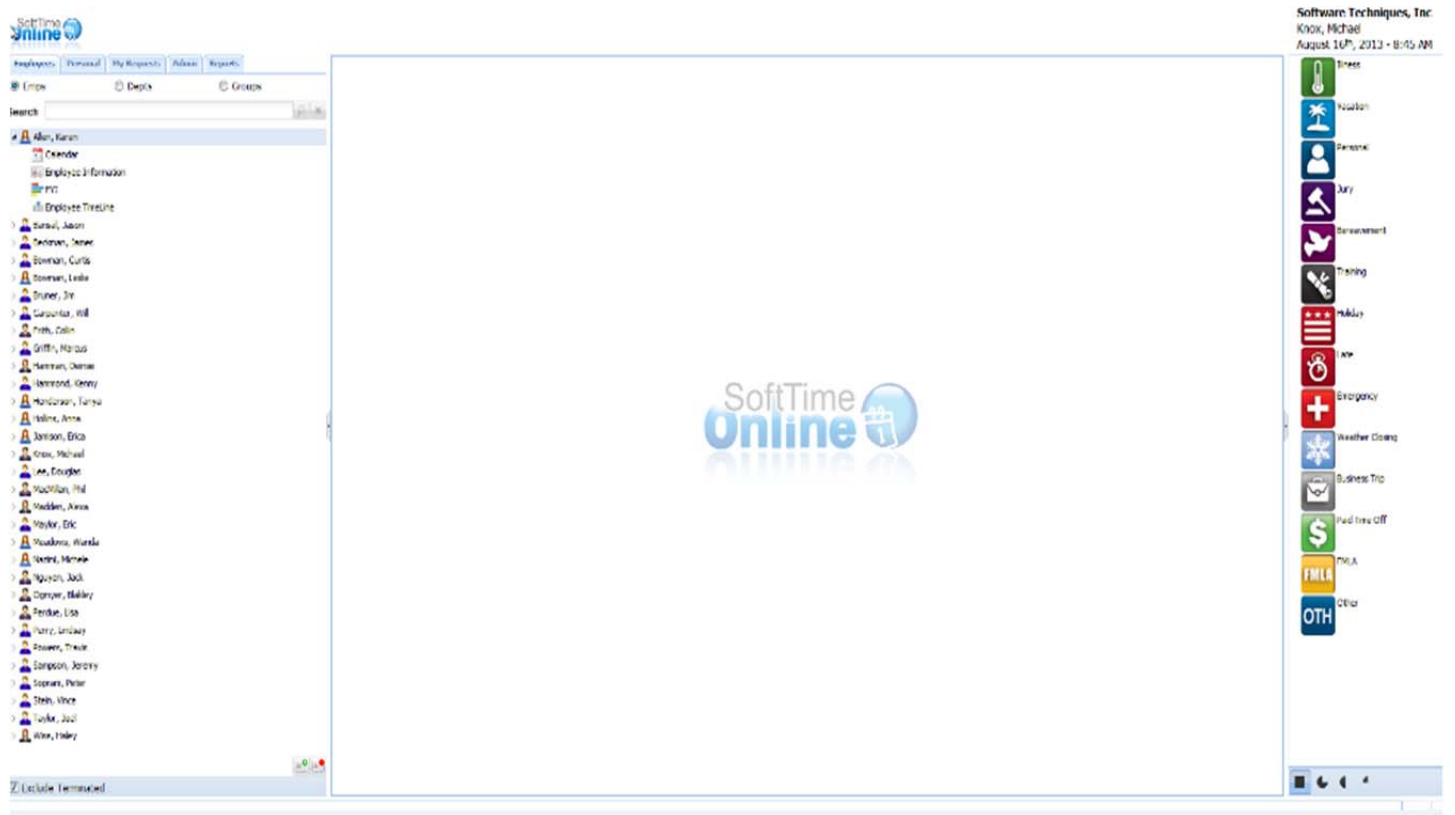

When accessing SoftTime Online logging in as the Super administrator this will be the first screen that appears. On this screen you will have the option to make different selections such as editing an employee, adding time or even selecting a different tab for additional.

When double clicking on an employee you will have a drop down selections to choose from.

-Calendar

-Employee Information

-FYI

-Employee Timeline

#### These selections will appear for each employee that is clicked on.

You will also have the option to having additional screens displayed when logging in such as "Message of the Day" and "Supervisor Dashboard." The Supervisor dashboard is only available for the users that have super administrative or supervisor role.

| SoftTime O           |            |
|----------------------|------------|
| Employees Admi       | in Reports |
| Emps     O Depts     | Groups     |
| Count                |            |
| Search               | P A        |
| 🔺 🤮 Allen, Karen     |            |
| Calendar Calendar    |            |
| Employee Information |            |
| FYI                  |            |
| Employee TimeLine    |            |
| Bansal, Jason        |            |
| Beckman, James       |            |
| Bowman, Curts        |            |
| P M Bowman, Lesie    |            |
| P and Bruner, Jm     |            |
| Carpenter, Will      |            |
| Entry Colin          |            |
| A Hamman Delage      |            |
| Annual Kenny         |            |
| A Handaroo Tanua     |            |
| P A hencerson, ranya |            |
|                      | •          |
| b Knov Michael       |            |
| h 2 Lee Develoe      |            |
| MarMilan Phi         |            |
| Marideo, Alexa       |            |
| Maylor, Fric         |            |
| A Meadows, Wanda     |            |
| A Nazimi, Michele    |            |
| Nouven, Jack         |            |
| Qamver, Blakley      |            |
| Perdue, Lisa         |            |
| Perry, Lindsay       |            |
| Powers, Travis       |            |
| Sampson, Jeremy      |            |
| Soprani, Peter       |            |
| Stein, Vince         |            |
| Taylor, Joel         |            |
| 🛛 🧟 Wise, Haley      |            |
|                      |            |
|                      | <b>E</b>   |
| Exclude Terminated   |            |

#### <u>Calendar:</u>

When selecting the calendar it will open to the view as above. When logged in as the Super Administrator you will be able to drag the icons on the right to the selected calendar day.

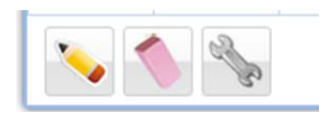

Pencil: When double clicking on a day you are able to make a note for that day.

Eraser: This is used when a day needs to be removed from the calendar.

Wrench: This is used to make adjustments to a selected day. See page 15 &16.

The far right column is the type of leave that can be requested. Simply drag the selected icon to the calendar on the day that the leave needs to occur.

#### Adding Adjustments:

Using the Adjustment tool:

The icon for the adjustment tool is a wrench.

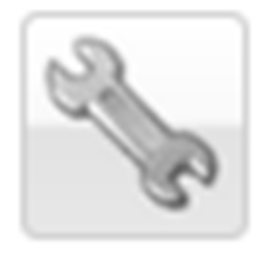

This tool allows the Super administrator and supervisors with the correct permissions to make changes to employee requested or taken time off. To use this tool you click on it in the lower left hand side of the calendar then select the date on the calendar that you wish to make the adjustment to. A box will appear with "Adjustments for" and the date that you have selected.

| 👆 Adjustm | Adjustments for September 19 <sup>th</sup> , 2013 |        |      |       | ×     |
|-----------|---------------------------------------------------|--------|------|-------|-------|
|           |                                                   |        |      |       | -     |
| Image     | Category                                          | Amount | Note |       |       |
|           |                                                   |        |      |       |       |
|           |                                                   |        |      |       |       |
|           |                                                   |        |      |       |       |
|           |                                                   |        |      |       |       |
|           |                                                   |        |      |       |       |
|           |                                                   |        |      |       |       |
|           |                                                   |        |      |       |       |
|           |                                                   |        |      |       |       |
|           |                                                   |        |      |       |       |
|           |                                                   |        |      |       |       |
|           |                                                   |        |      | Apply | Close |

| 👆 Adjustm | ents for September | 19th, 2013   |        |       | ×     |
|-----------|--------------------|--------------|--------|-------|-------|
|           |                    |              |        |       | -     |
| Image     | Category           | Amount       | Note   |       |       |
|           |                    | <b>▼</b> 0 🗘 |        |       | ×     |
|           | Up                 | date         | Cancel |       |       |
|           |                    |              |        |       |       |
|           |                    |              |        |       |       |
|           |                    |              |        |       |       |
|           |                    |              |        |       |       |
|           |                    |              |        | Analy | Class |
|           |                    |              |        | Apply | Close |

Now to add the adjustment to the calendar you will need to first select the (+) wrench in the upper right hand side. Once that is selected the box will appear with option to choose. The first one is "Category" this allows you to choose an allowed category in the dropdown box. Then second you will want to choose the amount this is depending on it you are in days or hour mode. Then third you may want to input a brief note describing why the adjustment was made. Once you are done with this box you can then select "Apply' "then select "Close" to close the box.

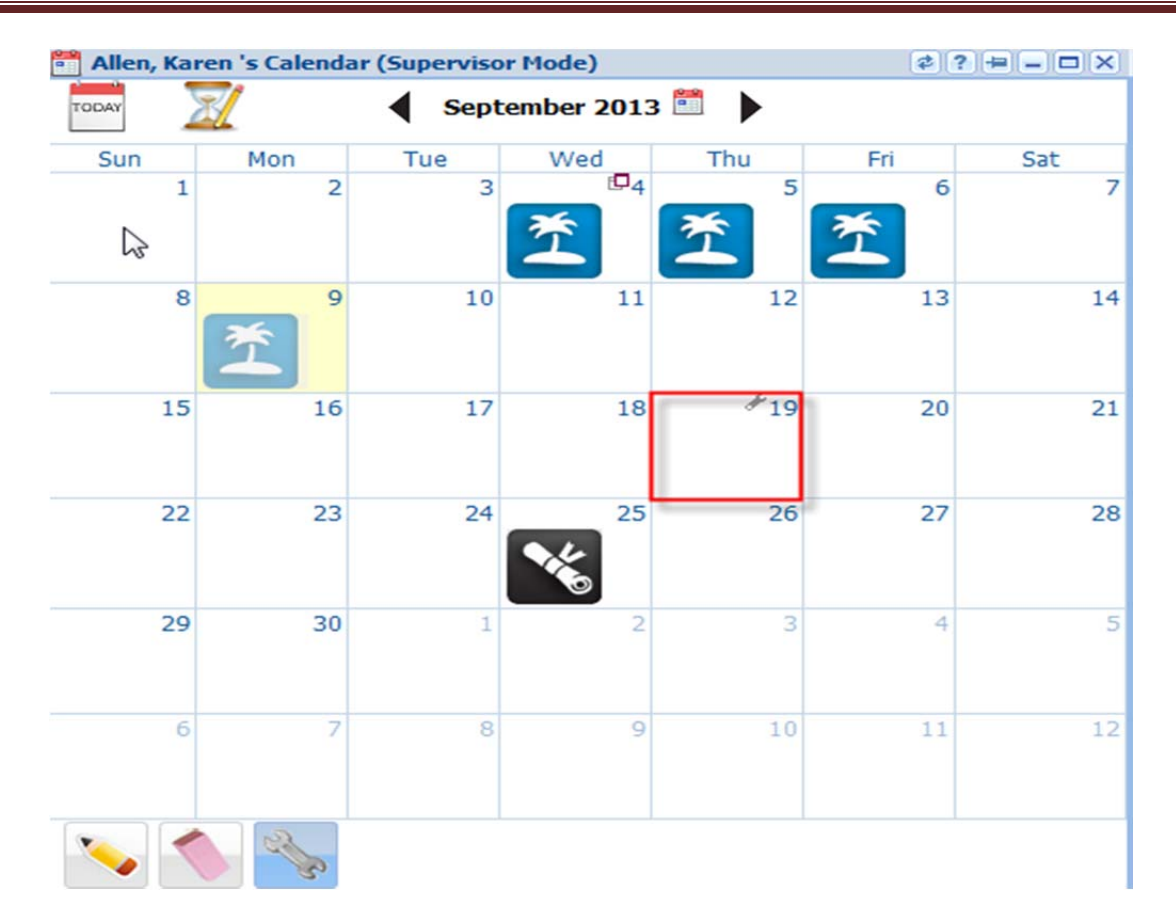

After the adjustment has been applied you will see a wrench beside the day on the calendar as it has been highlighted in <u>RED</u> above. Once the wrench is placed on a calendar day you have the option to click on the wrench again and select that day. This will allow the day to review or delete the adjustment. The entry can be deleted by selecting the (x) beside the entry on the right. If you double click on the adjustment you can edit the entry. Always be sure to click "Apply" to save the changes

| & Aujustin | ents for September | r 19th, 2013 |      |   |
|------------|--------------------|--------------|------|---|
|            |                    |              |      | 4 |
| mage       | Category           | Amount       | Note |   |
| 査          | Vacation           | 1.00         |      |   |
|            |                    |              |      |   |
|            |                    |              |      |   |
|            |                    |              |      |   |
|            |                    |              |      |   |
|            |                    |              |      |   |
|            |                    |              |      |   |
|            |                    |              |      |   |

| SoftTime C                        |                     |               |    |
|-----------------------------------|---------------------|---------------|----|
| <b>Online</b>                     | 1                   | 2             |    |
| Employees Do                      | renal My Proverty   | Admin Reports |    |
| Cilipityees Pe                    | rsonar Pry Requests | Admin Reports |    |
| Emps                              | O Depts             | Groups        |    |
| Search                            |                     |               | PX |
| 4 🤱 Allen, Karen                  | 1                   |               |    |
| Calenda                           | r                   |               |    |
| Employe                           | e Information       |               |    |
| FYI ==                            |                     |               |    |
| nin Employe                       | e TimeLine          |               |    |
| Bansal, Jasi                      | n                   |               |    |
| Bedman, 3                         | ames                |               |    |
| Bowman, Ci                        | urtis               |               |    |
| Bowman, Le                        | sle                 |               |    |
| P A Bruner, Jm                    |                     |               |    |
| Carpenter,<br>Calle<br>Collection | vviii               |               |    |
| Criffo Mari                       |                     |               |    |
| b 9 Harman, D                     | einse               |               |    |
| E Ammond, H                       | Kenny               |               |    |
| > A Henderson,                    | Tanya               |               |    |
| D A Hollins, Ann                  | a                   |               |    |
| Jamison, Eri                      | ca                  |               |    |
| 🛛 🧟 Knox, Micha                   | el                  |               |    |
| 👂 🏯 Lee, Dougla                   | s                   |               |    |
| 🛛 🧟 MadMillan, P                  | hi                  |               |    |
| 🗅 🤱 Madden, Ak                    | exa                 |               |    |
| Maylor, Eric                      |                     |               |    |
| Meadows, V                        | Vanda               |               |    |
| Nazimi, Mich                      | ele .               |               |    |
| Nguyen, Ja                        | OK                  |               |    |
| Decelus Lier                      | soey                |               |    |
| Peroue, use                       | av                  |               |    |
| Powers, Tra                       | wis                 |               |    |
| Samoson, J                        | eremy               |               |    |
| Soprani, Pe                       | ter                 |               |    |
| Stein, Vince                      |                     |               |    |
| Taylor, Joel                      |                     |               |    |
| 🗅 🧕 Wise, Haley                   | r                   |               |    |
|                                   |                     |               |    |
|                                   |                     |               |    |
| Exclude Term                      | ninated             |               |    |

#### **Employee information:**

The employee information tab gives you the ability to change the employees name and other information. The employee information tab offers many different options and features.

You can add the employee to a department, add compensation. You can even terminate the employee from this screen by inputting a termination date.

You can select days or hours mode for each employee. You can also add a picture, and remove a picture.

| SoftTime                                                                                                    |    |                      |                |          |           |
|----------------------------------------------------------------------------------------------------|----|----------------------|----------------|----------|-----------|
| Online W                                                                                                    |    |                      |                |          |           |
| Employees Personal My Requests Admin Reports                                                                                                    |    | - Allen Karen 's FVI |                |          |           |
| Emos     O     Depts     Groups                                                                                                    |    | - Auch, Norch 3112   |                |          | 0000      |
|                                                                                                    |    | Employee Name        | Allen, Karen   |          |           |
| Search                                                                                                    |    | Department           | Production (A) |          |           |
| a 🤮 Allen, Karen                                                                                                    |    | Hire Date            | 6/18/2009      |          |           |
| 🚰 Calendar                                                                                                    |    |                      |                |          |           |
| Employee Information                                                                                                    |    | FYI View as of       | 08/16/2013     |          |           |
| FYI .                                                                                                    |    |                      |                | a sector |           |
| 1 Employee TimeLine                                                                                                    |    | Category             | Allowed        | Recorded | Remaining |
| Bansal, Jason                                                                                                    |    | Iness                | 55.00          | 28.00    | 27.00     |
| Beckman, James                                                                                                    |    | Vacation             | 90.00          | 58.67    | 31.33     |
| Bowman, Curtis                                                                                                    |    | Personal             | 129.60         | 34.67    | 94.93     |
| M Bowman, Lesie                                                                                                    |    | Jury                 | -              |          | -         |
| Eruner, Jm                                                                                                    |    | Bereavement          | -              | -        |           |
| P Carpenter, will                                                                                                    |    | Training             | -              | 12.00    | -         |
| p Anno, Com                                                                                                    |    | Holiday              | 60.00          | 50.67    | 9.33      |
| Grinn, Parcus     Bannan Dainea                                                                                                    |    | Late                 | 0.00           | -        | 0.00      |
| Mammond, Kenny                                                                                                    |    | Emergency            | -              |          | -         |
| A Henderson, Tanva                                                                                                    |    | Weather Closing      |                | 24.00    | -         |
| A Holins, Anna                                                                                                    |    | Business Trip        | 0.00           |          | 0.00      |
| A Jamison, Erica                                                                                                    |    | Paid Time Off        | 0.00           | -        | 0.00      |
| Knox, Michael                                                                                                    |    | FMLA                 | -              | 60.00    | -         |
| Eee, Douglas                                                                                                    |    | Other                | 0.00           |          | 0.00      |
| 🛛 🧟 MadMilan, Phil                                                                                                    |    |                      |                |          |           |
| Madden, Alexa                                                                                                    |    |                      |                |          |           |
| > 🔏 Maylor, Eric                                                                                                    |    |                      |                |          |           |
| > A Meadows, Wanda                                                                                                    |    |                      |                |          |           |
| A Nazimi, Michele                                                                                                    |    |                      |                |          |           |
| > 🧟 Nguyen, Jack                                                                                                    |    |                      |                |          |           |
| > Some Compared and Compared and Compared |    |                      |                |          |           |
| > 🧟 Perdue, Lisa                                                                                                    |    |                      |                |          |           |
| > 🏯 Perry, Lindsay                                                                                                    |    |                      |                |          |           |
| Powers, Travis                                                                                                    |    |                      |                |          |           |
| Sampson, Jeremy                                                                                                    |    |                      |                |          |           |
| Soprani, Peter                                                                                                    |    |                      |                |          |           |
| Stein, Vince                                                                                                    |    |                      |                |          |           |
| Taylor, Joel                                                                                                    |    |                      |                |          |           |
| 🛿 🤮 Wise, Haley                                                                                                    |    |                      |                |          |           |
|                                                                                                    |    | L                    |                |          |           |
| Culture Termineted                                                                                                    |    | Show Scheduled re    | corded time    |          |           |
| Richae Leuwared                                                                                                    | () |                      |                |          |           |

#### Employee FYI Tab

When clicking on FYI you will have a menu that shows type of time that is available, allowed time, recorded time and remaining.

Allowed: Time that has been accrued or carried over.

**Recorded:** Time that has been taken by the employee during the calendar, Anniversary, or fiscal year.

Remaining: Time that has not been scheduled or taken as of date viewing this report

| Employees Personal Hy Requests Admin Reports<br>© Enps © Depts © Groups<br>Search                          | Software Techniques, Inc<br>Knox, Michael<br>August 16 <sup>h</sup> , 2013 - 8:48 AM                                                               |
|----------------------------------------------------------------------------------------------------|----------------------------------------------------------------------------------------------------|
| Alen, Karen     Colendar     Colendar     Encloyee Information     Prof     Encloyee TimeLine     Colendar | Pesonal<br>Any                                                                                                    |
|                                                                                                    | Alex, Karen's Timetiae<br>Vacation<br>7/1/2009 Accrual<br>Hourly Ful Time Vaca<br>6.00<br>0<br>0<br>0<br>0<br>0<br>0<br>0<br>0<br>0<br>0<br>0<br>0 |
| ☑ Exclude Terminated                                                                                       |                                                                                                    |

#### Employee TimeLine:

The timeline shows any adjustments that have been made to the time that has been taken or schedule to take. This timeline also shows the time that has been accrued by date. The user can go back as early as hire data in the timeline by scrolling forward or backwards.

## Chapter 3:

## Personal Tab

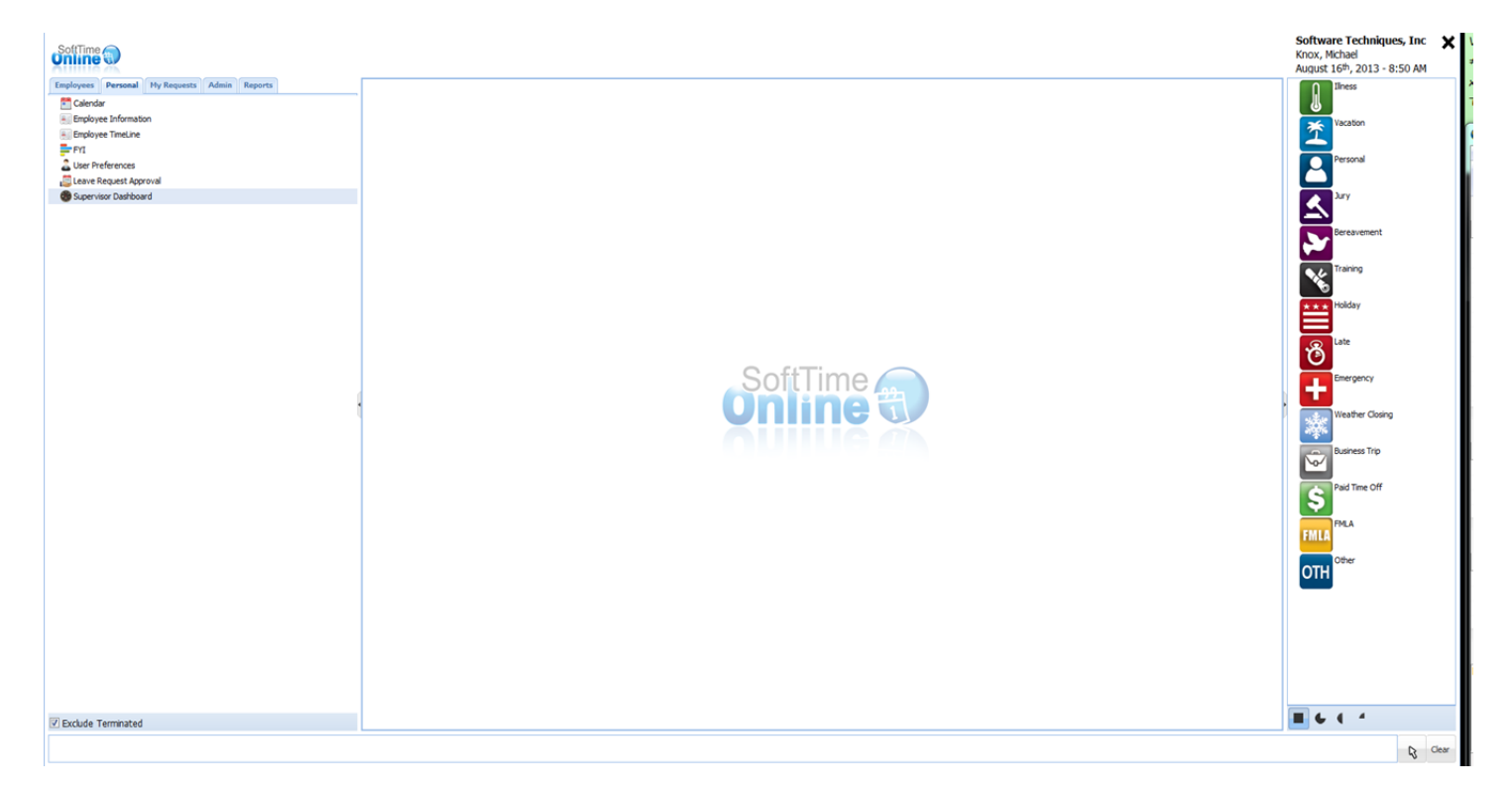

#### Personal Tab:

The tab is available to all employees with their own login. The information here is employee specific as the user logged in only.

On this tab the options are:

-Calendar

-Employee Information

-Employee TimeLine

-FYI

-User Preferences

-Leave Request Approval

-Supervisor Dashboard (This option is only displayed when logged in as Super Administrator or Supervisor)

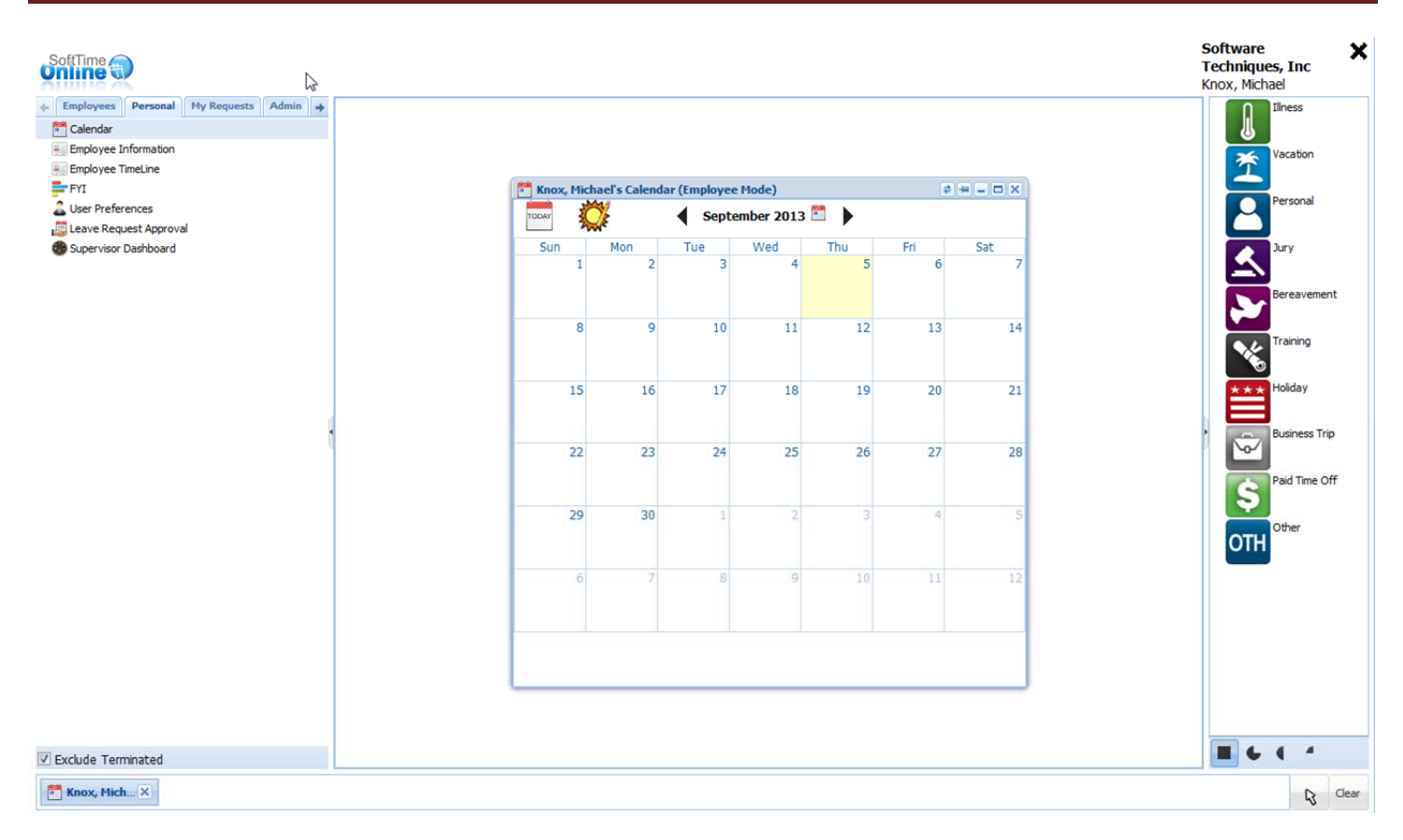

#### Your Calendar:

The Calendar is available to all users to see their requested time and time that has been taken. At the top of the Calendar screen there are few options the first one is a day calendar icon by clicking this it will bring you back to the current scheduled month you are in. The second icon is either a Sun or an Hour Glass. The Sun means that you are in day's mode and the hour glass means that you are in hour's mode. The next options you have are left and right arrows this allows you to scroll forward or backwards through the months. The small calendar next to the date can be clicked on to do a more specific time search.

| SoftTime                                                                                                    |                                                   |                                                    | Software X<br>Techniques, Inc<br>Knox, Michael                                                                  |
|----------------------------------------------------------------------------------------------------|---------------------------------------------------|----------------------------------------------------|----------------------------------------------------------------------------------------------------|
| ← Employees Personal My Requests Admin      →     Calendar     ← Employee Information     ← Employee TimeLine |                                                   |                                                    | Illness ^                                                                                                    |
| FYI<br>User Preferences<br>Every Leave Request Approval                                                       | Nour Information                                  | ¢ = X                                              | Personal                                                                                                    |
| 🚯 Supervisor Dashboard                                                                                        | First Name SSN Em                                 | nployee # Photo                                    | Jury                                                                                                    |
|                                                                                                    | Michael                                           |                                                    |                                                                                                    |
|                                                                                                    | Last Name Department Bar<br>Knox Administration V | ndge #                                             | Bereavement                                                                                                    |
|                                                                                                    | Middle Name StartUp Settings Pay                  | syroll #                                           | Training                                                                                                    |
|                                                                                                    | Birth Date Hire Date Termination Date Gender Co   | ompensation<br>CP0 000 00 Accurate V Upload Remove | + + + Holiday                                                                                                   |
|                                                                                                    |                                                   | Sociologia Information                             |                                                                                                    |
|                                                                                                    | Supervisors Q44 Sh                                | October Contraction                                | A Late                                                                                                    |
|                                                                                                    | Hamman, Jeinse X                                  | StouAM - 6:00PM X User Name<br>Knox                | Emergency                                                                                                    |
|                                                                                                    |                                                   | lleer Type                                         | Weather Closing                                                                                                 |
|                                                                                                    |                                                   | Super Administrator                                | 100 A 100 A 100 A 100 A 100 A 100 A 100 A 100 A 100 A 100 A 100 A 100 A 100 A 100 A 100 A 100 A 100 A 100 A 100 |
|                                                                                                    | Re                                                | ecording Mode                                      | Business Trip                                                                                                   |
|                                                                                                    | Supervisors Employees Departments                 | Days     O Hours                                   | <u>\</u> ∞∕                                                                                                    |
|                                                                                                    | Apply                                             | Close                                              | Paid Time Off                                                                                                   |
|                                                                                                    |                                                   |                                                    | FMLA                                                                                                    |
|                                                                                                    |                                                   |                                                    | OTH Other                                                                                                    |
| Exclude Terminated                                                                                            |                                                   |                                                    |                                                                                                    |
| Your Infor 🗙                                                                                                  |                                                   |                                                    | Clear                                                                                                    |

#### Your Information:

All employees will have access to view his/her information. When logged in with employee permission the majority of this information is "Read-Only". This means that this information can only be edited by a supervisor that has editing rights or a Super administrator. It is important to fill out the majority of this information; most of this information can be pulled for reports.

| First Name                | SSN              |        | Employee #        |         | Photo                        | 1 |
|---------------------------|------------------|--------|-------------------|---------|------------------------------|---|
| Michael                   |                  |        |                   |         |                              |   |
| Last Name                 | Department       |        | Badge #           |         |                              |   |
| Knox                      | Administration   | ~      |                   |         | (and)                        |   |
| Middle Name               | StartUp Setting  | s      | Payroll #         |         |                              |   |
|                           | Default Schedu   | ule 👻  |                   |         |                              |   |
| Birth Date Hire Date      | Termination Date | Gender | Compensation      |         | I had a design of the second |   |
| 12/21/1942 🖸 03/04/1985 🖾 |                  | Male 💙 | \$80,000.00 Anni  | ually 💌 | Upload Remove                |   |
| Supervisors               |                  | Sn.    | Shift Information | 6       | Login Information            |   |
| Hamman, Deinse            |                  | ×      | 9:00AM - 6:00     | OPM ×   | User Name                    |   |
|                           |                  |        |                   |         | Knox                         | 8 |
|                           |                  |        |                   |         |                              |   |
|                           |                  |        |                   |         | User Type                    |   |
|                           |                  |        |                   |         | Super Administrator          |   |
|                           |                  |        | Recording Mode    |         | Email                        |   |
| Supervisors Employees [   | Departments      |        | Days O Ho         | ours    |                              |   |
|                           |                  |        |                   |         |                              |   |

As you can see on this screen there are different areas. When logged in as a Super administrator or supervisor with editing rights the top part in **<u>Black</u>** can be edited. When the employee logs in to view their information it cannot be changed.

The portion highlighted in <u>BLUE</u> shows supervisor, employee and department tab. This cannot be changed by an employee logged in unless they have specific editing rights as a supervisor or an Super administrator. The user will also be able to view the supervisor they are assigned to, also the employees they are over if any and the department they have been assigned to. (Employees cannot see anything but the Supervisor they are assigned too. So the Employees tab and the Departments tab are not available to a normal employee.)

The <u>**RED</u>** area is login information. This enables the user to change their user name and/or password. This can be done by selecting the icon beside the user name. Please see the next page for further details regarding changing the username and password.</u>

Other areas "Shift Information" this shows the user their daily scheduled hours. If this is incorrect this can only be edited by a Super administrator or a supervisor with editing rights. Another portion of this is the "Recording Mode" there are only two options "Days" or "Hours". The user type for this employee is also displayed in this case the employee is "Super Administrator." There is also one more area and that is "Email" the user may add his/her email address but not required. When changes on this screen have been done you may select "Apply" if this screen was open for viewable only purposes you may simply select "Close."

| First Nan                               | SSN                      | Employee #                          | Photo                             |
|-----------------------------------------|--------------------------|-------------------------------------|-----------------------------------|
| Last Name                               | Department               | Badge #                             |                                   |
| Knox                                    | 🦹 Your Login Credentials |                                     | T Drie.                           |
| Middle Name                             | User Name                | iyroll #                            |                                   |
| Birth Date Hire [<br>12/21/1942 3 03/0- | Password                 | ompensation<br>\$80,000.00 Annually | V Upload Remove                   |
| Supervisors<br>Hamman, Deinse           | Confirm Password         | 9:00AM - 6:00PM                     | Login Information VUser Name Knox |
|                                         | Done Cancel              |                                     | liser Time                        |
|                                         |                          |                                     | Super Administrator               |
|                                         |                          | Recording Mode                      | Email                             |
| Supervisors Empl                        | oyees Departments        | Days O Hours                        |                                   |

#### Your Login Credentials:

When clicking on the icon beside "User Name" on the Your information tab a popup box will appear with "Your Login Credentials", this will allow the user to change their user name and the password. Notice that when changing a password the user must retype the password to confirm it. Once done the user may click the box on the bottom "Done". This box will not highlight unless all fields are completed and the password / confirm password match.

Super Administrators and Supervisors with specific rights can also change employees' Username and Password.

| Personal Hyproquests Adm • Celebrate For a mployee tinfenses Evention Deabboard Vour TimeLine For a celebratic For a celebratic </th <th>SoftTime</th> <th>Software<br/>Techniques, Inc<br/>Knox, Michael</th> | SoftTime                                                                                           | Software<br>Techniques, Inc<br>Knox, Michael                                                                                                    |
|----------------------------------------------------------------------------------------------------|----------------------------------------------------------------------------------------------------|----------------------------------------------------------------------------------------------------|
| Fri Ci                                                                                                    | ← Employees Personal My Requests Adm →     Calendar     Employee Information     Employee TimeLine | Vacation Vacation                                                                                                    |
| Q<br>Q<br>Q<br>Q<br>Q<br>Q<br>Q<br>Q<br>Q<br>Q<br>Q<br>Q<br>Q<br>Q                                                                                                    | FrI<br>User Preferences<br>Leave Request Approval<br>Supervisor Dashboard                          | Your TimeLine     Vacation     Vacation   < |
| V Exclude Terminated                                                                                                    |                                                                                                    | 2/1/1997 Accrual     2/1/1997 Accrual     Weather Closi     Business Trip     Paid Time Off     PMLA                                                                                                    |
| Excude remaindee      Your Time X      Cear                                                                                                    | Your Time X                                                                                        | R Clear                                                                                                    |

#### Your TimeLine:

This is another way of viewing your time that you have taken during a certain time. This also allows you to move forward and backwards to see time taken, time accrued and time that has been requested in the future. This tool is helpful to see patterns of time taken, when it occurs the most and when time is not taken. It also allows the user to see when time has been added and when to expect more time to be added.

| Softme                                       |                   |                |          |           |             |                     |                |                |         |                  |                                | Software Techniques, J<br>Knox, Michael<br>August 16 <sup>th</sup> , 2013 - 8:52                                                                                                    | inc 🗙<br>AM |
|----------------------------------------------|-------------------|----------------|----------|-----------|-------------|---------------------|----------------|----------------|---------|------------------|--------------------------------|----------------------------------------------------------------------------------------------------|-------------|
| Employees Personal My Requests Admin Reports | Prour FYI         |                |          | ¢ = ×     | 🔒 🚨 User I  | Preferences         | ¢ = X          |                |         |                  |                                | [] Ilness                                                                                                    |             |
| n Calendar                                   |                   | Man Mahad      |          |           | Inter       | ente with Google (  | Colordar       |                |         |                  |                                |                                                                                                    |             |
| Employee Information                         | Employee Name     | Knox, Michaei  |          |           | = Bicey     | grate with doogle v | Laienuar       |                |         |                  |                                | Vacation                                                                                                    |             |
| Employee TimeLine                            | Department        | Administration |          |           | View        | STO Hints at Logi   | n              |                |         |                  |                                | 1                                                                                                    |             |
| FYI .                                        | Hire Date         | 3/4/1985       |          |           | _           |                     |                |                |         |                  |                                | Personal                                                                                                    |             |
| Service Preferences                          |                   |                |          |           | View        | Supervisor Dashbo   | oard on Login  |                |         |                  |                                |                                                                                                    |             |
| S Leave Kequest Approva                      | FYI View as of    | 08/16/2013     |          | 1         |             |                     |                |                |         |                  |                                | hrv                                                                                                    |             |
| Supervisor basilbuaru                        | Category          | Allowed        | Recorded | Remaining |             |                     |                |                |         |                  |                                | <b>S</b> <sup>20</sup>                                                                                                    |             |
|                                              | Iness             | 60.00          | 0.50     | 59.50     |             |                     | Apply Close    |                |         |                  |                                |                                                                                                    |             |
|                                              | Vacation          | 0.00           | 1.50     | -1.50     |             |                     |                |                |         |                  |                                | bereavement                                                                                                    |             |
|                                              | Personal          | 0.00           | -        | 0.00      |             |                     |                |                |         |                  |                                |                                                                                                    |             |
|                                              | Jury              | -              | -        | -         |             |                     |                |                |         |                  |                                | Training                                                                                                    |             |
|                                              | Bereavement       | -              | -        | -         |             |                     |                |                |         |                  |                                | <b>`</b> ®                                                                                                    |             |
|                                              | Training          | -              | -        | -         |             |                     |                |                |         |                  |                                | * * * Holiday                                                                                                    |             |
|                                              | Holday            | 0.00           | 6.50     | -6.50     |             |                     |                |                |         |                  |                                |                                                                                                    |             |
|                                              | Late              | 0.00           | -        | 0.00      |             | d farmed            |                |                |         |                  |                                | Late                                                                                                    |             |
|                                              | Emergency         | -              | -        | -         | Eeave Ke    | quest Approval      |                |                |         |                  | 2 = A                          | Ö                                                                                                    |             |
|                                              | Weather Closing   | -              | 1.00     | -         | Leave Req   | uests               |                |                |         | Viewing Request: |                                | Emergency                                                                                                    |             |
|                                              | Business Trip     | 0.00           | -        | 0.00      | Submitted   | Employee            | Department     | Request        | Status  | Employee:        |                                |                                                                                                    |             |
| •                                            | Paid Time Off     | 0.00           | -        | 0.00      | 8/1/2013    | Allen, Karen        | Production (A) | New Leave Req  | Pending | Department:      |                                |                                                                                                    |             |
|                                              | FMLA              | -              | -        | -         | 8/1/2013    | Bowman, Curtis      | Production (A) | New Leave Req  | Pending | Requested Days:  |                                | weather Closing                                                                                                    |             |
|                                              | Other             | 0.00           | -        | 0.00      |             |                     |                |                |         | Date Category    | Amount Conflicts               | and the second second s |             |
|                                              |                   |                |          |           | Conflict So | cope: Global        |                | Conflict Limit | : 0     | PYI as of Date:  | Show Scheduled Recorded Time 📝 | Paid Time Off<br>Paid Time Off<br>FMLA                                                                                                    |             |
|                                              |                   |                |          |           | Date        | Employee            | Depa           | artment        | Amount  | Category         | Allowed Recorded Remaining     | Other                                                                                                    |             |
|                                              |                   |                |          |           |             |                     |                |                |         |                  |                                | UH                                                                                                    |             |
|                                              | Show Scheduled re | ecorded time   |          |           |             |                     |                | App            | rove    | Deny             |                                |                                                                                                    |             |

#### <u>FYI:</u>

This is an option found on the personal tab for the employee that is logged in only. This FYI will show amount of time earned as well as amount taken and time left over.

#### Leave Request Approval:

This is an option for the person that is logged in to submit their own leave request for approval.

#### **User Preference:**

This option has only three different selections

-Integrate with Google Calendar

#### -View STO Hints at Login

-View Supervisor Dashboard at Login

| NoftTime<br>Nine<br>Ny Leave<br>acation Re | Personal Hy Requires | Admin  | Reports   |   |
|--------------------------------------------|----------------------|--------|-----------|---|
|                                            |                      |        |           |   |
|                                            |                      |        |           |   |
|                                            |                      |        |           |   |
| New Requ                                   | est Submit           | Delete |           |   |
| Request Na                                 | me: Vacation Re      | uest   |           |   |
| Status: D                                  | raft                 |        |           |   |
| Employee N                                 | lotes: 🗾             |        |           |   |
| Date                                       | Category             | Amount | Conflicts |   |
| 08/22/20                                   | Vacation             | 100    | 0         | × |
| 08/23/20                                   | vacation             | 100    | U         | ^ |
|                                            |                      |        |           |   |
|                                            |                      |        |           |   |
|                                            |                      |        |           |   |
|                                            |                      |        |           |   |
|                                            |                      |        |           |   |
|                                            |                      |        |           |   |
|                                            |                      |        |           |   |
|                                            |                      |        |           |   |
|                                            |                      |        |           |   |
|                                            |                      |        |           |   |
| Exclude                                    | Terminated           |        |           |   |

#### My Request tab:

This tab all users will have access to. This tab allows the user logged in to request time off. The user will be able to see previously requested time on the calendar, pending request and submit new request. Time can also be requested by dragging a category onto the day on the personal calendar, this action opens up the leave request window.

Any icons that are grayed out are time that has been requested by the user but has not yet been approved by a supervisor or Super administrator.

## Chapter 4:

## **Administrator Tab**

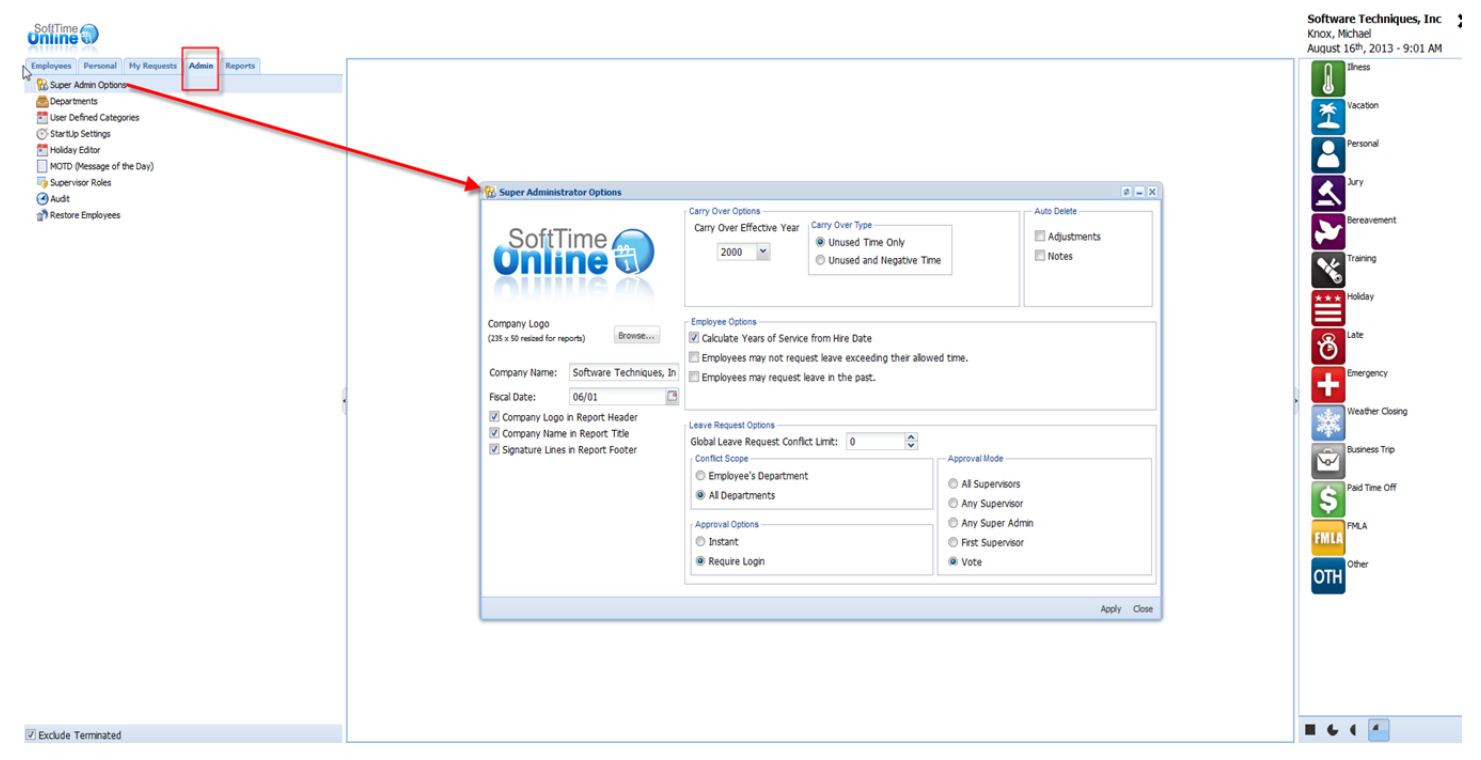

#### Admin tab:

This tab is only available when logging in as an Super administrator. This tab includes several options to customize the software.

| 況 Super Administ                                                                                  | rator Options |          |                                                                                                    | ¢ = 🗆 X                                                               |
|---------------------------------------------------------------------------------------------------|---------------|----------|----------------------------------------------------------------------------------------------------|-----------------------------------------------------------------------|
| ģ                                                                                                 | softTime 🖇    |          | Carry Over Options<br>Carry Over Effective Year<br>2013<br>Carry Over Type<br>Unused Time Only<br>Unused and Negative Time                                                                                               | Auto Delete                                                           |
| Company Logo<br>(235 x 50 resized for re                                                          | ports) Browse |          | Employee Options<br>Calculate Years of Service from Hire Date<br>Employees may cancel approved leave that has not bee                                                                                                    | en taken.                                                             |
| Eiscal Date:                                                                                      | Anaz          |          | Employees may not request leave exceeding their allow                                                                                                    | red time.                                                             |
| Company Logo in Report Header<br>Company Name in Report Title<br>Signature Lines in Report Footer |               | <b>₽</b> | Leave Request Options         Global Leave Request Conflict Limit:         1         Conflict Scope         Employee's Department         All Departments         Approval Options         Instant         Require Login | Approval Mode  Any Supervisor  Any Super Admin  All Supervisors  Vote |
|                                                                                                   |               |          |                                                                                                    | Apply Close                                                           |

#### Super Administrator Options:

#### Company Info

This information allows you to customize reports and printouts with your company name and logo. The name entered here will appear wherever a report or screen displays the company name.

Pressing the Browse button will present you with a file picker dialog to choose an image file for your company logo. The company logo will be shown at the top of the screen for everybody in your organization. Reports allow you to select a checkbox to display this logo on printouts.

#### **Carry Over Options**

These options allow you to choose aspects of carry over policy for your company. Note that carry over maximum amounts are stored locally for each employee and category. These are covered in the Edit Categories section.

#### **Carry Over Effective Year**

This sets the first recording year you want to carry over to.

#### Carry Over Type

This allows you to specify whether to carry over only unused time or to keep track of time people took over their allotment.

#### **Fiscal Date**

This sets the beginning of your company's fiscal year.

#### Auto Adjustment Deletion

When you delete values from an employee day, there may be adjustments attached to the day in addition to an assigned category. If this option is set, the delete tool will automatically delete any adjustments associated with the day. If it is not set, you will be prompted before the adjustment is deleted.

#### Auto Note Deletion

When you delete values from an employee day, there may be notes attached to the day in addition to an assigned category. If this option is set, the delete tool will automatically delete any notes associated with the day. If it is not set, you will be prompted before the note is deleted.

#### Auto Point Deletion

When you delete values from an employee day, there may be points attached to the day in addition to an assigned category. If this option is set, the delete tool will automatically delete any points associated with the day. If it is not set, you will be prompted before the point record is deleted.

#### Global Recording Mode Change

This option allows you to change the time increment between hours and days for all employees. It will apply to all time measurements across SoftTIME Online.

#### Leave Request Conflict Scope

These options allow you to define the basic way that the Leave Request feature will operate. When requesting and approving leave requests it is often helpful to determine if other employees are likely to be absent at the same time. This could create a potential conflict. SoftTIME Online allows you to view the potential absence conflicts on the Conflict Display Screen.

Smaller business will probably want to check "All Departments" to determine their staffing level around the vacation season. Larger businesses with several hundred employees will probably want to limit the conflict list to just those employees in the same department as the employee requesting leave.

There are also two options that allow Department Level Supervisors to serve as effective managers for authorizing leave requests and checking possible leave conflicts. Some department level Supervisors only have Read only access to employee absences. However, if these department level Supervisors will be responsible for approving leave, they will need their security rights extended.

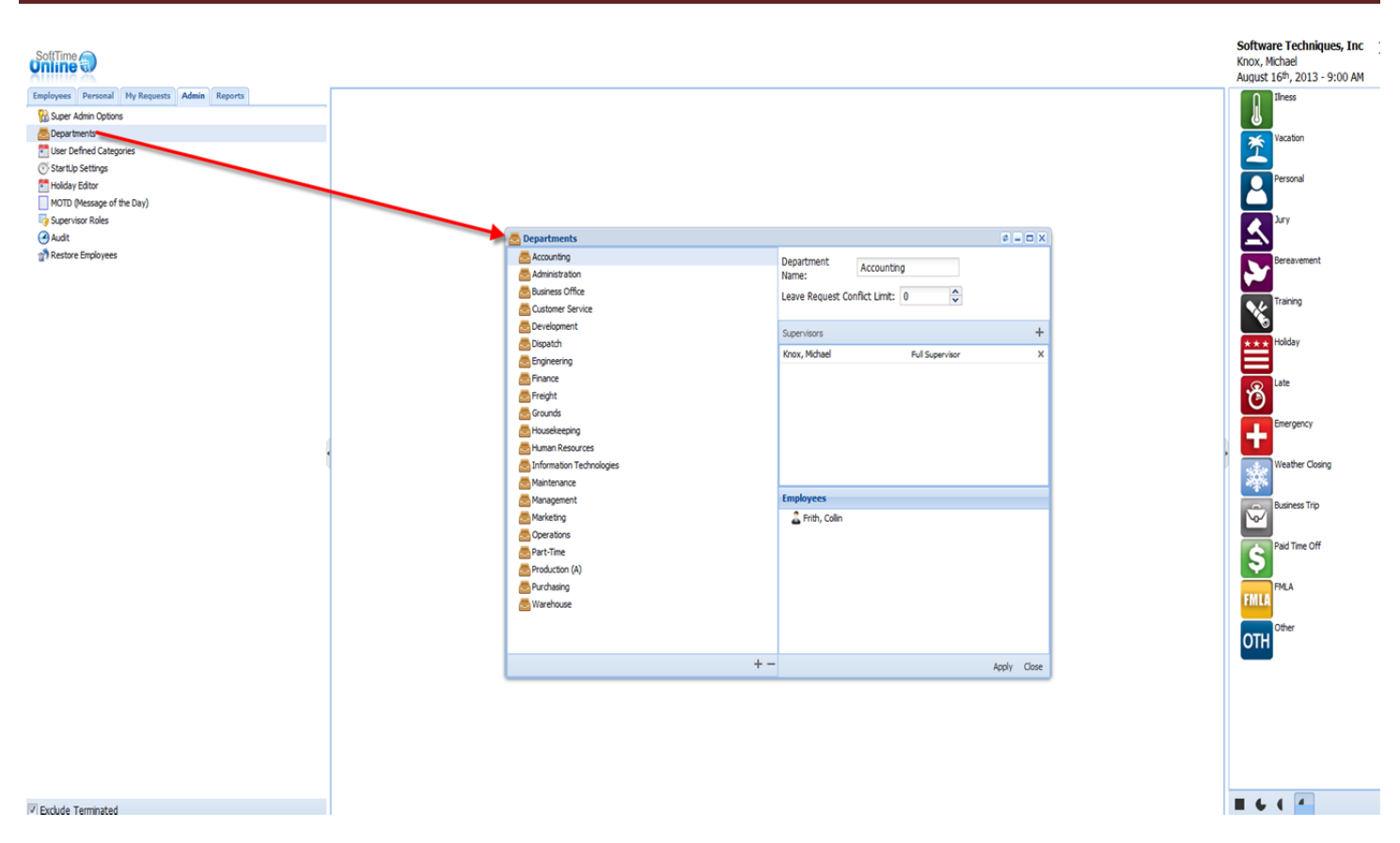

#### **Departments:**

In this screen you have the ability to add or remove departments as needed. The access to this menu is only given to Super Administrators.

| 🛃 Departments                                                                                                    |     |                                 |                                    | #?-   |       |
|----------------------------------------------------------------------------------------------------|-----|---------------------------------|------------------------------------|-------|-------|
| E Accounting                                                                                                    | 1   | Department<br>Name:             | Administration                     |       |       |
| 📇 Business Office<br>🛃 Customer Service                                                                                                    | L   | eave Request Cor                | nflict Limit: 0                    |       |       |
| 🔄 Development<br>🌅 Dispatch                                                                                                    | 1   | Supervisors                     |                                    |       | +     |
|                                                                                                    |     | Hamman, Deinse<br>Knox, Michael | Full Supervisor<br>Full Supervisor |       | ×     |
| 🔁 Freight                                                                                                    |     |                                 |                                    |       |       |
| E Grounds                                                                                                    |     |                                 |                                    |       |       |
| Human Resources                                                                                                    |     |                                 |                                    |       |       |
|                                                                                                    | L   |                                 |                                    |       |       |
| S Management                                                                                                    |     | Employees                       |                                    |       |       |
| Coperations                                                                                                    |     |                                 |                                    |       |       |
| Part-Time<br>Production (A)                                                                                                    |     |                                 |                                    |       |       |
|                                                                                                    |     |                                 |                                    |       |       |
| E Walchouse                                                                                                    |     |                                 |                                    |       |       |
| Lease and the second second se |     |                                 |                                    |       |       |
|                                                                                                    | + - |                                 |                                    | Apply | Close |

Departments menu you can see on the left hand side in <u>RED</u> a list of all current departments. In the upper left hand side in <u>BLUE</u> you have the option of clicking on a current department from the left hand side and edit it. Here you can rename it and even set a leave conflict limit. The leave request conflict is an option to set as to how many persons per a department can be out at the same time. Located in <u>ORANGE</u> you have a list of supervisors that are currently assigned to the selected department. You may select the (+) in the right corner to add additional supervisors. If you need to remove a supervisor that is current assigned to that department selected the (x) beside his/her name in that box.

In <u>GREEN</u> is a list of all employees assigned to that department. To add or remove employee to this department you must set that up in the "Employee Information" menu under department.

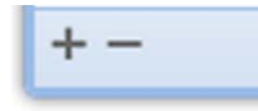

To remove or add the departments: (+) to add new department and (-) to remove current departments.

Once you have made changed on this screen you will need to select "Apply" in the lower right hand side. If no changes were requested you may simply select "Close."

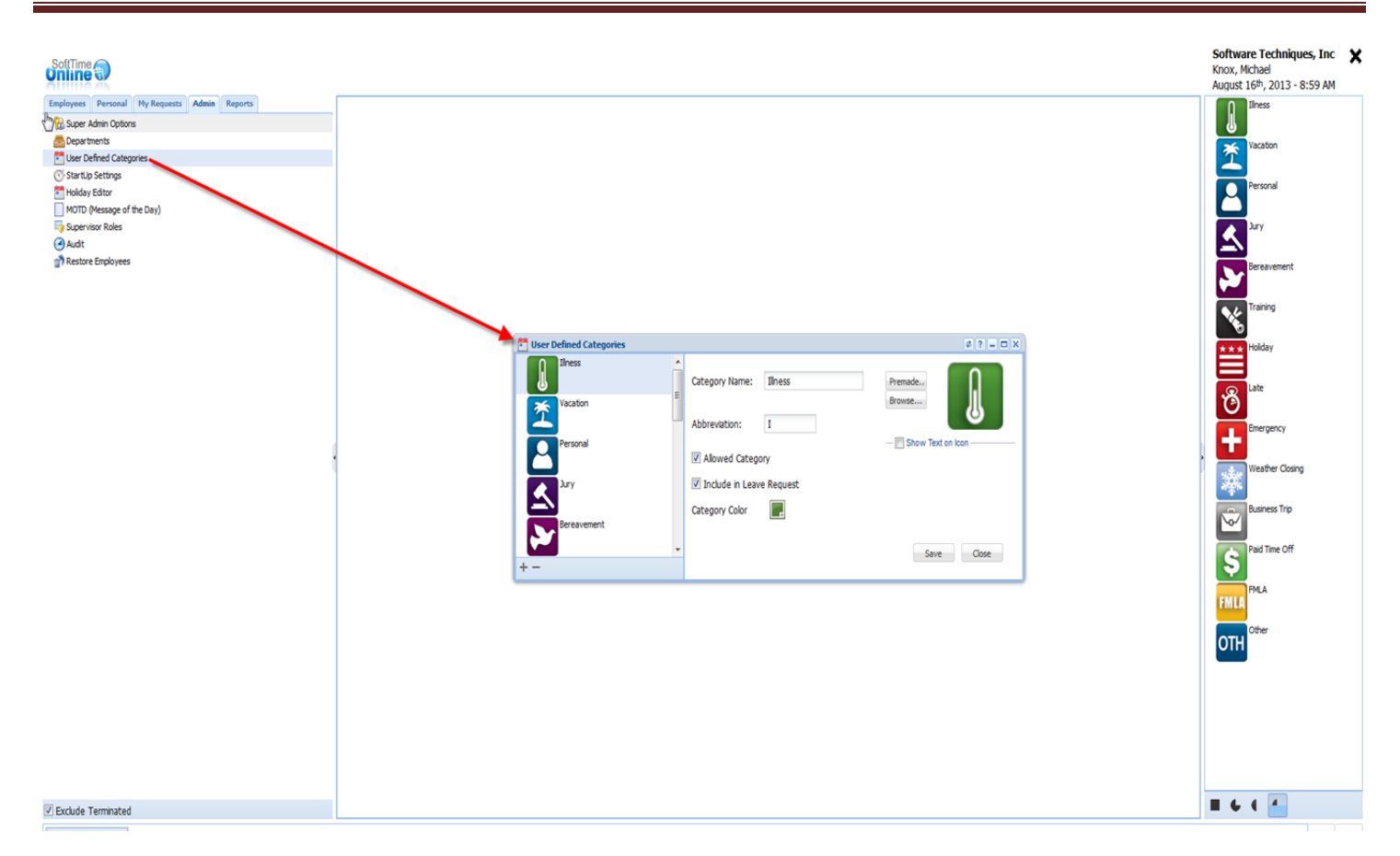

#### **User Defined Categories:**

The screen allows the option to edit current default icons. Also, on the lower left hand side you have the ability to add or remove icons as needed.

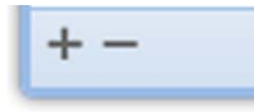

To remove or add the icons: (+) to add new icons and (-) to remove current icons/categories.

| 🚰 User Defined Categories |   |                |            |                     | ¢?_□× |
|---------------------------|---|----------------|------------|---------------------|-------|
| Illness                   | • | Category Name: | Vacation   | Premade             | *     |
| Vacation                  | ш | Abbreviation:  | V          | Browse              | -     |
| Personal                  |   | Allowed Catego | ory        | — 🔲 Show Text on Io | con   |
| Jury                      |   | Category Color | re Request |                     |       |
| Bereavement               |   |                |            | Save                | Close |
| Training                  | + |                |            |                     |       |
| + -                       |   |                |            |                     |       |

When clicking on a specific icon you have the ability to edit it. You can rename the category name, put in an abbreviation but not required and edit the current icon for this category.

Changing the category picture is simple, you can select "Premade..." to view other icons available or select "Browse..." to upload a picture of your choice for the selected category.

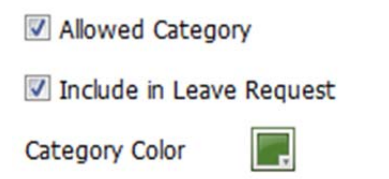

The options above allow you to show or hide a specific category. When "Allowed Category" is selected it allows this icon to be viewable and accessible to all users. When it is unchecked it is not a visible category to anyone requesting time off.

The other option "Include in Leave Request" also allows you to hide the request from users submitting time. If the box is checked it allows the category to be visible. If the box is unchecked the users cannot see this category.

Another option on this menu is "Category Color". You can change the color of the icon to a different one that was the default is.

| Eser Defined Categories |   |                  |            |                             | ¢? - 🗆 🗙               |
|-------------------------|---|------------------|------------|-----------------------------|------------------------|
| Illness                 | Â | Category Name:   | Vacation   | Premade                     | *                      |
| Vacation                | н | Abbreviation:    | V          | Browse                      | 1                      |
| Personal                |   | 🛛 Allowed Categ  | Jory       | Show Text or                | l Icon                 |
| Jury                    |   | 🗹 Include in Lea | ve Request | Picture Text:<br>Font Color | Vacation<br>Background |
| Bereavement             |   | Category Color   |            |                             |                        |
| Training                | Ŧ |                  |            | Save                        | Close                  |
| + -                     |   |                  |            |                             |                        |

Another option that is available on the "User Defined Category" menu is the "Show Text on Icon" option. When you click the box you notice that additional information populates. This feature gives you the ability to edit the icon further by adding text to the picture, changing the font color of the text and changing the background color.

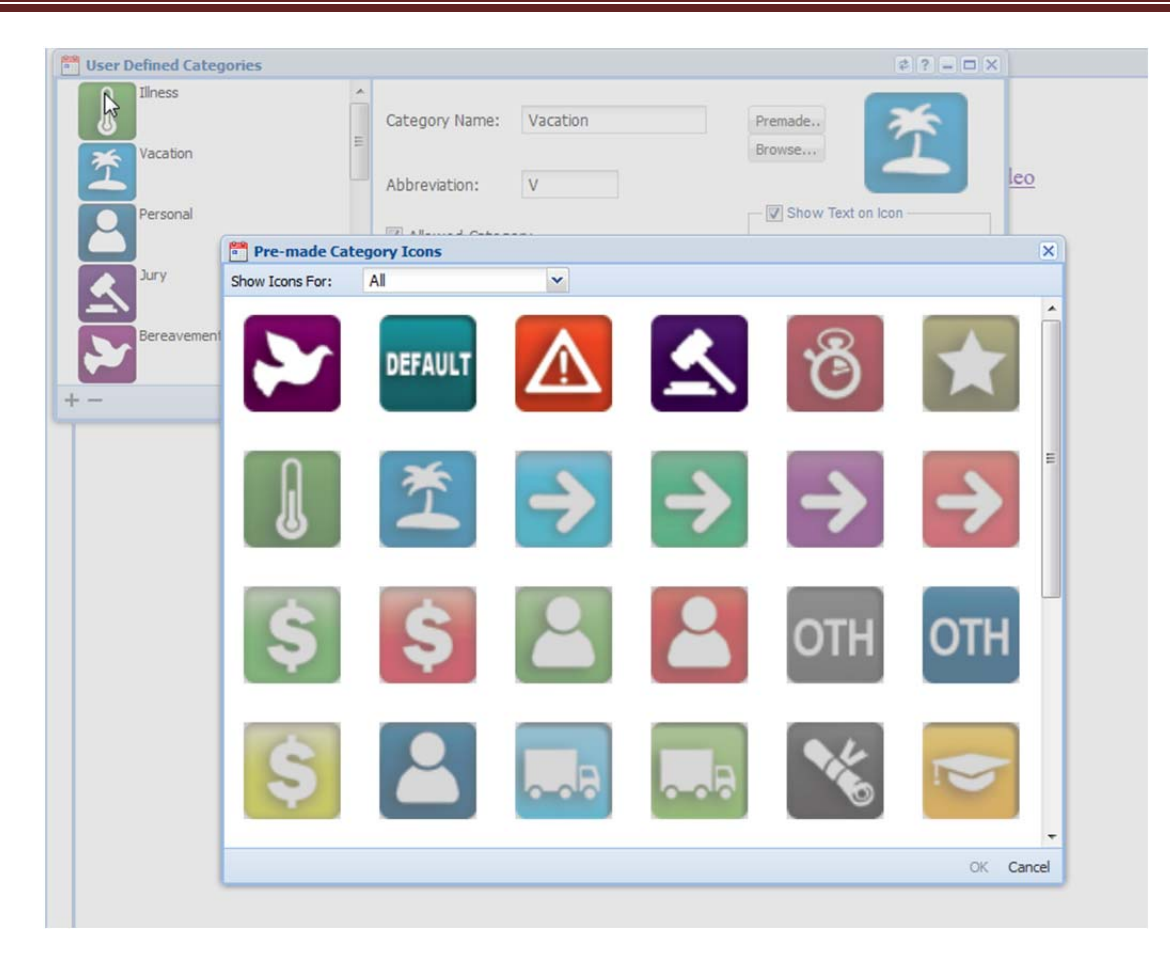

After clicking "Default..." this screen will appear with other icons that can be used in place of the default one. Once selecting the new icon then click on "OK" to complete the request. There is also a side bar on the right hand side that will allow you to move up and down to see other "premade" icons.

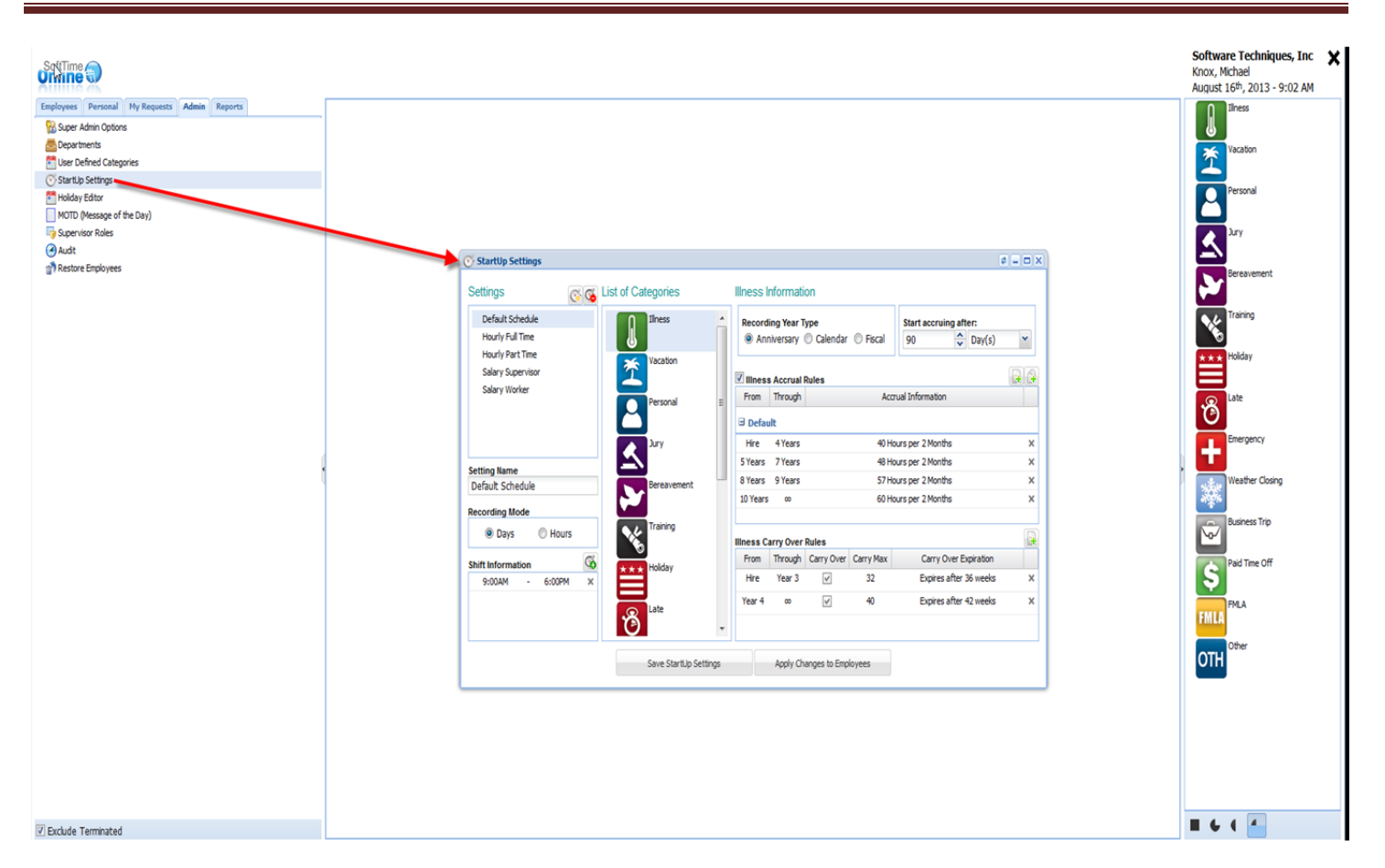

#### Startup Settings:

Startup Settings allow you to define how employees accrue time in each category. You can set up custom settings and then apply them to categories or employees as needed. There are 2 default schedules that cannot be deleted, renamed, or have their recording modes changed: one for hours and one for days.

You can set up different startup settings for different types of employees. When you create new employees, you will assign them a startup setting.

#### **Settings**

This is a list of all existing startup settings. As mentioned there are 2 base templates that cannot be removed, renamed, or have their recording mode changed: Default Schedule Days and Default Schedule Hours.

#### Setting Name

This is the name of an added setting. It will appear in the list above and elsewhere in the program where you choose startup settings.

#### **Recording Mode**

Hours Mode or Days Mode

#### Shift

This allows you to adjust the shift of employees affected by this startup setting. See the Adjust Shift section in Employee Information.

#### Absence Categories

Each setting contains information for each absence category. Illness, Vacation, Personal or any allowed category allow for a detailed startup setting. The other categories only allow you to set the Recording Year Type. The following settings apply to the currently selected absence category:

#### Recording Year Type

This sets up the start date for each employee's recording year.

Anniversary – Calculates from the employee's hire date.

Calendar – Calculates based on the standard calendar year.

Fiscal – Calculates based on the fiscal year (the beginning of which is set in the Super Administrator <u>Options</u>).

#### Carry Over

This allows you to set a carryover policy for this absence category. Checking the box allows time to carry over and allows you to choose whether to specify a maximum number of days or hours.

#### Accrue

This allows you to select whether time accrues at all and, if so, how long from an employee's hire date they must wait before accrual begins.

#### Allowance Table

This is the table where you determine accruals. Here you may define accrual rates for an absence category. Each row relates to a certain amount of time with the company. For instance the first row

might represent the rate for an employee's first 2 years with the company. The next row could represent years 2-5 and so on.

The from and to values always refer to years. The Accrual Info will reflect the recording mode of the currently selected setting.

Each row of the table has an Edit button. Clicking this button will display a dialog to allow you to edit the accrual rules.

| 😳 StartUp Settings                    |                       |                       |           |              |           |                        | ¢ _ 🗆 🗙 |  |
|---------------------------------------|-----------------------|-----------------------|-----------|--------------|-----------|------------------------|---------|--|
| Settings 💽 🖉                          | ist of Categories     | Illness Inf           | ormatio   | on           |           |                        |         |  |
| Default Schedule                      | Illness 🔶             | Recording             | Year T    | уре          |           | Start accruing after:  |         |  |
| Hourly Full Time                      |                       | Anniv                 | ersary (  | Calendar     | Fiscal    | 90 🗘 Day(s)            | ~       |  |
| Hourly Part Time<br>Salary Supervisor | Vacation              | Illness Accrual Rules |           |              |           |                        |         |  |
| Salary Worker                         | Personal E            | From T                | hrough    |              | Aco       | rual Information       |         |  |
|                                       |                       | 🖯 Default             |           |              |           |                        |         |  |
|                                       | Jury                  | Hire 4                | 1 Years   |              | 40 Ho     | ours per 2 Months      | ×       |  |
| Setting Name                          |                       | 5 Years               | 7 Years   |              | 48 Ho     | ours per 2 Months      | ×       |  |
| Default Schedule                      | Bereavement           | 8 Years               | 9 Years   |              | 57 Ho     | ours per 2 Months      | ×       |  |
| Recording Mode                        |                       | 10 Years              | 00        |              | 60 Ho     | ours per 2 Months      | ×       |  |
| Days     O Hours                      | Training              | Illness Carr          | y Over I  | Rules        |           |                        |         |  |
| Shift Information                     | Holiday               | From T                | hrough    | Carry Over   | Carry Max | Carry Over Expiration  |         |  |
| 9:00AM - 6:00PM X                     |                       | Hire                  | Year 3    | 1            | 32        | Expires after 36 weeks | ×       |  |
|                                       | Late                  | Year 4                | 00        | $\checkmark$ | 40        | Expires after 42 weeks | ×       |  |
|                                       | •                     |                       |           |              |           |                        |         |  |
|                                       | Save StartUp Settings |                       | Apply Cha | anges to Emp | loyees    |                        |         |  |
|                                       | <u></u>               |                       |           |              |           |                        |         |  |

A closer look at the Startup Settings menu:

As you can see there is a lot of information on this menu. On the left hand side under settings is a list of all current Startup Settings that have been added or are a default with the program. Below that is the name of the selected Setting followed by recording mode (Days or Hours) and Shift Information.

The List of Categories run Vertical they are a list of icons for each different type of leave. Each type of leave that is used by your company will need to be configured for the Accruals per your company guidelines. On the Right hand side there are Recording year types to be selected: Anniversary, Calendar and Fiscal. After that is selected you can then select how soon an employee can start occurring time. Down below "Accrual Rules" are the current settings set for the type of leave. Please see the following pages on how to edit or to add new Startup Settings.
To add or remove a new Startup Setting located above on the left hand side:

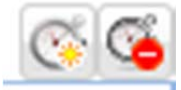

To add select the one on the left and to remove select the one on the right.

The one on the right will allow you to remove current startup settings. You will be prompted after selecting this option if you are sure you want to delete this setting. Please note default Startup Settings cannot be deleted.

Once you have selected the add icon to setup a new Startup Setting. You will need to name it so that you can identify it quickly. Then you have two options to either create from scratch using default values or to copy an existing Startup Setting. In this case "Create from scratch using default values' is selected.

| Name:  |                    | ~~~~~~~~~~~~~~~~~~~~~~~~~~~~~~~~~~~~~~~ |
|--------|--------------------|-----------------------------------------|
| Oreat  | e from scratch usi | ng default values                       |
| 🔘 Сору | an existing StartU | p Settings                              |
| Copy:  | Default Sche       | dule 👻                                  |
|        |                    |                                         |

After selecting "Okay" you can then continue to setup your new Startup Settings. You must first check the box "Accrual Rules" for each category in order to have these categories available to edit and use.

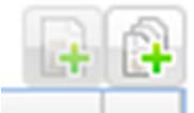

By selecting the (+) on the right will add the first rule. This rule can be edited by double clicking on the new line. It will prompt you to Name the new accrual rule. You will see the following popup box:

| Add Accr | ual Rule    |                     | × |
|----------|-------------|---------------------|---|
| Enter a  | name for th | e new Accrual Rule: |   |
|          |             |                     |   |
|          |             |                     |   |
|          | OK          | Cancel              |   |

Select a name for it then press "OK" to complete this box and go back to continuing the setup of the Startup Settings.

| Record                 | ling Year T                | ype                   |           | Start accr    | uing aft  | er:       |     |
|------------------------|----------------------------|-----------------------|-----------|---------------|-----------|-----------|-----|
| ◎ An                   | niversary                  | Callydar              | Fiscal    | 3             | *<br>*    | Month(s)  | *   |
| Vacat                  | ion Accrua                 | Rules                 |           |               |           |           | a ć |
| From                   | Through                    |                       | Acc       | ual Informati | on        |           |     |
|                        |                            |                       |           |               |           |           |     |
| NEW                    |                            |                       |           |               |           |           |     |
| NEW<br>Hire            | 00                         |                       |           | No Accrual    |           |           | >   |
| Hire                   | ∞<br>Carry Ove             | r Rules               | Carpon    | No Accrual    | 0.000 Ex  |           | X   |
| Hire<br>Cation<br>From | co<br>Carry Ove<br>Through | r Rules<br>Carry Over | Carry Max | No Accrual    | y Over Ex | opiration | >   |

To add additional rules the (+) needs to be select on the left hand side so that you may change from and threw. The default is Hire to  $\infty$  (Infinity). By adding an extra line will allow you to change the first line Hire to one year as an example. Then you may choose to put two years to five years and so on. Always make sure that "Save Startup Setting "is selected prior to leaving the screen or all changes will be lost.

| From     | Through   |            |          | Accrual Informat | ion      |       |      |     |   |   |
|----------|-----------|------------|----------|------------------|----------|-------|------|-----|---|---|
| B NEw    |           |            |          |                  |          |       |      |     |   |   |
| Hire     | 1 Year    |            |          | No Accrual       |          |       |      |     |   | × |
| 2 Years  | 2 Years   | •          | 5 D      | ays Monthly on   | the 1st  |       |      |     |   | × |
| 3 🗘      | 0 🗘       | 5 🗘 D      | ays 💌    | Monthly          | ~        | on    | ~    | 1st | ~ | × |
| /acation | Carry Ove | r Rules    | odate    | Cancel           |          |       |      |     |   |   |
| From     | Through   | Carry Over | Carry Ma | x Carr           | y Over E | Expir | atio | n   |   |   |
|          | ~         |            |          |                  |          |       |      |     |   | × |

| 🕑 StartUp Settings                                     | 45                   |                         |                          |                                    |      | pply Test                                                               | 1                                                               | \$_ |
|--------------------------------------------------------|----------------------|-------------------------|--------------------------|------------------------------------|------|-------------------------------------------------------------------------|-----------------------------------------------------------------|-----|
| Settings                                               | ist of Categories    | Vacation Inform         | ation                    |                                    | Appl | y to Employees                                                          |                                                                 |     |
| Default Schedule<br>Hourly Full Time                   | Illness              | Recording Year          | Type<br>Calendar  Fiscal | Start accruing after:<br>3 🗘 Month |      | Name                                                                    |                                                                 |     |
| Hourly Part Time<br>Salary Supervisor<br>Salary Worker | Macation             | Vacation Accru          | al Rules                 |                                    |      |                                                                         |                                                                 |     |
| Test                                                   | Personal             | E From Through          | Aci                      | crual Information                  | Appl | y Categories                                                            |                                                                 |     |
|                                                        | Jury                 | Hire 1 Year             | 1 Day                    | Monthly on the 1st                 |      | Category                                                                |                                                                 |     |
| Setting Name<br>Test<br>Recording Mode                 | Bereavement          | 2 fears to              | 1 Day                    | Monthly on the 1st                 |      | Vacation<br>Personal                                                    |                                                                 | E   |
| Days      Hours     Hours                              |                      | Vacation Carry Ove      | er Rules                 |                                    |      | Jury<br>Bereavement                                                     |                                                                 |     |
| Shift Information Co<br>9:00AM - 5:00PM ×              | + + + Holiday        | From Through<br>Hire co | Carry Over Carry Max     | Carry Over Expiration              |      | <ul> <li>Apply chang</li> <li>Change use</li> <li>Change use</li> </ul> | pes to past records<br>r-modified shifts<br>r-modified categori | ies |
|                                                        | Ö                    | •                       |                          |                                    |      | Арр                                                                     | ly Changes                                                      |     |
|                                                        | Save StartUp Setting | s Apply Ch              | nanges to Employees      |                                    |      |                                                                         |                                                                 |     |

Once you have made all the necessary changes you will need to then click "Apply Changes to Employee." This will then bring up another box to allow you to select which employee and which categories it should be applied to.

Prior to applying the settings to the employees you will need to go back to the Employees Information screen and select the new startup settings in the drop down box.

| Karen       Department       Badge #         Allen       Production (A)       Badge #         Middle Name       StartUp Settings       Payroll #         I       Default Schedule       Salary Supervisor         Salary Supervisors       Salary Supervisor         Supervisors       Sign Worker         Test       Test         Test2       SupervisorMode         Recording Mode       Email                                                                                                    | First Name                | SSN               | Employee #        | Photo             |   |
|----------------------------------------------------------------------------------------------------|---------------------------|-------------------|-------------------|-------------------|---|
| Last Name     Department     Badge #       Allen     Production (A)     Badge #       Middle Name     StartUp Settings     Payroll #       I     Default Schedule     Compensation       Silongervisors     Salary Supervisor       Salary Worker     Salary Worker       Test     Test       Test2     9:00AM       Recording Mode     Email       Supervisors     Email                                                                                                    | Karen                     | 1                 |                   | 1000              |   |
| Allen       Production (A)         Middle Name       StartUp Settings         I       Default Schedule         Birth Date       Hire Date         10/09/1955       06/18/2009         Salary Supervisor       Salary Worker         Test       Test2         Vonx, Michael       9:00AM         Supervisors       User Name         Recording Mode       Email                                                                                                    | Last Name                 | Department        | Badge #           |                   |   |
| Middle Name                                                                                                    | Allen                     | Production (A)    |                   | hard              |   |
| Image: constraint state in the state in the state in                                                                                                    | Middle Name               | StartUp Settings  | Payroll #         |                   |   |
| Birth Date Hire Date Default Schedule Salary Supervisor Salary Worker Test Test2 User Name kallen User Type Employee Vertice Supervisors Supervisors Supervisors Salary Worker Test Test2 Employee Marker Test Test2 Employee Marker Test Test2 Employee Marker Test Test2 Employee Temployee Temployee                                                                                                    | Ţ                         | ×                 |                   |                   |   |
| 10/09/1955 O6/18/2009 Salary Supervisor<br>Supervisors<br>Knox, Michael Test<br>Test<br>Supervisors<br>Supervisors<br>Supervisor<br>Supervisor<br>Supervisor<br>Supervisor<br>Supervisor<br>Supervisor<br>Supervisor<br>Supervisor<br>Supervisor<br>Supervisor<br>Supervisor<br>Supervisor<br>Su | Birth Date Hire Date      | Default Schedule  | Compensation      |                   |   |
| Supervisors     Salary Worker       Knox, Michael     Test       Test2     9:00AM - 5:00PM ×       User Name       Kallen       User Type       Employee       Recording Mode       @ Days<                                                                                                    | 10/09/1955 🖸 06/18/2009 🖪 | Salary Supervisor | \$18.00 Hourly ¥  | Upioad Remove     |   |
| Knox, Michael Test Test2  9:00AM - 5:00PM × User Name kallen User Type Employee  Recording Mode Email  Email                                                                                                    | Supervisors               | Salary Worker     | Shift Information | Login Information |   |
| Test2     kallen       User Type       Employee       Recording Mode       Email                                                                                                    | Knox, Michael             | Test              | 9:00AM - 5:00PM × | User Name         |   |
| Supervisors     Wser Type       Recording Mode     Email                                                                                                    |                           | Test2             |                   | kallen            | R |
| Supervisors     Employee     ✓                                                                                                    |                           | -                 |                   | User Type         |   |
| Recording Mode         Email           Supervisors              © Days                                                                                                    |                           |                   | _                 | Employee          | ~ |
| Supervisors       O Days      O Hours                                                                                                    |                           |                   | Recording Mode    | Email             |   |
|                                                                                                    | Supervisors               |                   | Days     O Hours  |                   |   |

When selecting a new startup setting for an employee you will receive a popup box with four different options.

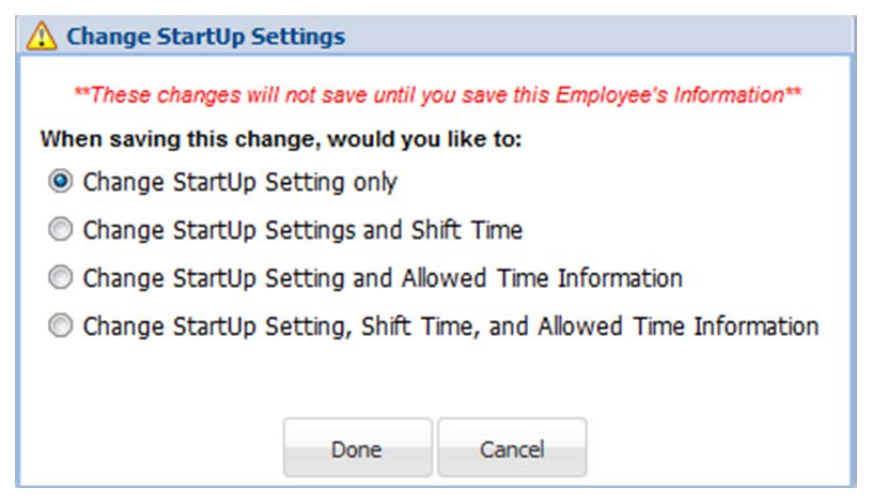

These options are how you want to set the new "Startup Setting" for the employee.

| 0, A | pply Hourly Part Time 🔹 🚽       |     |
|------|---------------------------------|-----|
| Appl | y to Employees                  |     |
|      | Name                            |     |
|      | Beckman, James                  |     |
|      | Hollins, Anna                   |     |
|      | Lee, Douglas                    |     |
|      | Sampson, Jeremy                 |     |
|      |                                 |     |
|      |                                 |     |
| Appl | y Categories                    |     |
|      |                                 |     |
|      | liness                          | - Â |
|      | Vacation                        | =   |
|      | Personal                        | _   |
|      | Jury                            | _   |
|      | Bereavement                     | _   |
|      | Training                        | -   |
| -    | Apply changes to past records   |     |
|      | Change user-modified shifts     |     |
|      | Change user-modified categories |     |
|      | Apply Changes                   |     |

#### Apply:

Once selecting "Apply Changes to Employees" this box will then populate. This box allows you to choose all or a select few employees that are assigned to this category located in the <u>RED</u> area. Located in the <u>BLUE</u> area this allows you to select which category changes you would like to apply to the selected employees. In the <u>ORANGE</u> area this gives you three different areas.

-Apply changes to past records (Apply the new rules to all previous changes)

-Changed user-modified shifts (If a shift adjustment was done in the Startup settings you can add it to the employee as well.

-Changed user-modified categories (This allows the categories that were previously set for the employees selected to be overwritten with the new categories setup in Startup Settings.

All three options can be selected or simply just one or none at all. When you are done with making the selections in this screen you can the select "Apply Changes." Once you have applied the changes it will bring you back to the Startup Settings screen and you will need to select "Save Startup Settings" if they are not saved and you leave the screen any changes that had been done will be lost.

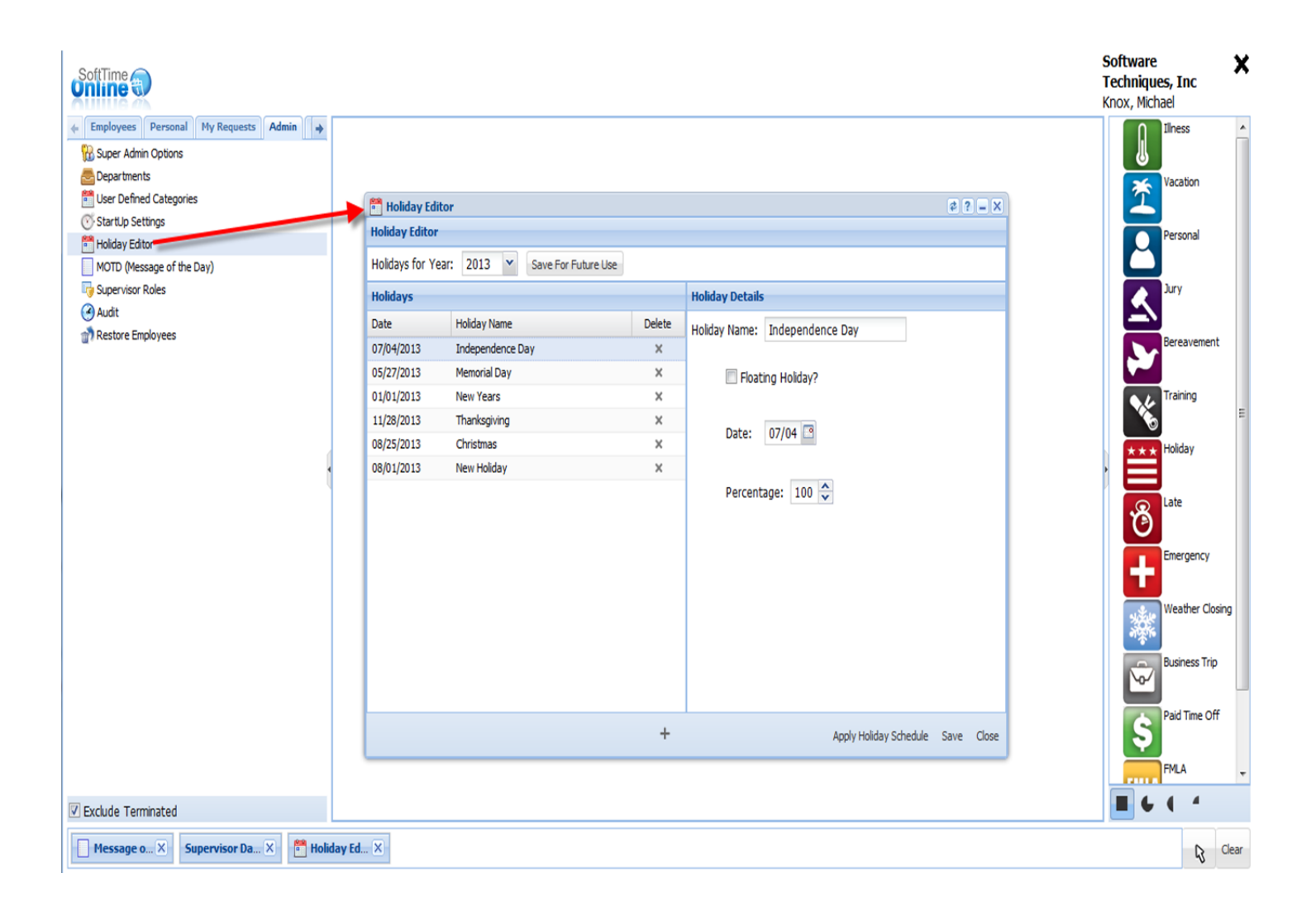

#### Holiday Editor:

This allows your company to add or remove holidays as needed. This portion is an extremely important to a company that takes scheduled holiday time in a calendar year.

| 🛗 Holiday Edi   | itor                            |        | ¢?_×                              |
|-----------------|---------------------------------|--------|-----------------------------------|
| Holiday Editor  |                                 | -      |                                   |
| Holidays for Ye | ear: 2013 Y Save For Future Use |        |                                   |
| Holidays        |                                 |        | Holiday Details                   |
| Date            | Holiday Name                    | Delete | Holiday Name: Independence Day    |
| 07/04/2013      | Independence Day                | ×      |                                   |
| 05/27/2013      | Memorial Day                    | ×      | Floating Holiday?                 |
| 01/01/2013      | New Years                       | ×      |                                   |
| 11/28/2013      | Thanksgiving                    | ×      | Date: 07/04 3                     |
| 08/25/2013      | Christmas                       | ×      |                                   |
| 08/01/2013      | New Holiday                     | ×      |                                   |
|                 |                                 |        | Percentage: 100 🗘                 |
|                 |                                 |        |                                   |
|                 |                                 |        |                                   |
|                 |                                 |        |                                   |
|                 |                                 |        |                                   |
| ÷               |                                 |        | J                                 |
|                 |                                 |        |                                   |
|                 |                                 |        |                                   |
|                 |                                 |        |                                   |
|                 |                                 |        |                                   |
|                 |                                 | +      | Apply Holiday Schedule Save Close |

As you can see there are four main parts to the holiday editor screen. The first one is hightlighted in **<u>RED</u>** at the top on the left hand side, this allows you to choose the year that you are applying the holiday for and the optinion beside it "Save for Future Use" will give you the ability to apply this holiday for this year and all future years.

The selection in the **<u>BLUE</u>** area is where the holidays are listed for the particular year choosen. This allows you to manage the holdays that are scheduled during the calendar year. These holidays can be removed at anytime by simply selecting the (x) beside them on the right hand side.

On the left hand side in <u>GREEN</u> is the Holiday detail for the specific selected holiday. You can rename or add a name for the holiday, select whether or not it's a Floatingholiday, select the date and the percentage of the day that will be designated as the holiday.

Located on the bottom in <u>ORANGE</u> there are several different options to choose from. The first on the left is (+) this will allow you to add a new holiday to the list. Then on the right is "Apply" allows you to apply these changes to your calendar. Then "Schedule" this will allow you to schedule a time that you want this specifically to show up on the calendar. Then "Save" it is always important to save your changes prior to leaving this screen. If you leave this screen without saving all changes will be lost. The last option is to "Close" clsoing this window.

| SoftTime                                                                                                    |                                                                                                    | Software Techniques, Inc X<br>Knox, Michael<br>August 16 <sup>th</sup> , 2013 - 9:04 AM |
|----------------------------------------------------------------------------------------------------|----------------------------------------------------------------------------------------------------|-----------------------------------------------------------------------------------------|
| Employees Personal My Requests Admin Reports           Buper Admin Optons           Departments                              | □ Record Hessage of the Day     0 - Ø (X)       Tatoma     • B Z ∐   Å' Å' ▲• ♥• ■ ■ ■ @  Ξ Ξ   @ Cer Message | Iness<br>Vacation                                                                       |
| Use Defred Categories  Startip Setting Setting Holday Editor Holday Editor MDD Message of the Dayly  Supervisor Roles  Audit | Please click here to view the SoftTime Employee Video                                                         | Personal<br>Jury                                                                        |
| and Restore Employees                                                                                                    |                                                                                                    | Bereavement<br>Training                                                                 |
|                                                                                                    |                                                                                                    | Holday                                                                                  |
|                                                                                                    |                                                                                                    | Cate<br>Emergency                                                                       |
|                                                                                                    |                                                                                                    | Weather Closing<br>Ruliness Trip<br>Paid Time Off                                       |
|                                                                                                    |                                                                                                    | FMLA<br>FMLA<br>OTH                                                                     |
|                                                                                                    |                                                                                                    | -                                                                                       |
| ⑦ Fuclule Terminated                                                                                                    | Submit Close                                                                                                  | ■ € ( ▲                                                                                 |

#### Message of the Day:

The MOTD (Message of the day) there is an option to put a daily greeting or announcement. Click on the link the text box opens, input the message and then click submit. All users will see this when first logging into SoftTime.

The message of the day can be modified at any time. The Super administrator and supervisor with specific modification rights can change the message of the day. This message will be seen by all that use SoftTime Online to login.

In order to input a message of the day you type in the desired message then select "save." Any user that is currently logged in will not see it, only users that login after the "Message of the Day' was set.

Please note this menu displays a "?" which contains a video on how to briefly use this screen.

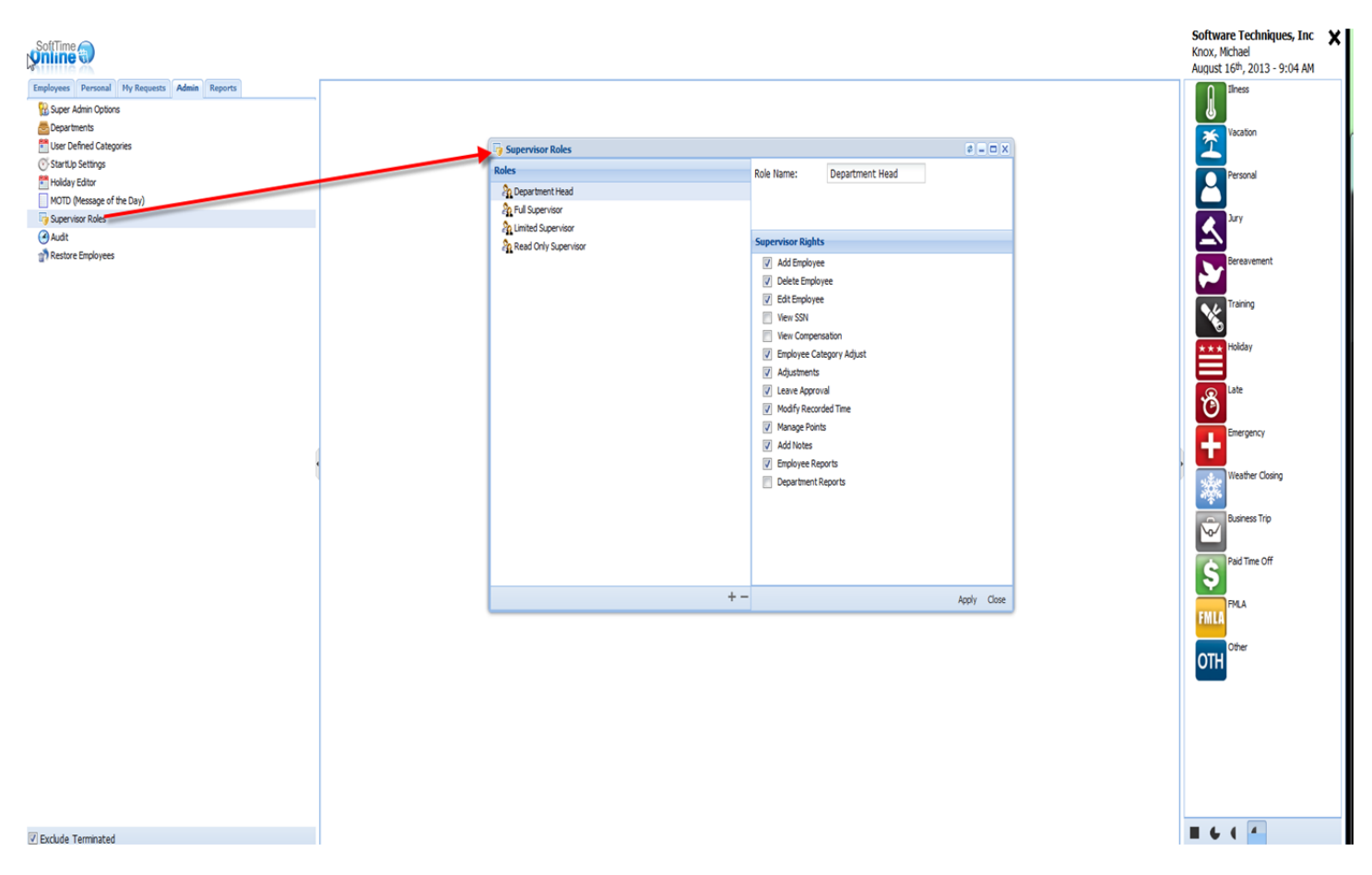

#### **Supervisor Roles:**

This is for Super Administrator role only to have access to. This screen gives the ability to edit supervisor settings to modify, change or delete information with in SoftTime Online.

There are many different levels of supervisor. The Super Administrator can completely define the supervisor limits, viewing and other functions. There is not a limit of how many different roles can be created.

To remove or add Supervisor Role: (+) to add new icons and (-) to remove current icons/categories.

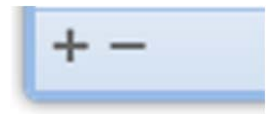

Please note this menu displays a "?" which contains a video on how to briefly use this screen.

| 😼 Supervisor Roles                                                                                                   |     |                                                                                                    | ¢? = 🗆 🗙                                                                                           |
|----------------------------------------------------------------------------------------------------|-----|----------------------------------------------------------------------------------------------------|----------------------------------------------------------------------------------------------------|
| Roles           Pepartment Head           Pull Supervisor           Limited Supervisor           New Supervisor Role |     | Role Name:<br>Supervisor Right                                                                                                    | New Supervisor Role                                                                                |
| Rafind Only Supervisor                                                                                               |     | <ul> <li>Add Employe</li> <li>Delete Employe</li> <li>Edit Employe</li> <li>View SSN</li> <li>View Compete</li> <li>Employee Ca</li> <li>Adjustments</li> <li>Leave Appro</li> <li>Modify Recool</li> <li>Manage Point</li> <li>Add Notes</li> <li>Employee Re</li> <li>Department</li> </ul> | ee<br>oyee<br>nsation<br>ategory Adjust<br>wal<br>rded Time<br>its<br>eports<br>Reports<br>Reports |
|                                                                                                    | + - |                                                                                                    | Apply Close                                                                                        |

After clicking the (+) the screen will populate with a new category titled "New Supervisor Role" on the left hand column. On the right hand column at the top you can rename the Role to anything that you would like. Then below you can select the different features that you want the supervisor with this role to have access to.

| -Add Employee                 | -Leave Approval       |
|-------------------------------|-----------------------|
| -Delete Employee              | -Modify Recorded Time |
| -View SSN                     | -Manage Points        |
| -View Compensation            | -Add Notes            |
| -Employee Category Adjustment | -Employee Reports     |
| -Adjustments                  | -Department Reports   |

By putting a checkmark next to each one will allow the supervisor that this role will be assigned to, to have access to this information.

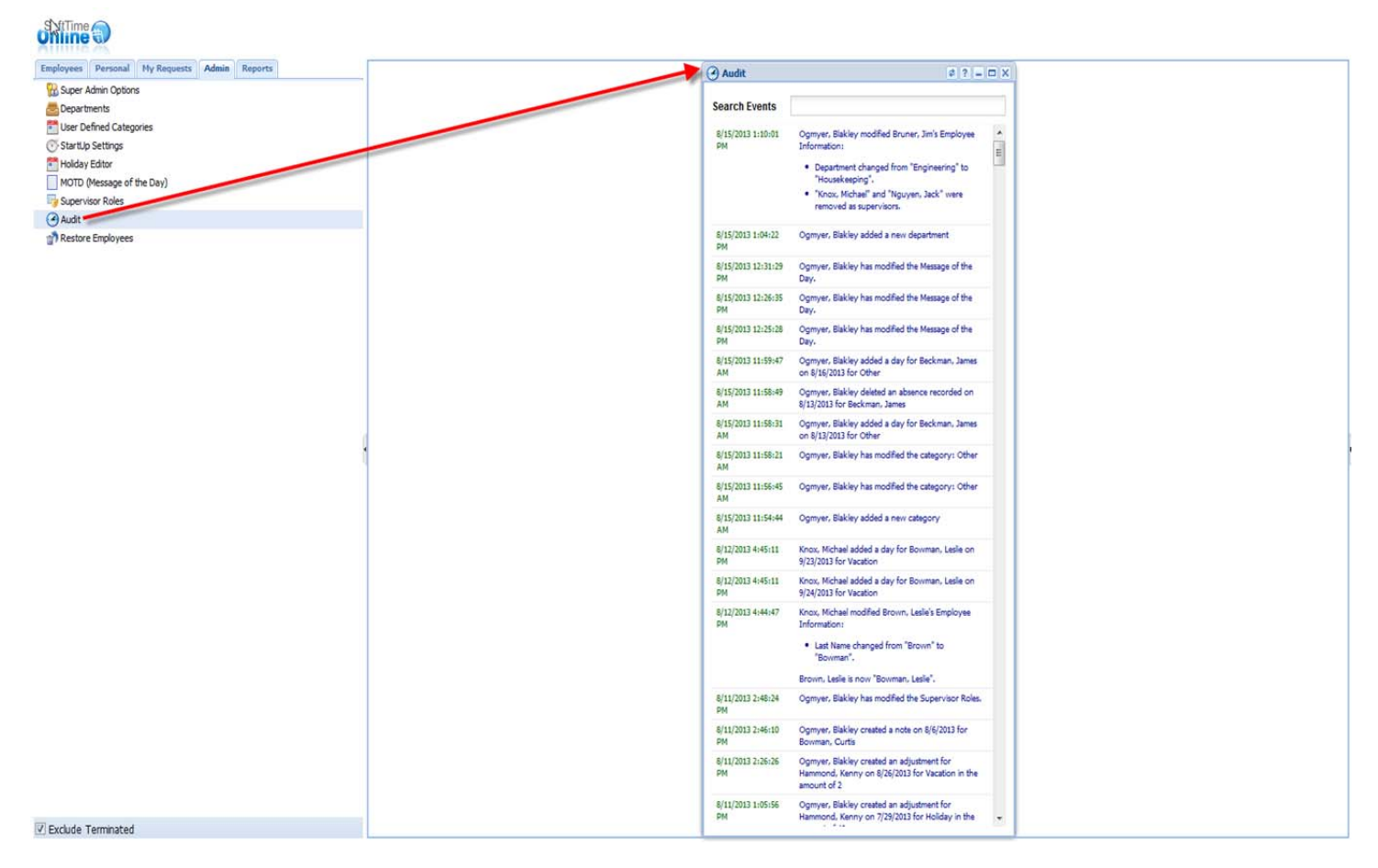

#### Audit:

This is the Audit selection under the Admin Tab. This will show the current user logged in any recent changes that have been made.

| Audit                    | \$?-                                                                                                    | n x  |
|--------------------------|----------------------------------------------------------------------------------------------------|------|
| Search Events            |                                                                                                    |      |
| 8/16/2013 1:57:45<br>PM  | Knox, Michael has modified the Message of the Day.                                                                                                    | • 11 |
| 8/15/2013 1:10:01<br>PM  | Ogmyer, Blakley modified Bruner, Jim's Employee<br>Information:<br>• Department changed from "Engineering" to<br>"Housekeeping".<br>• "Knox, Michael" and "Nguyen, Jack" were<br>removed as supervisors. |      |
| 8/15/2013 1:04:22<br>PM  | Ogmyer, Blakley added a new department                                                                                                    |      |
| 8/15/2013 12:31:29<br>PM | Ogmyer, Blakley has modified the Message of the Day.                                                                                                    |      |
| 8/15/2013 12:26:35<br>PM | Ogmyer, Blakley has modified the Message of the Day.                                                                                                    |      |
| 8/15/2013 12:25:28<br>PM | Ogmyer, Blakley has modified the Message of the Day.                                                                                                    |      |
| 8/15/2013 11:59:47<br>AM | Ogmyer, Blakley added a day for Beckman, James<br>on 8/16/2013 for Other                                                                                                    |      |
| 8/15/2013 11:58:49<br>AM | Ogmyer, Blakley deleted an absence recorded on<br>8/13/2013 for Beckman, James                                                                                                    |      |
| 8/15/2013 11:58:31<br>AM | Ogmyer, Blakley added a day for Beckman, James<br>on 8/13/2013 for Other                                                                                                    |      |
| 8/15/2013 11:58:21<br>AM | Ogmyer, Blakley has modified the category: Other                                                                                                    |      |
| 8/15/2013 11:56:45<br>AM | Ogmyer, Blakley has modified the category: Other                                                                                                    |      |
| 8/15/2013 11:54:44<br>AM | Ogmyer, Blakley added a new category                                                                                                    |      |
| 8/12/2013 4:45:11<br>PM  | Knox, Michael added a day for Bowman, Leslie on 9/23/2013 for Vacation                                                                                                    |      |
| 8/12/2013 4:45:11<br>PM  | Knox, Michael added a day for Bowman, Leslie on 9/24/2013 for Vacation                                                                                                    |      |
| 8/12/2013 4:44:47<br>PM  | Knox, Michael modified Brown, Leslie's Employee<br>Information:                                                                                                    |      |
|                          | <ul> <li>Last Name changed from "Brown" to<br/>"Bowman".</li> </ul>                                                                                                    |      |
|                          | Brown, Leslie is now "Bowman, Leslie".                                                                                                    | -    |
|                          |                                                                                                    | -    |

#### <u>Audit:</u>

This is where it will show any changes, modifications or deletions have been done by any user. It will show date, time, person that perform the function and what has been done.

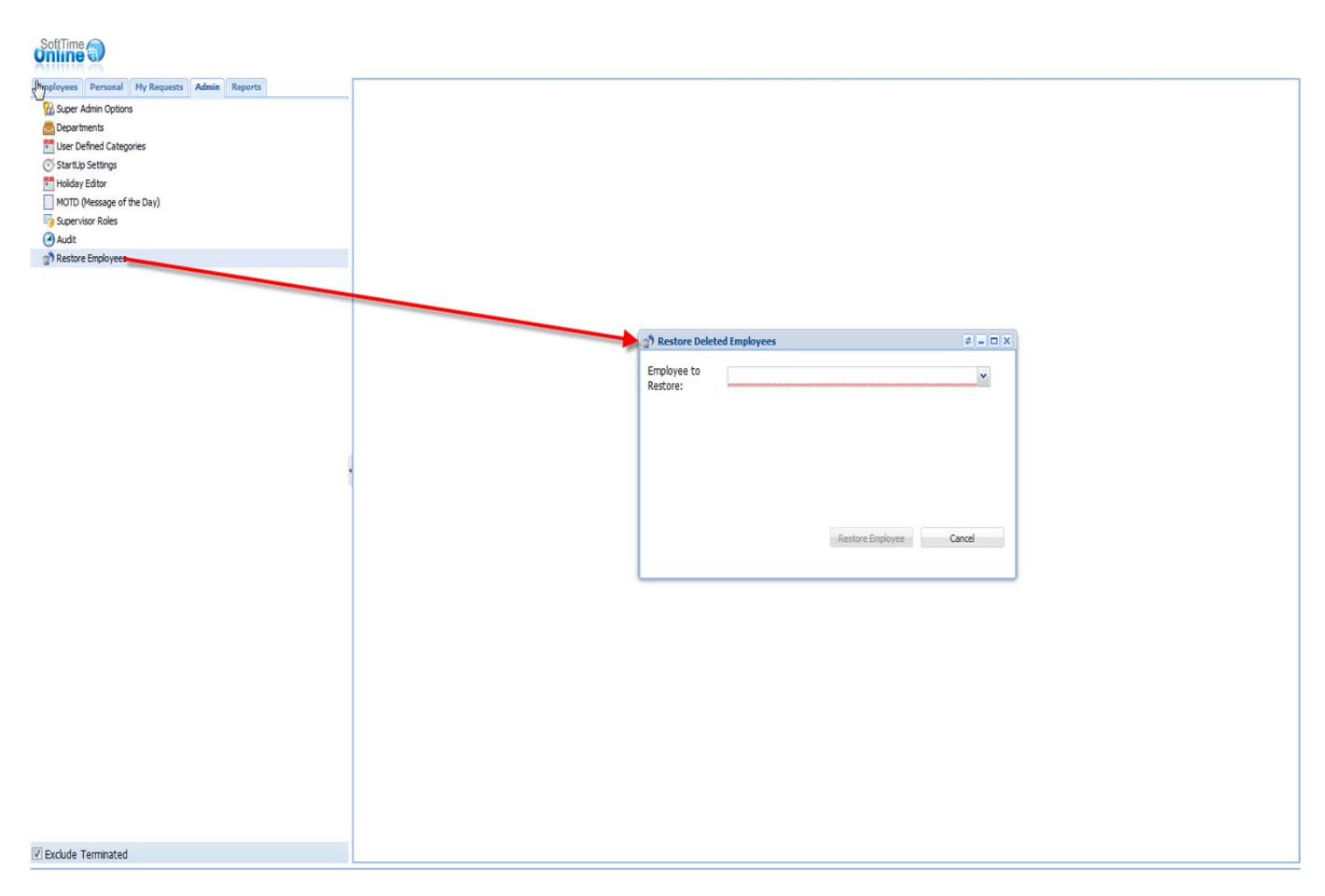

#### Restore Employee:

One of the newest features with the New SoftTime Online is the option to restore an employee that was removed accidently. This option is available under the Admin Tab and select Restore Employee. When selecting this option, there will be a drop down box to allow you to select the recently removed employee. Once you have the correct one selected then select "Restore Employee." At this time there is not a timeframe that it can be restored. Any deleted employees will remain here in case records need to be restored at any time.

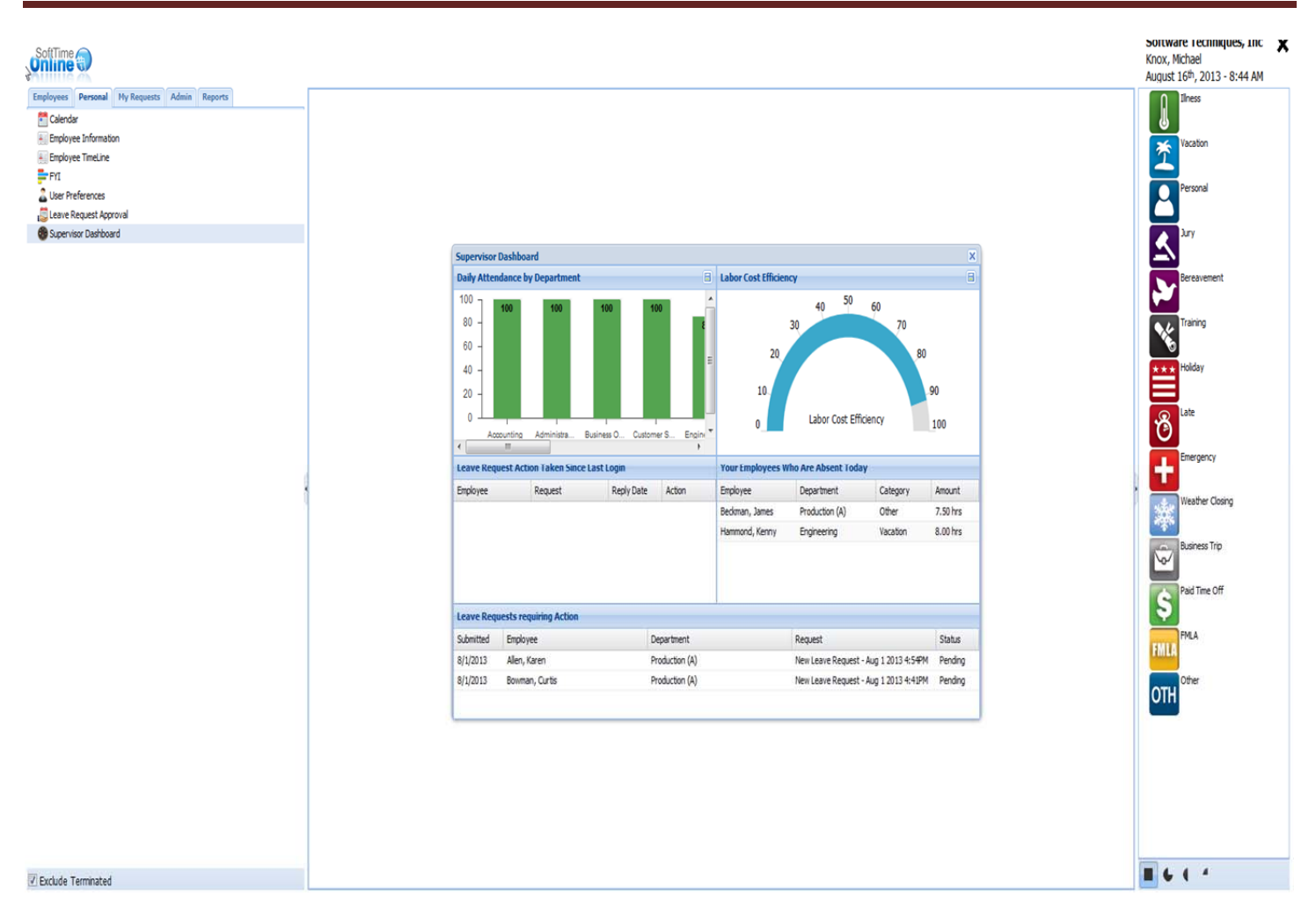

#### Supervisor Dashboard:

As you can see that each day there is different person out and how it affects the daily attendance by department. This is a quick daily report for the Administrator / Supervisor view only purposes. This cannot be edited. This screen displays at login, to disable this screen to show when logging in you can go to the Personal tab and select "User Preference" there you disable the screen from showing at login by unchecking the box.

|                                                                 |                                               |                           |                |                     |                                              |                                | ? X     |
|-----------------------------------------------------------------|-----------------------------------------------|---------------------------|----------------|---------------------|----------------------------------------------|--------------------------------|---------|
| Daily Atter                                                     | ndance by Department                          |                           | 8              | Labor Cost Efficien | cy                                           |                                | 8       |
| 100<br>80<br>-<br>60<br>-<br>40<br>-<br>20<br>-<br>0<br>-<br>Ao | 100 100 100<br>counting Administra Business O | 100 1<br>Customer S Engin | eering Grounds |                     | 40 50<br>30<br>20<br>10<br>0 Labor Cost Effe | 60<br>70<br>80<br>90<br>ciency | 00      |
| Leave Req                                                       | uest Action Taken Since Last Login            | Î.                        |                | Your Employees W    | ho Are Absent Today                          |                                |         |
| Employee                                                        | Request                                       | Reply Date                | Action         | Employee            | Department                                   | Category                       | Amount  |
|                                                                 |                                               |                           |                |                     |                                              |                                |         |
| Submitted                                                       | Employee                                      | De                        | enartment      |                     | Request                                      |                                | Status  |
| 8/1/2013                                                        | Allen, Karen                                  | Pr                        | oduction (A)   |                     | New Leave Request - Au                       | g 1 2013 4:54PM                | Pendina |
| 8/1/2013                                                        | Bowman, Curtis                                | Pr                        | oduction (A)   |                     | New Leave Request - Au                       | g 1 2013 4:41PM                | Pending |
|                                                                 |                                               |                           |                |                     |                                              |                                |         |

#### A closer look at the Supervisor Dashboard:

In the top left hand corner it shows the "Daily Attendance by department" you can scroll to the right to see any remainder departments. This area shows the attendance daily and is updated daily based upon approved leaved request for the particular day that you have logged in. On the top on the right hand side is the "Labor Cost Efficiency" this is a daily calculation that shows what your cost effectiveness is for the day with all departments combined and minus the ones that are absent. The "Leave Request Action Taken since Last Login" area shows any time off request that have been approved/denied since you last logged in. On the right hand side the "Your Employees Who Are Absent Today" shows a list of all employees that are absent today. This list includes all type of leave taken vacation, illness and etc. This also is not only limited to full days but also partial days.

The last area of the very bottom "Leave Request Requiring Action" this shows all pending request that have been submitted but not yet approved.

This screen can be closed be selecting the (x) in the upper right hand corner.

## Please note this menu displays a "?" which contains a video on how to briefly use this screen.

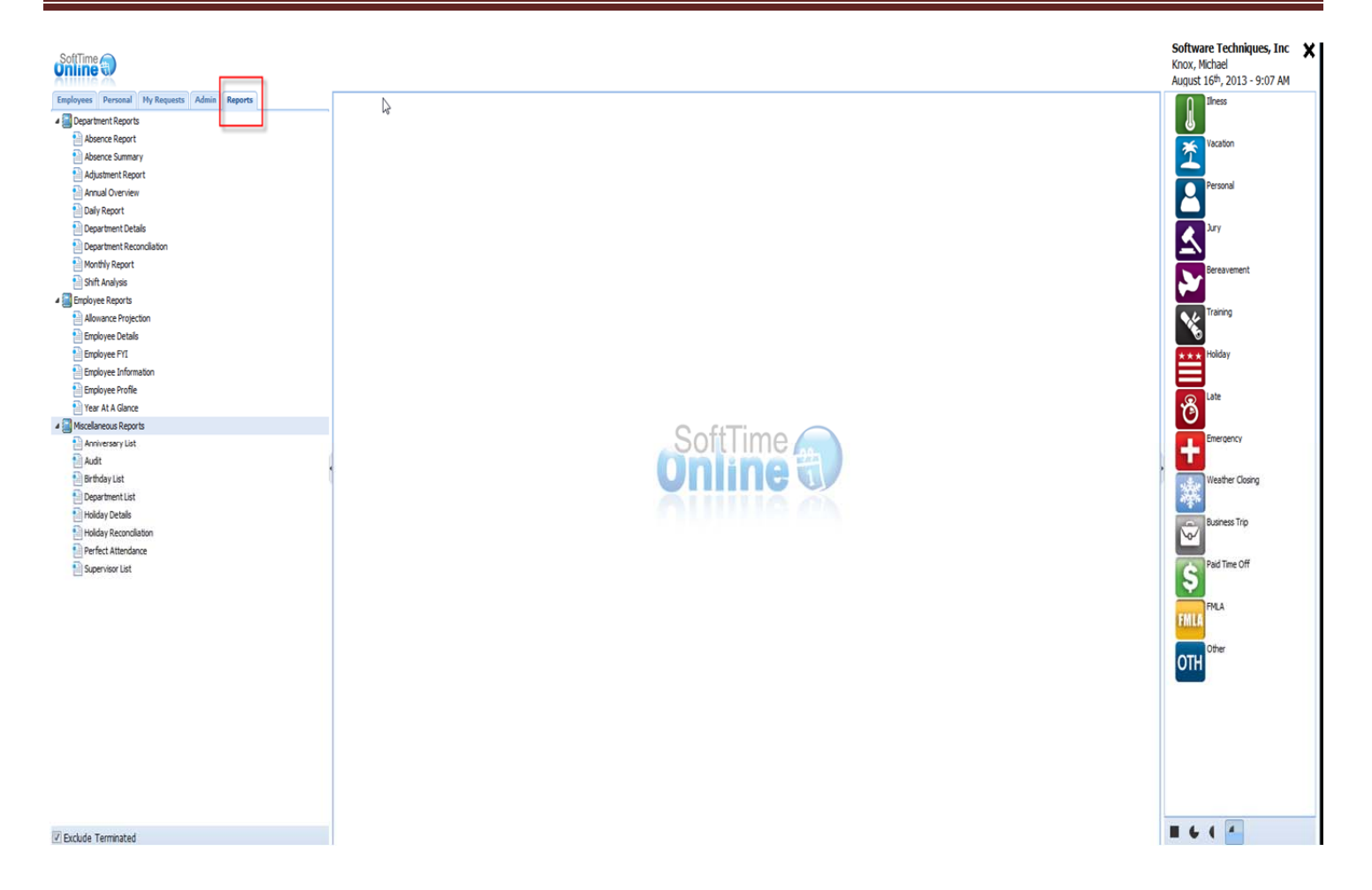

#### Reports Tab

This tab is used by the person that is logged in as the "Administrator" this gives the user the ability to run needed reports.

As shown above there are three different areas of reports:

-Department Reports

-Employee Reports

-Miscellaneous Reports

When logging in as an "Administrator" or a "Supervisor" this screen will come up as your welcome screen. As you can see in the bottom right it will display the person(s) that are absent for that current day.

Please see page 70 for a detailed breakdown of the reports.

# Chapter 5:

## **Supervisor Role**

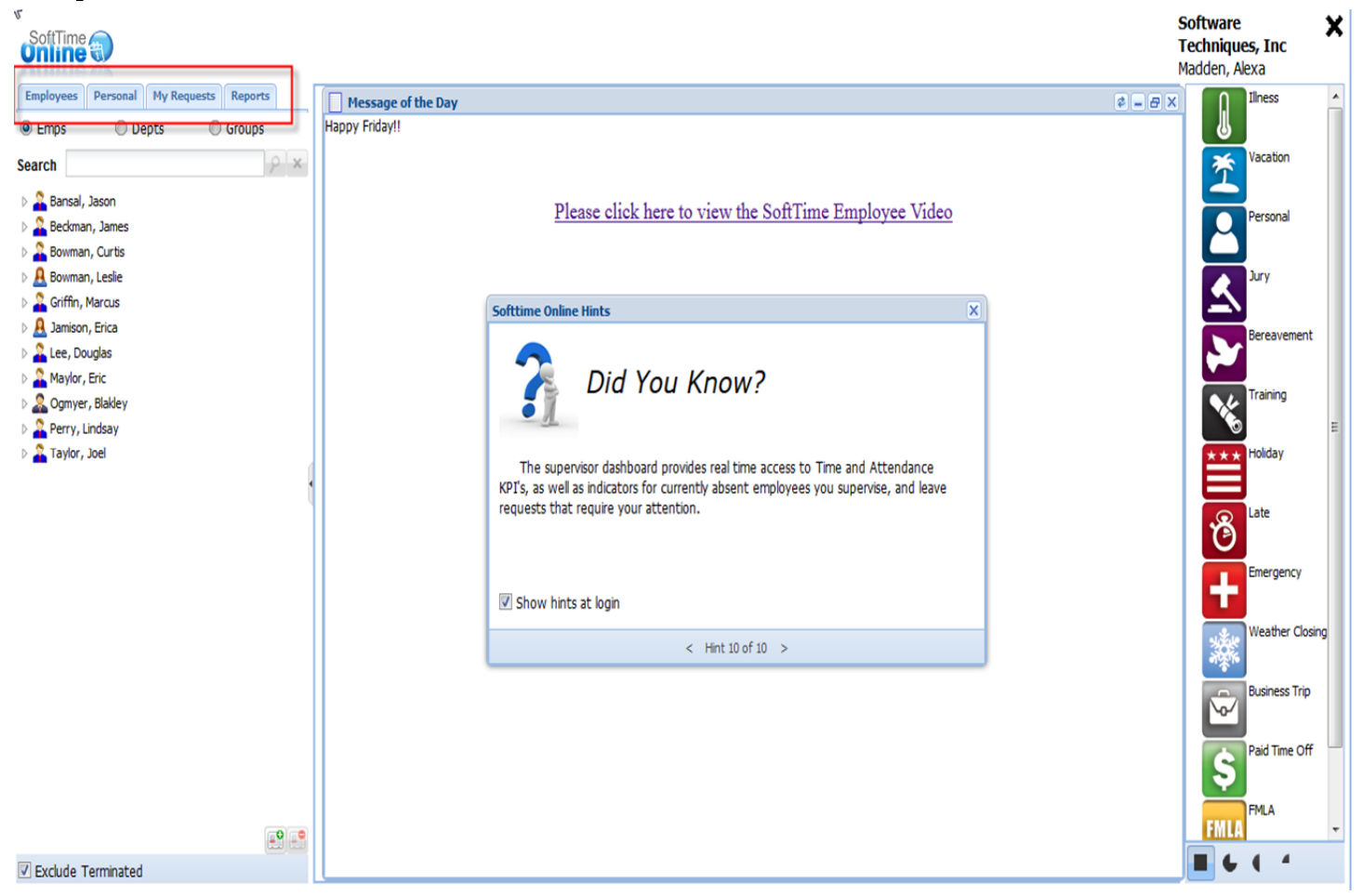

This will be the view when logging in with Supervisor permission. You will notice that unlike the Administrative permission there is only four main tabs for this type of user. The supervisor will still have access to employee information, calendars and any request.

As a supervisor the user has permission to submit or edit another employee's calendar as needed. The Supervisor will also have the ability to run reports has needed. The difference between the Administrative role and the supervisor role is that the supervisor cannot edit any settings such as Startup Settings.

As you can also see the Supervisor role allows the ability to add or delete employees.

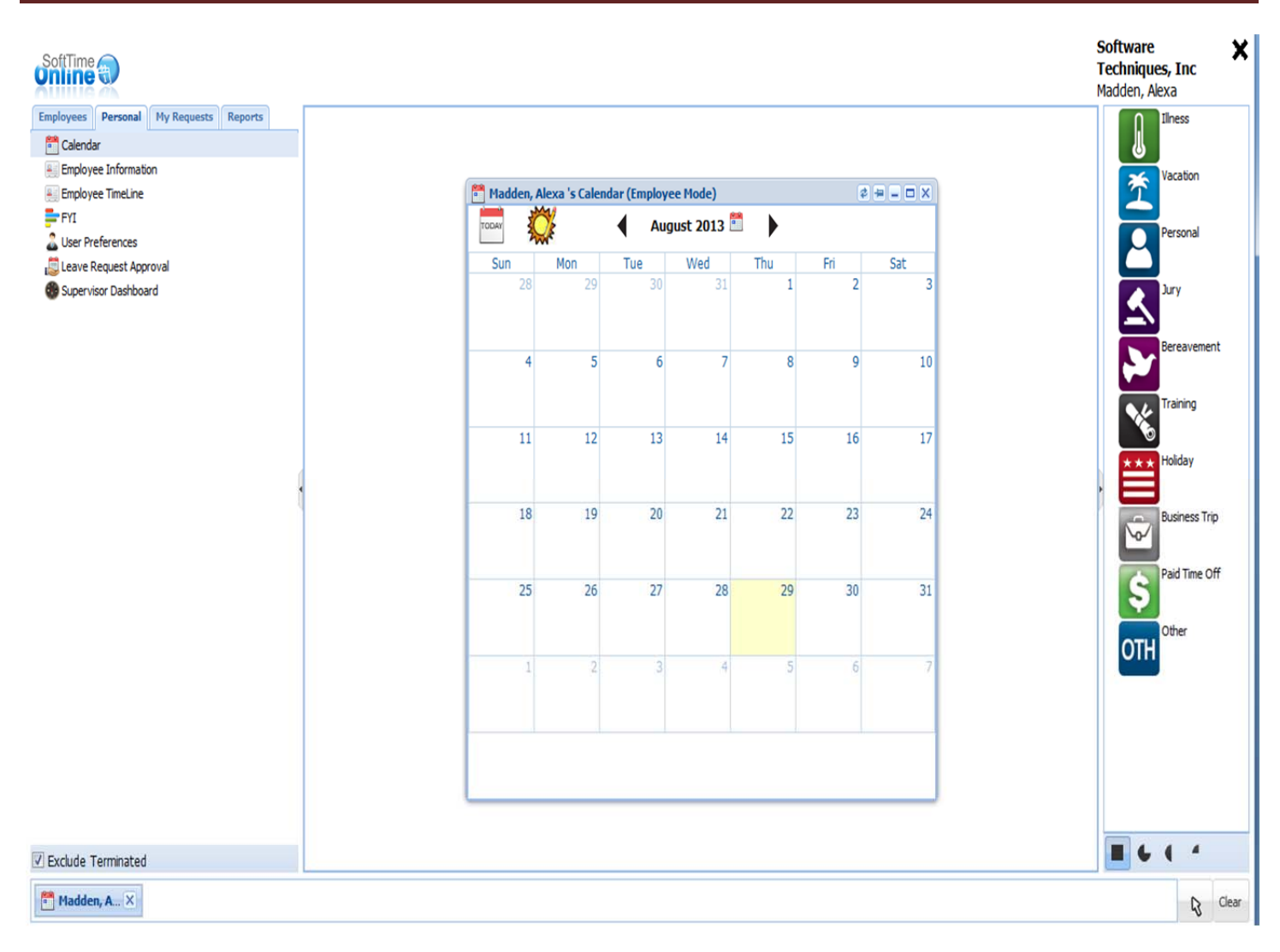

#### Supervisor Role:

The user has access to their own personal tab were they can request their own time off. It is not necessary for the user to have more than one profile when having a Supervisor Role or above. The user can still have access to his/her personal information.

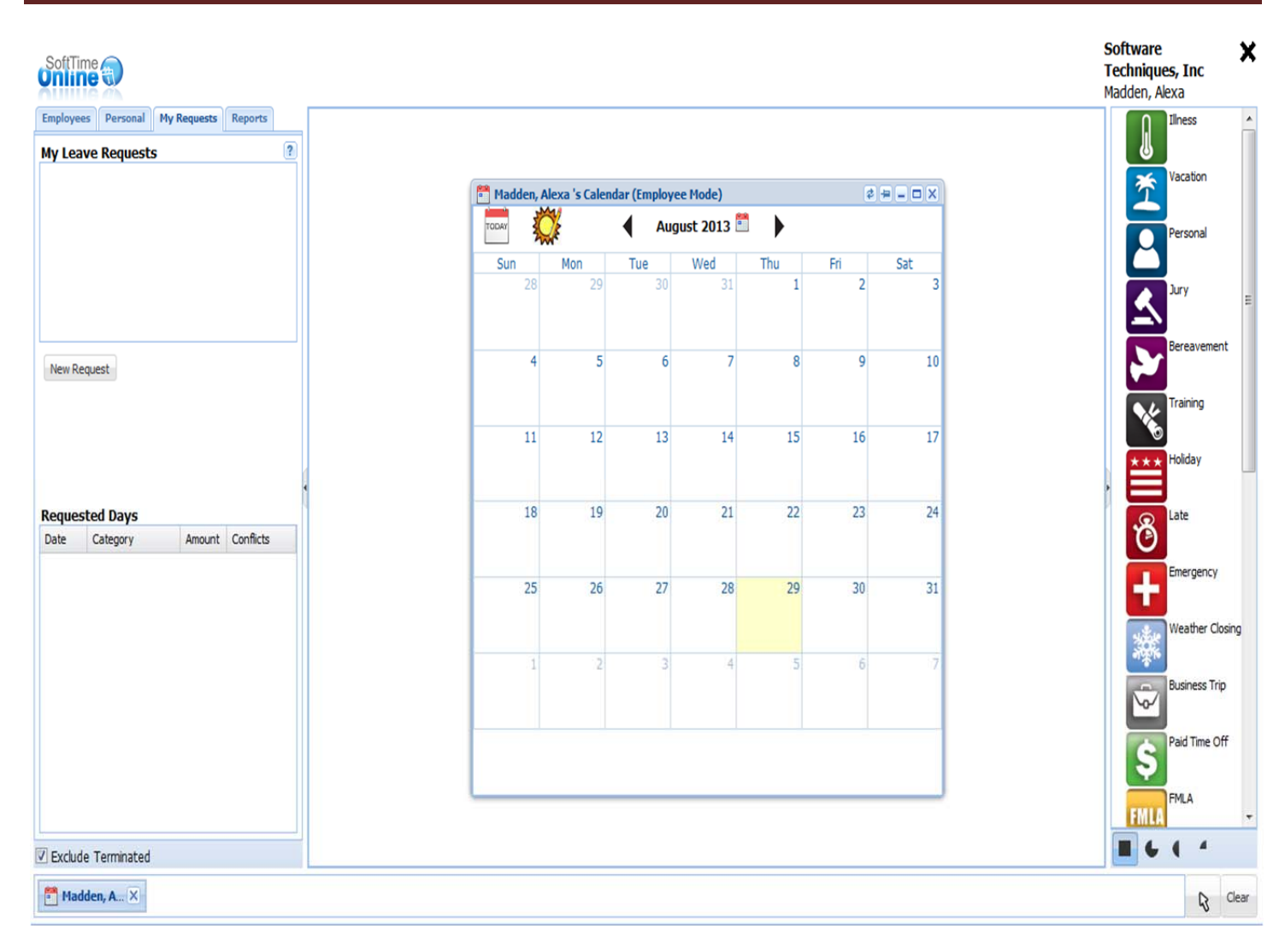

#### My Request:

The Personal tab will display for all users. This is the area were time can be requested. The user will start by clicking "New Request" on the left had side. Once the user clicks "New Request" the user will then select the icon for the type of leave they are requesting and then select "Submit." This will then be submitted to the Supervisor above this person.

|                                        | Soft<br>Tech<br>Made | hniques, Inc<br>den, Alexa |
|----------------------------------------|----------------------|----------------------------|
| Employees Personal My Requests Reports |                      | Ilness 🔺                   |
| a 🔄 Department Reports                 |                      | 6                          |
| 🗎 Absence Report                       |                      | Vacation                   |
| 🗎 Absence Summary                      |                      | $\Upsilon$                 |
| 🗎 Adjustment Report                    |                      |                            |
| 🗎 Annual Overview                      |                      | Personal                   |
| 🗎 Daily Report                         |                      |                            |
| 🗎 Department Details                   |                      | Jury                       |
| E Department Reconciliation            |                      |                            |
| 🗎 Monthly Report                       |                      | Bereavement                |
| 🗎 Shift Analysis                       |                      |                            |
| 4 🔜 Employee Reports                   |                      |                            |
| Allowance Projection                   |                      |                            |
| Employee Details                       |                      | 0                          |
| Employee FYI                           |                      | ★ ★ ★ Holiday              |
| Employee Information                   |                      |                            |
| Employee Profile                       |                      | Late                       |
| Year At A Glance                       |                      | Ö                          |
| Miscellaneous Reports                  |                      |                            |
| Anniversary List                       |                      | Emergency                  |
| Audit                                  |                      |                            |
| Eirthday List                          |                      | Weather Closing            |
| Department List                        |                      | No.                        |
| Holiday Details                        |                      | Business Trip              |
| Holiday Reconciliation                 |                      | ₩                          |
| Perfect Attendance                     |                      | Paid Time Off              |
| Supervisor List                        |                      | S                          |
|                                        |                      | ¥                          |
|                                        |                      | FMLA                       |
|                                        |                      |                            |
| Exclude Terminated                     |                      |                            |
|                                        |                      | R Clear                    |

The Supervisor Role also has the ability to run reports as needed. These reports will only be available for the employees that are listed under the Supervisor logged in.

Please note that the Administrator that set up the supervisor role has also chosen the rights for the particular user that is logging in as a supervisor.

## Chapter 6:

## **Employee Role**

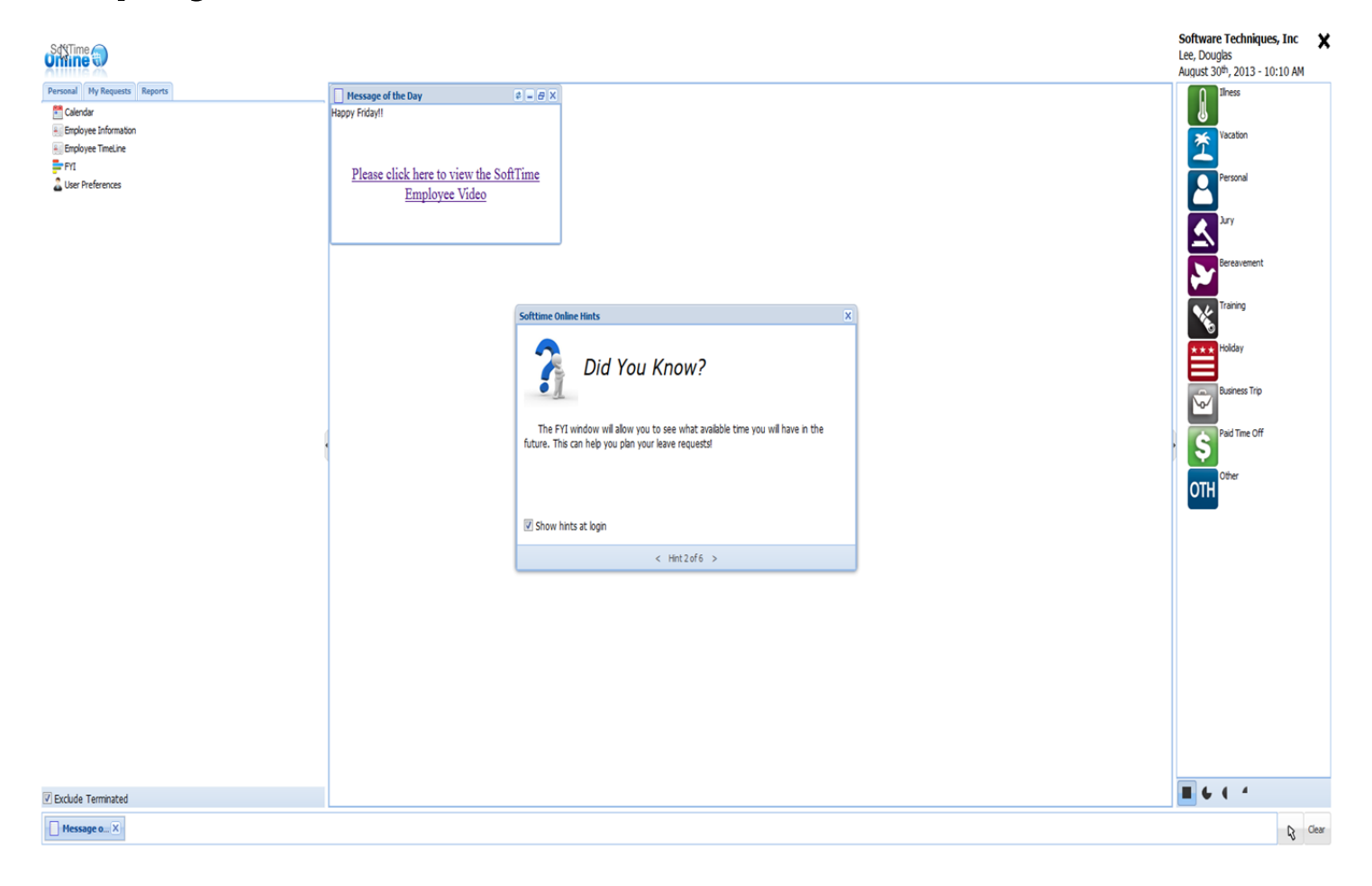

When logging in as "Employee" access this is the view. This screen can be customized by the specific user by going to the "Personal" tab and selecting "User Preference." The user can check or uncheck the check boxes to limit would appear at login.

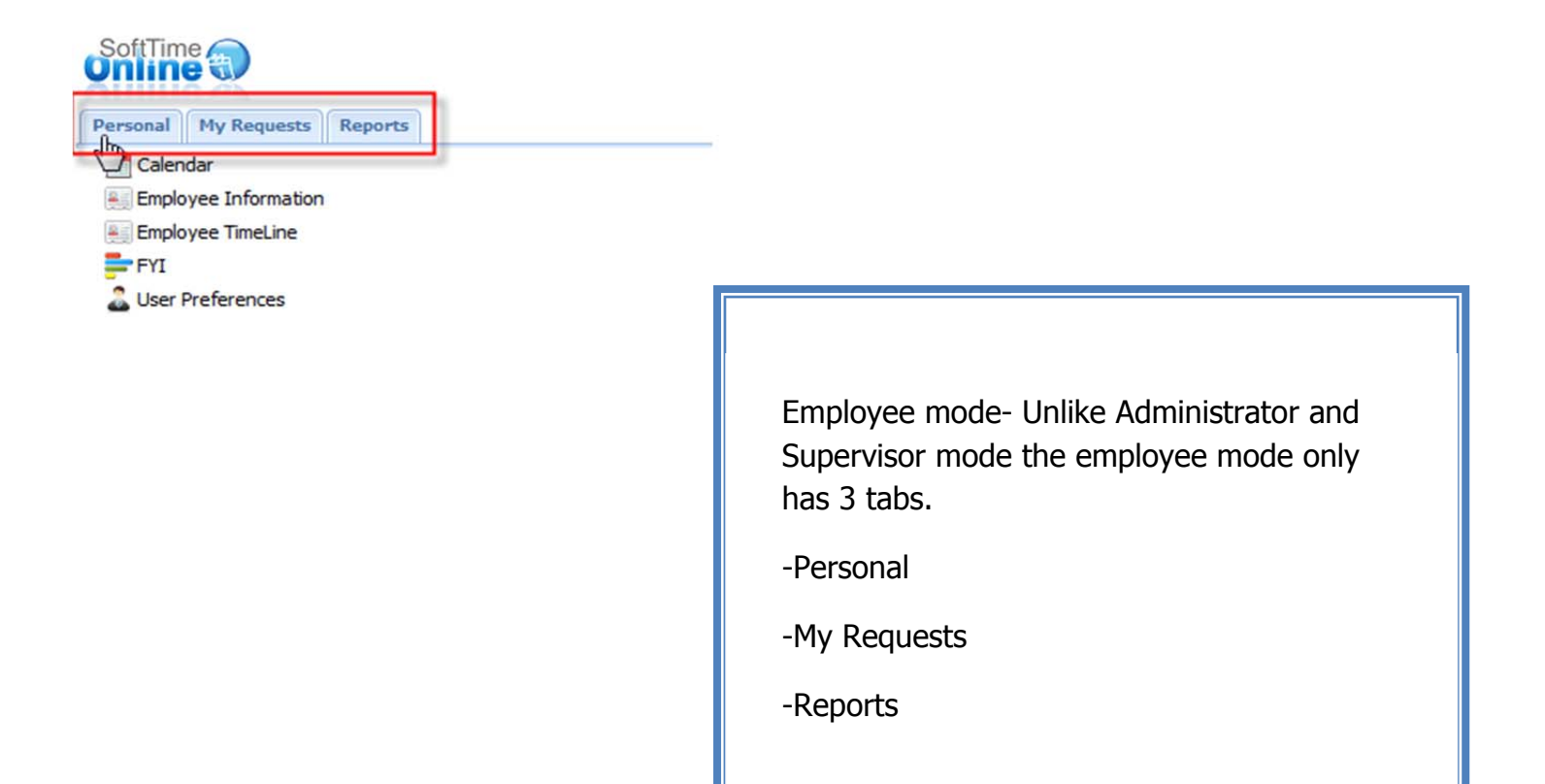

Exclude Terminated

| 🚰 Lee, Douglas's Calendar (Employee Mode) 🔹 🖶 🗖 🗙 |     |     |     |     |     |     |  |  |  |
|---------------------------------------------------|-----|-----|-----|-----|-----|-----|--|--|--|
| TODAY August 2013                                 |     |     |     |     |     |     |  |  |  |
| Sun                                               | Mon | Tue | Wed | Thu | Fri | Sat |  |  |  |
| 28                                                | 29  | 30  | 31  | 1   | 2   | 3   |  |  |  |
| 4                                                 | 5   | 6   | 7   | 8   | 9   | 10  |  |  |  |
| 11                                                | 12  | 13  | 14  | 15  | 16  | 17  |  |  |  |
| 18                                                | 19  | 20  | 21  | 22  | 23  | 24  |  |  |  |
| 25                                                | 26  | 27  | 28  | 29  | \$  | 31  |  |  |  |
| 1                                                 | 2   | 3   | 4   | 5   | 6   | 7   |  |  |  |
|                                                   |     |     |     |     |     |     |  |  |  |

#### Your Calendar:

When requesting time off you will have an icon for the type of time requested. When it is grayed out that means it is in pending status waiting to be approved by your supervisor. When it is not grayed out it means that the requested time has been approved and now is on the calendar.

As you can see at the top right of the majority of the screens you will have tools to choose from.

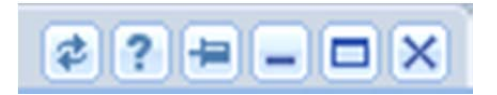

Refresh: Update the screen that is being viewed for any changes that have not been reflected.

"?": Help information for the selected screen.

Push-pin: Pin the screen on the main viewing area

Minimize: Hide the screen at bottom left.

Maximize: Make the screen larger

"X": Close the screen

| Douglas       Department       Badge #         Lee       Production (A)       Badge #         Middle Name       StartUp Settings       Payroll #         Hourly Part Time       Payroll #         Birth Date       Hire Date       Termination Date Gender         04/21/1961       10/12/1999       Male       \$16.50         Supervisors       Shift Information       User Name         Knox, Michael       9:00AM       5:00PM         Madden, Alexa       Wise, Haley       User Type         Employee       Employee         Brail       Recording Mode | First Name    |            | SSN              |        | Employee #       |          | Photo             |   |
|----------------------------------------------------------------------------------------------------|---------------|------------|------------------|--------|------------------|----------|-------------------|---|
| Last Name       Department       Badge #         Lee       Production (A)       Payroll #         Middle Name       StartUp Settings       Payroll #         Hourly Part Time       Compensation       Login Information         04/21/1961       10/12/1999       Male       \$16.50       Hourly       Login Information         Supervisors       Shift Information       User Name       dlee       User Type       Employee         Wise, Haley       Recording Mode       Hours       Hours       Hours       Hours                                      | Douglas       |            |                  |        |                  |          |                   |   |
| Lee Production (A)   Middle Name StartUp Settings   Hourly Part Time Payroll #   Birth Date Hire Date   Od/21/1961 10/12/1999   Male \$16.50   Hourly Login Information   Supervisors Shift Information   Knox, Michael 9:00AM   Madden, Alexa   Wise, Haley     Supervisors   Wise, Haley     Supervisors   Wise, Haley     Supervisors     Birth Date     Hire Date   Termination Date   Gender   \$16.50   Hourly     Login Information   User Name   dlee   User Type   Employee   Employee   Email                                                        | Last Name     |            | Department       |        | Badge #          |          |                   |   |
| Middle Name StartUp Settings   Hourly Part Time     Birth Date   Hire Date   Termination Date   Gender   04/21/1961   10/12/1999     Male     Compensation   \$16.50   Hourly   Login Information     User Name   dlee     Wise, Haley     Supervisors   Wise, Haley     Supervisors   Wise, Haley     Supervisors     Birth Date     Hourly     Compensation   User Name   dlee     User Type   Employee   Email     Recording Mode                                                                                                    | Lee           |            | Production (A)   |        |                  |          |                   |   |
| Hourly Part Time       Image: Compensation         Birth Date       Hire Date       Termination Date Gender       Compensation         04/21/1961       10/12/1999       Male       \$16.50       Hourly       Login Information         Supervisors       Knox, Michael       9:00AM       - 5:00PM       User Name       dlee       Image: Compensation         Wise, Haley       Wise, Haley       Recording Mode       Hours       Hours       Image: Compensation       Image: Compensation                                                               | Middle Name   |            | StartUp Setting  | s      | Payroll #        |          |                   |   |
| Birth Date Hire Date Termination Date Gender Compensation 04/21/1961 10/12/1999 Male Login Information User Name dlee User Name dlee User Type Employee Employee Email Recording Mode Hours                                                                                                    |               |            | Hourly Part Tir  | ne     |                  |          |                   |   |
| 04/21/1961     10/12/1999     Male     \$16.50     Hourly     Login Information       Supervisors     Shift Information     User Name       Madden, Alexa     9:00AM     - 5:00PM     diee       Wise, Haley     User Type     Employee       Employee     Employee       Bupervisors     Hours                                                                                                    | Birth Date    | Hire Date  | Termination Date | Gender | Compensation     |          |                   |   |
| Supervisors     Shift Information     User Name       Knox, Michael     9:00AM     5:00PM     dlee       Madden, Alexa     9:00AM     5:00PM     User Type       Wise, Haley     User Type     Employee       Employee     Employee       Hours     Hours                                                                                                    | 04/21/1961    | 10/12/1999 |                  | Male   | \$16.50          | Hourly   | Login Information |   |
| Knox, Michael 9:00AM - 5:00PM diee User Type Employee Employee Email                                                                                                    | Supervisors   |            |                  |        | Shift Informatio | n        | User Name         |   |
| Madden, Alexa Wise, Haley User Type Employee Email Recording Mode Hours                                                                                                    | Knox, Michael |            |                  |        | 9:00AM           | - 5:00PM | dlee              | R |
| Wise, Haley User Type Employee Email Supervisors Hours                                                                                                    | Madden, Alex  | a          |                  |        |                  |          |                   |   |
| Supervisors Hours                                                                                                    | Wise, Haley   |            |                  |        |                  |          | User Type         |   |
| Supervisors Hours Email                                                                                                    |               |            |                  |        |                  |          | Employee          |   |
| Supervisors Hours                                                                                                    |               |            |                  |        |                  |          | Email             |   |
| Supervisors Hours                                                                                                    |               |            |                  |        | Recording Mod    | e        |                   |   |
|                                                                                                    | Supervisors   |            |                  |        | Hours            |          |                   |   |

#### Your Information:

When logged in as "Employee" mode only that person's information is available for viewing only. This information cannot be altered or deleted by the employee logged in.

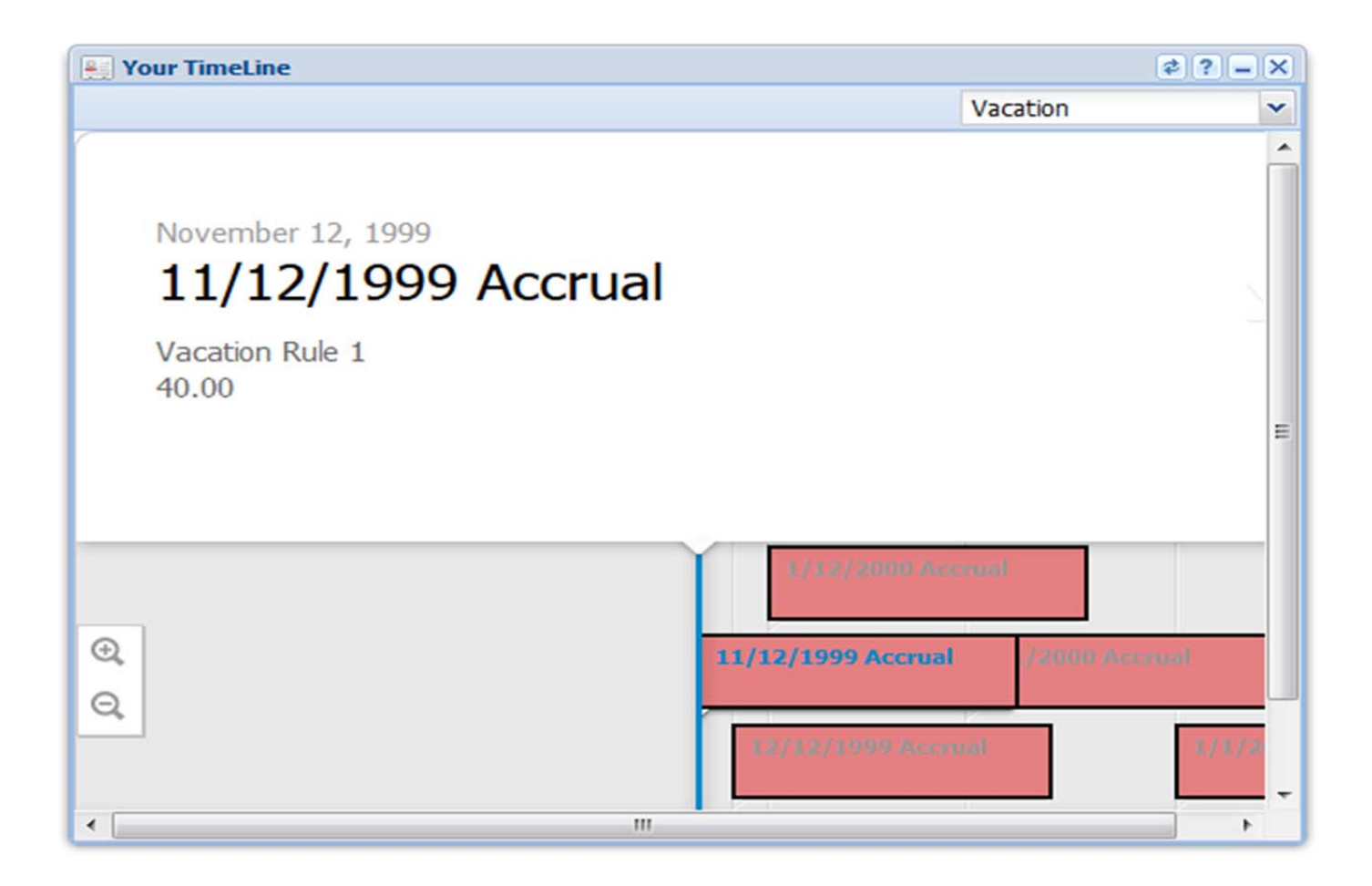

#### Your Timeline:

This is where the user can see accrual history since hire data as well as time that have been taken since hire date.

| Employee NameLee, DouglasDepartmentProduction (A)Hire Date10/12/1999FYI View as of08/30/2013CategoryAllowedRecordedRecordedRemaining1 liness8,931.4728.008,903.47Vacation1,445.001 liness8,931.4728.008,903.47Vacation1,445.001 Personal156.0040.00116.001 JuryBereavementTraining60.00Holday60.0060.00Late0.00Weather Closing16.00Weather Closing0.00Prind Time Off0.000.00Prind Time Off0.00Other0.00Other0.00Other0.00Other0.00NullaOther0.00Other0.00Other0.00Other0.00Other0.00Other0.00Other0.00Other0.00Other0.00Other0.00<                                                                                                    | Your FYI        |                 |          | ¢?=×      |                                      |
|----------------------------------------------------------------------------------------------------|-----------------|-----------------|----------|-----------|--------------------------------------|
| Department       Production (A)         Hire Date       10/12/1999         FYI View as of       08/30/2013         Category       Allowed       Recorded       Remaining         Illness       8,931.47       28.00       8,903.47         Vacation       1,445.00        1,445.00         Personal       156.00       40.00       116.00         Jury            Bereavement            Holday       60.00        60.00          Holday       60.00        0.00          Weather Closing        16.00           Weather Closing        16.00           Business Trip       0.00        0.00          Paid Time Off       0.00            Other       0.00            Other       0.00            Other       0.00            Other       0.00                                                                                                    | Employee Name   | Lee, Douglas    |          |           |                                      |
| Hire Date       10/12/1999         FYI View as of       08/30/2013         Category       Allowed       Recorded         Remaining       11         Illness       8,931.47       28.00       8,903.47         Vacation       1,445.00        1,445.00         Personal       156.00       40.00       116.00         Jury           Bereavement           Holday       60.00        0.00         Late       0.00        0.00         Emergency         This is an overall break down of time available to you. It shows type of leave, allowed, recorded remaining.         Business Trip       0.00        0.00         Paid Time Off       0.00        0.00         FMLA            Other       0.00        0.00         FMLA            Other       0.00        0.00         Paid Time Off       0.00           Other       0.00           Other       0.00       < | Department      | Production (A)  |          |           |                                      |
| Nume Date         No 12 F333           FYI View as of         08/30/2013           Category         Allowed         Recorded         Remaining           Illness         8,931.47         28.00         8,903.47           Vacation         1,445.00          1,445.00           Personal         156.00         40.00         116.00           Jury           Bereavement            Training          20.00            Holday         60.00          60.00           Late         0.00          0.00           Emergency              Business Trip         0.00          0.00           Paid Time Off         0.00          0.00           FMLA              Other         0.00             Other         0.00             Other         0.00             Other         0.00                                                                                        | Hire Date       | 10/12/1000      |          |           |                                      |
| View as of08/30/2013CategoryAllowedRecordedRemainingIlness8,931.4728.008,903.47Vacation1,445.001,445.00Personal156.0040.00116.00JuryBereavementTraining20.00Holiday60.0060.00Late0.000.00EmergencyWeather Closing16.00Paid Time Off0.00Poid Time Off0.00Other0.00Other0.00Other0.00Other0.00Other0.00Other0.00Other0.00Other0.00Other0.00Other0.00Other0.00Other0.00Other0.00Other0.00Other0.00Other0.00Other0.00Other0.00Other0.00Other0.00Other0.00Other0.00Other0.00Other0.00Other0.00Other0.00                                                                                                    | ine Date        | 10/12/1999      |          |           |                                      |
| CategoryAllowedRecordedRemainingIllness8,931.4728.008,903.47Vacation1,445.001,445.00Personal156.0040.00116.00JuryBereavementTraining20.00Holiday60.0060.00Late0.00Weather Closing16.00Paid Time Off0.00Paid Time Off0.00Other0.00Other0.00Other0.00Other0.00Other0.00Other0.00Other0.00Other0.00Other0.00Other0.00Other0.00Other0.00Other0.00Other0.00Other0.00Other0.00Other0.00Other0.00Other0.00Other0.00Other0.00Other0.00Other0.00Other0.00Other0.00Other0.00Other0.00Other0.00 <td< td=""><td>YI View as of</td><td>08/30/2013</td><td></td><td></td><td></td></td<>                                                                                                    | YI View as of   | 08/30/2013      |          |           |                                      |
| Illness8,931.4728.008,903.47Vacation1,445.001,445.00Personal156.0040.00116.00JuryBereavementTraining20.00Holiday60.0060.00Late0.000.00EmergencyWeather Closing16.00Paid Time Off0.00Other0.00Other0.00Other0.00Other0.00Other0.00Other0.00Other0.00Other0.00Other0.00Other0.00Other0.00Other0.00Other0.00Other0.00Other0.00Other0.00Other0.00Other0.00Other0.00Other0.00Other0.00Other0.00Other0.00Other0.00Other0.00Other0.00Other0.00Other0.00Other0.00Other<                                                                                                    | Category        | Allowed         | Recorded | Remaining |                                      |
| Vacation1,445.001,445.00Personal156.0040.00116.00JuryBereavementTrainingHoliday60.00Holiday60.00Late0.00Weather Closing16.00Paid Time Off0.00Puid Time Off0.00Other0.00Other0.00Other0.00Other0.00Other0.00Other0.00Other0.00Other0.00Other0.00Other0.00Other0.00Other0.00Other0.00Other0.00Other0.00Other0.00Other0.00Other0.00Other0.00Other0.00Other0.00Other0.00Other0.00Other0.00Other0.00Other0.00Other0.00Other0.00Other0.00Other0.00Other0.00 <td>Illness</td> <td>8,931.47</td> <td>28.00</td> <td>8,903.47</td> <td></td>                                                                                                    | Illness         | 8,931.47        | 28.00    | 8,903.47  |                                      |
| Personal156.0040.00116.00JuryBereavementTraining20.00Holiday60.0060.00Late0.000.00EmergencyWeather Closing16.00Paid Time Off0.00Other0.00Other0.00Other0.00Other0.00Other0.00Other0.00Other0.00Other0.00Other0.00Other0.00Other0.00Other0.00Other0.00Other0.00Other0.00Other0.00Other0.00Other0.00Other0.00Other0.00Other0.00Other0.00Other0.00Other0.00Other0.00Other0.00Other0.00Other0.00Other0.00Other0.00Other0.00Other0.00Other                                                                                                    | Vacation        | 1,445.00        | -        | 1,445.00  |                                      |
| JuryBereavementTraining20.00Holiday60.0060.00Late0.000.00Late0.00Weather Closing16.00Weather Closing16.00Business Trip0.000.00Paid Time Off0.000.00FMLAOther0.000.00                                                                                                    | Personal        | 156.00          | 40.00    | 116.00    |                                      |
| BereavementTraining20.00Holiday60.0060.00Late0.000.00EmergencyWeather Closing16.00Paid Time Off0.00Other0.00Other0.00 <t< td=""><td>Jury</td><td>-</td><td></td><td>-</td><td></td></t<>                                                                                                    | Jury            | -               |          | -         |                                      |
| Training20.00Holiday60.0060.00Late0.000.00EmergencyWeather ClosingWeather Closing16.00Paid Time Off0.00Paid Time Off0.00Other0.00Other                                                                                                    | Bereavement     |                 | -        | -         | Your FYI:                            |
| Holiday60.0060.00Late0.000.00EmergencyWeather Closing16.00Business Trip0.00Paid Time Off0.00Other0.00Other0.00                                                                                                    | Training        | 3 <del></del> 1 | 20.00    | -         |                                      |
| Late0.000.00EmergencyWeather Closing16.00Business Trip0.000.00Paid Time Off0.000.00FMLAOther0.000.00FMLAOther0.000.00                                                                                                    | Holiday         | 60.00           |          | 60.00     | This is an overall break down of the |
| Emergencytype of leave, allowed, recorded<br>remaining.Weather Closing16.00type of leave, allowed, recorded<br>remaining.Business Trip0.000.00Paid Time Off0.000.00FMLAOther0.000.00FMLAOther0.000.00FMLAOther0.000.00FMLAOther0.000.00FMLAOther0.000.00FMLAOther0.00Other0.00FMLAOther0.00Other0.00FMLAFMLAFMLAFMLAFMLAFMLAFMLAFMLAFMLAFMLAFMLAFMLAFMLAFMLAFMLAFMLAFMLAFMLAFMLAFMLAFMLAFMLAFMLAFMLA<                                                                                                    | Late            | 0.00            |          | 0.00      | time available to you. It shows th   |
| Weather Closing        16.00        remaining.         Business Trip       0.00        0.00       This is helpful for your quick glastic set what is currently availab         Paid Time Off       0.00            Other       0.00        0.00          Other       0.00        0.00                                                                                                    | Emergency       | -               |          | -         | type of leave, allowed, recorded a   |
| Business Trip       0.00        0.00         Paid Time Off       0.00        0.00         FMLA            Other       0.00        0.00                                                                                                    | Weather Closing |                 | 16.00    | -         | remaining.                           |
| Paid Time Off       0.00        0.00       This is helpful for your quick gla         FMLA          to see what is currently availab         Other       0.00        0.00       you prior to submitting a leaver                                                                                                    | Business Trip   | 0.00            |          | 0.00      |                                      |
| FMLA         to see what is currently availab         Other       0.00        0.00         you prior to submitting a leaver       request.                                                                                                    | Paid Time Off   | 0.00            |          | 0.00      | This is helpful for your quick gland |
| Other 0.00 0.00 you prior to submitting a leave request.                                                                                                    | FMLA            | -               |          | -         | to see what is currently available   |
| request.                                                                                                    | Other           | 0.00            |          | 0.00      | you prior to submitting a leave      |
|                                                                                                    |                 |                 |          |           | request.                             |
|                                                                                                    |                 |                 |          |           |                                      |
|                                                                                                    |                 |                 |          |           |                                      |
|                                                                                                    |                 |                 |          |           |                                      |

Show Scheduled recorded time

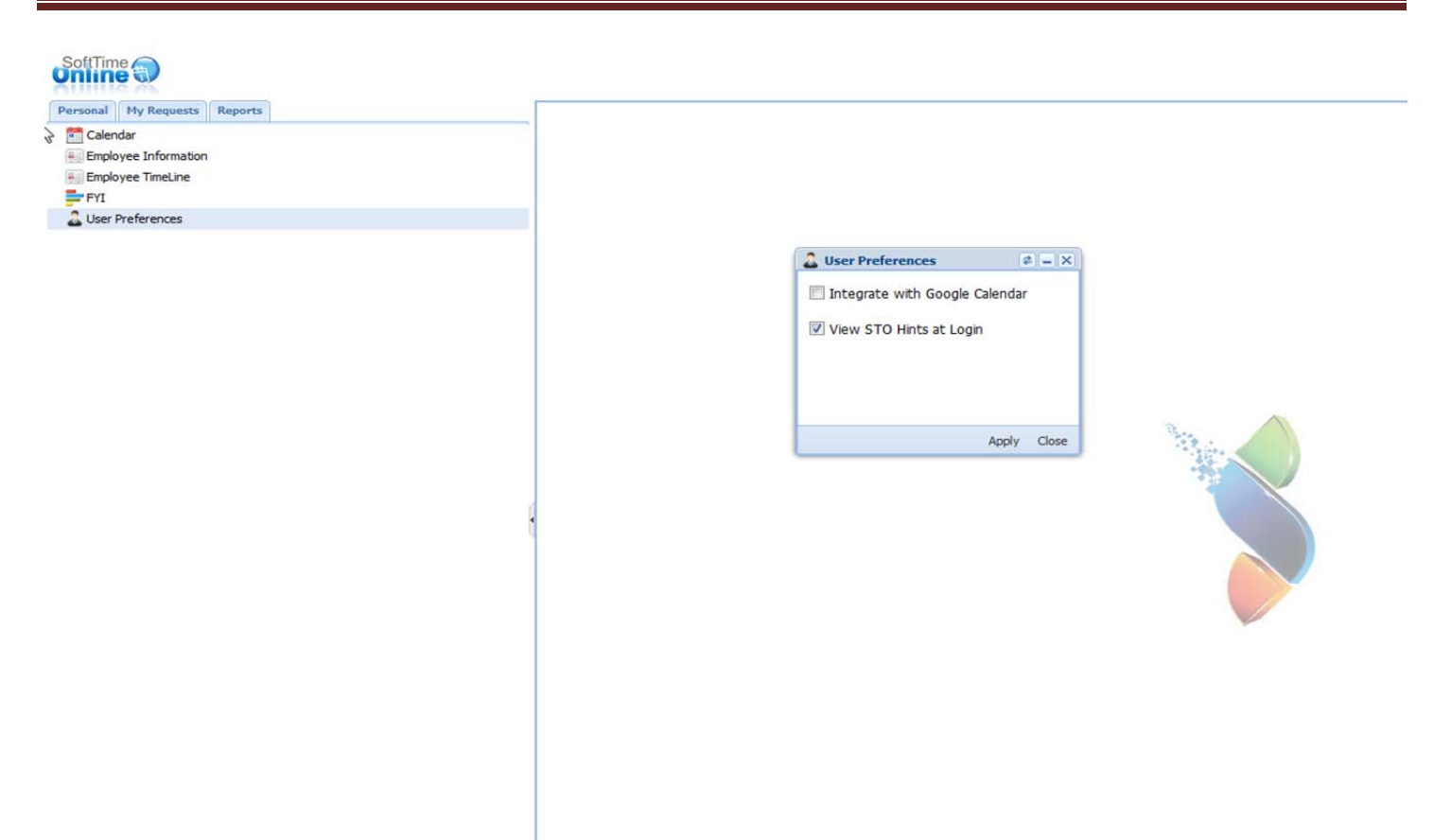

Exclude Terminated

**User Preference:** 

This box has two options

-Integrate with Google Calendar

-View STO hints at login

By checking the boxes you are turning these features on. They can also be turned off at any time.

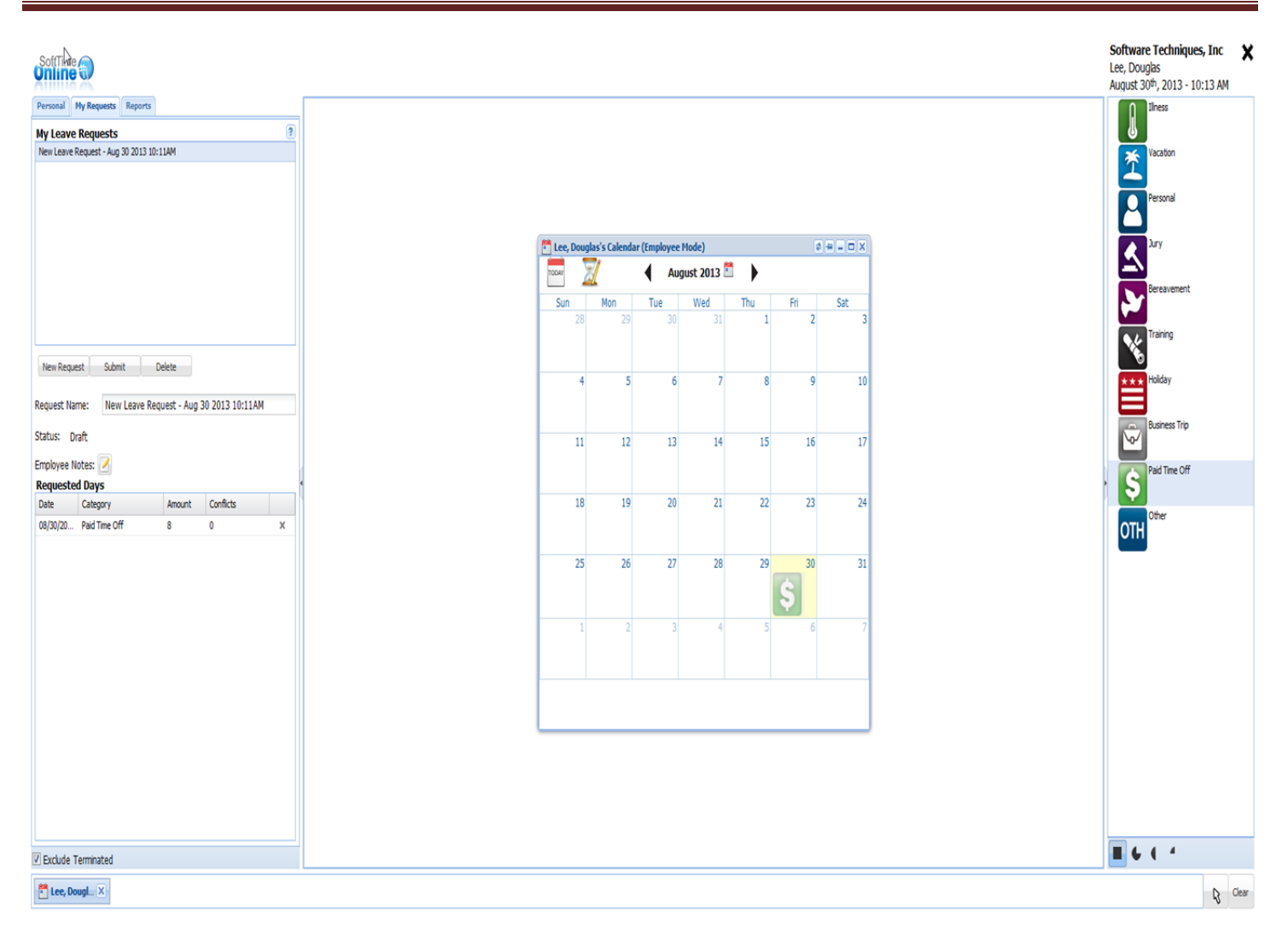

#### My Request:

This screen is used for the specific employee that is currently logged in to the system. This allows the end-user to submit time that he/she desires. An user that is logged in with "Employee" mode only has a very limited access to the functions that are available to he/she. The user can submit time using this screen by first selecting "New Request" on the left hand side then dragging the icon over to the selected day. Once the time that is desired has been placed in the appropriate area the user will then need to hit "Submit." If the user doesn't select 'Submit" the time will stay out there as pending and will be seen as a grayed out time by the Administrator and Supervisor with the correct permission. Once the employee selects "Submit" the Administrator and Supervisor will then receive the notification of requested time.

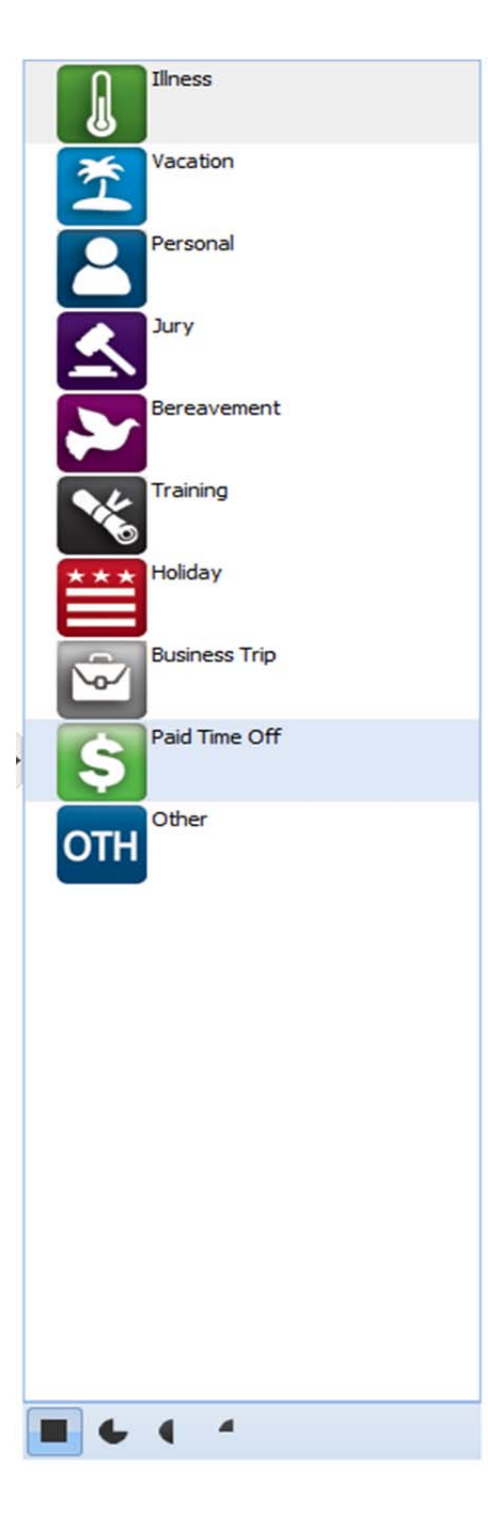

When adding a time off request to your personal calendar, you can select one of these icons depending on the type of time off you are requesting and drag it to your calendar on the appropriate day. These icons are located on the right hand side.

Another option that is also available on the right hand side at the bottom is the selection to edit the amount of time that you are taking off.

Selections:

Auto (Full Day)

3 Quarter

Half day

Partial

| SoftTime                     |
|------------------------------|
| Personal My Requests Reports |
| Employee Reports             |
| 🗎 Allowance Projection       |
| 🗎 Employee Details           |
| 🗎 Employee FYI               |
| 🛀 Employee Information       |
| 🔛 Employee Profile           |
| 🗎 Year At A Glance           |

This is a list of reports that the "Employee" mode has access to. The employee will only see their name on these reports. The "Employee" mode will not have access to any other. Please see page 70 for explanation of each report.

# Chapter 7:

# Reports

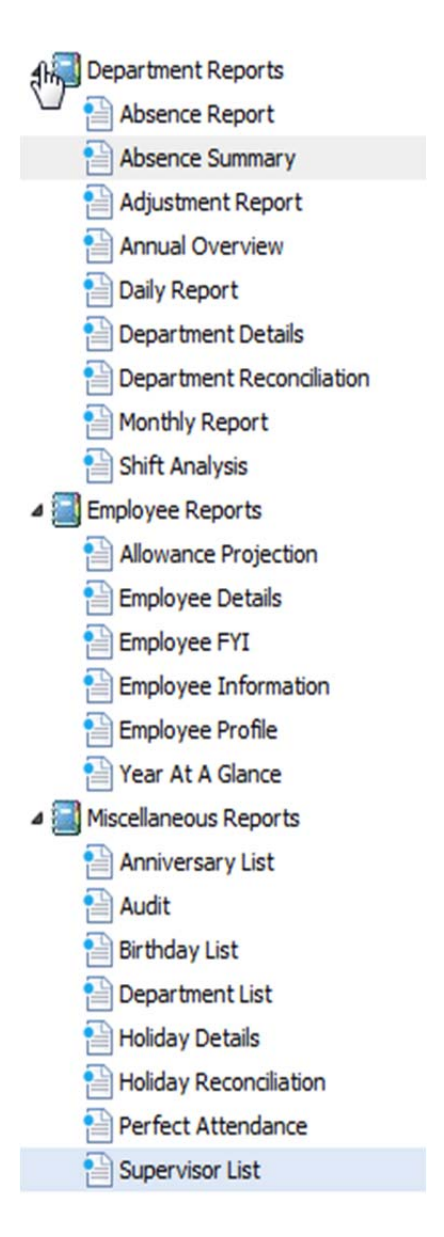

Employee Permission: Only Employee Reports are viewable

Supervisor Permissions: All Reports

Administrator Permission: All Reports.

(Please see next page for a brief detail of each report)

#### **Department Reports**

Absence Report: Breakdown of absences for each department can be defined by greater than & date range.

Absence Summary: A detailed report for each department shows absences by a specific date range.

Adjustment Report: Shows the time that has been adjusted in the selected date range.

Department Detail: A report that shows recording year, department/Employee, type of time taken.

Department Reconciliation: Report that shows the department breakdown for all employees and time taken.

<u>Monthly Report:</u> *A report that shows breakdown by department for the selected month and type of time taken.* Shift Analysis: *A report that shows a break down by department / Scheduled time.* 

#### **Employee Reports**

<u>Allowance Projection:</u> *An employee report to see time that is projected to be given in a calendar year.* <u>Employee Details:</u> *An employee report that shows the breakdown of time taken, type and calendar time.* Employee FYI: *A report that shows current allowed time and time remaining.* 

<u>Employee Information:</u> *Employee report of all compensation, report to supervisor and personal information.* Employee Profile: *Employee information – Broken down by recoding year, department & type of leave.* 

Year at a Glance: This is for individual employee report, shows the breakdown of the entire year.

#### **Miscellaneous Report**

Anniversary list: Anniversary Hire data list – Broken down by department, employee, month & year.

Audit: A report that can be printed that shows any system changes by users.

Birthday List: A report that shows Birth dates - Broken down by department, employee, & month.

Department List: A list report that shows employees listed in each department.

Holiday Details: A list of holidays for calendar year can be broken down by departments.

Holiday Reconciliation: Report of Holidays that were taken or not taken by employees.

<u>Perfect Attendance</u>: A list of employees that have not missed any days - Broken down by department, employee, & month.

<u>Supervisor List</u>: A list of supervisors for each department- Broken down by department, supervisor name, or Supervisor role.

| Shift Analysis Report               |   |                |               |              | 2-0 |
|-------------------------------------|---|----------------|---------------|--------------|-----|
| eport Title                         |   |                |               |              |     |
| Company Shift Analysis              |   |                |               |              |     |
| Departments Employees               | _ | Header Options |               |              |     |
| Check All                           |   | Company L      | ogo in Header |              |     |
| 🕀 🥅 📥 Accounting                    | ~ | Company N      | lame in Title |              |     |
| 표 🥅 📇 Administration                |   | Signature I    | ine in Footer |              |     |
| 🗄 🥅 📇 Business Office               |   |                |               |              |     |
| 🗄 🥅 📇 Customer Service              |   |                |               |              |     |
| 🔲 📇 Development                     |   |                |               |              |     |
| 🔲 📥 Dispatch                        |   |                |               |              |     |
| 🕀 🥅 📇 Engineering                   | - |                |               |              |     |
| E Finance                           | - |                |               |              |     |
| Freight                             |   |                |               |              |     |
| 🕀 🥅 🚰 Grounds                       |   |                |               |              |     |
| Housekeeping                        |   |                |               |              |     |
| Human Resources                     |   |                |               |              |     |
| []      [] Information Technologies |   |                |               |              |     |
| Maintenance                         |   |                |               |              |     |
| management                          |   |                |               |              |     |
|                                     |   | PDF (Print)    | Excel (Print) | Word (Print) |     |
| Operations                          | - |                |               |              |     |

This is a sample view of a report window. When clicking on a report there will be many different options to choose from prior to clicking the print option. As you can see at the very top there is even an option to rename the report. You can do this by deleting what is already there and typing what you would like to call the report. You have the option in most cases to select one department or several departments or you may also select by employee name by selecting the employee tab. On the report you may also include your company logo, company title and a signature.

| PDF (Print) | Excel (Print) | Word (Print) |
|-------------|---------------|--------------|
|             |               |              |

Printing your report:

As you can see you have three options for printing your generated report. The first one is PDF (Adobe) style. The second one will bring up Excel and show your report in a spreadsheet form, which will allow you to print from the Excel program. The third selection is in the form of a Word document. When selecting this option you will be able to print the generated report from the Word program. Please note that these selected options will only work if the correct programs are installed on your system.

Software needed for generated reports:

Adobe Reader

Microsoft Word

Microsoft Excel
# Chapter 8:

## Help Feature

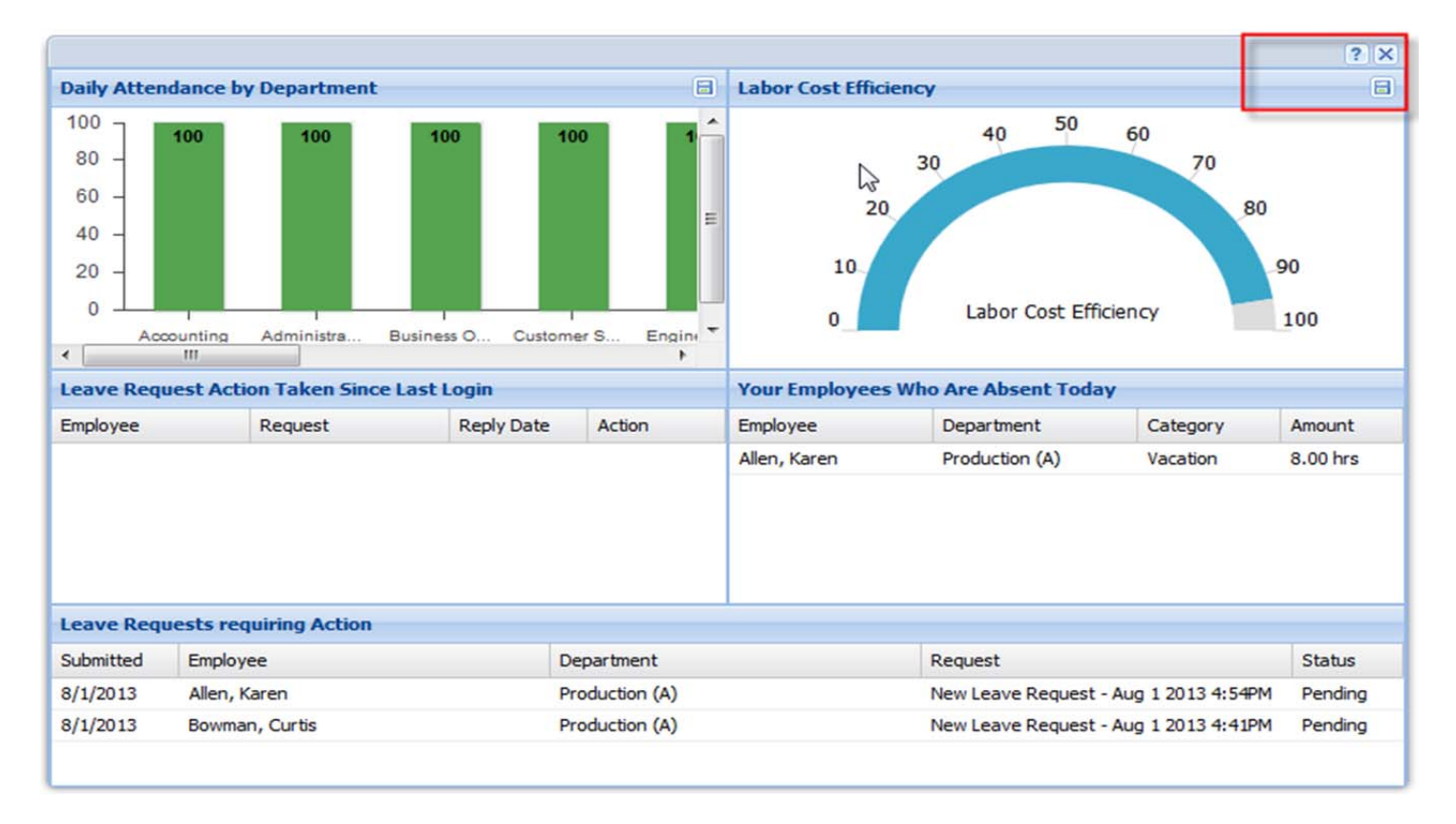

In most screens there is a "?" in the upper right hand corner. When clicking on the "?" you may view a brief video regarding the screen that you are currently on. These videos will show you what features are available on the current screen and how to changed preferences and etc.

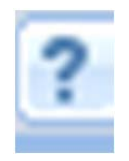

You may also contact Software Techniques Support for live assistance with SoftTime Online. The hours of operation are Monday-Friday 9am-5:00 pm EST.

Contact Number: 540-721-1000

Another method of contact support is via email: <u>Support@softwaretech.com</u>

## License Agreement

USER AGREEMENT (the "Agreement")

Last Modified – September 2013

#### 1. TERMS OF AGREEMENT

(a) Terms of Agreement. Software Techniques Inc. offers to allow you to use its Online software "SoftTIME Online", conditioned on your agreement to all of the terms and conditions contained in this Agreement.

Your use of "The Software" (SoftTIME Online) constitutes your agreement to all such terms and conditions. To confirm your agreement, you must click on the "I Accept" button at the end of this Agreement. If you do not so agree, you must click on the "I Reject" button at the end of this Agreement, in which case you reject the offered terms of use and will not be permitted to use The Software.

If you have any questions regarding these terms and conditions, please contact Software Techniques Inc. customer service by visiting the support section of our web site, currently at the following link: http://support.SoftTIMEOnline.com and http://www.softwaretech.com/hr-software-contact-us.php, as applicable.

(b) Amendments. Software Techniques Inc. may amend this Agreement at any time in its sole discretion by posting on our web site (a) the amended Agreement, currently at http://www.SoftTIMEOnline.com/help/eulasto.html.

When logging onto the Service (as defined below) you will be asked to confirm your acceptance to any such revised terms and conditions. You agree to check this Agreement periodically so you will be familiar with their content as amended or modified from time to time. If you do not agree to the revised terms and conditions, you should contact Software Techniques Inc. immediately to discuss closure of your Account (also defined below).

#### 2. DESCRIPTION OF SERVICE

Software Techniques Inc. offers "The Software" as an Online subscription-based attendance tracking service accessible through our web site, currently at http://www.softttimeOnline.com. Some of the content, features and/or Services on the Web Site are fee-based and have limited use based on time elapsed (months, years, etc.) as set forth at the time of purchase. Software Techniques Inc. reserves the right to change the URL address of the Web Site at any time.

Anyone desiring to use the Service is required to establish an account with Software Techniques Inc (the "Account"). Software Techniques Inc. does not provide Internet access, and you are responsible for all fees associated with your Internet connection.

The Web Site is an active part of the Service and any use of the Web Site is governed by the same terms and conditions of this Agreement. Please note that access to "The Software" Message Board is tied to your account status. By canceling or deactivating recurring billing, you lose your ability to post on the forum and will be able to "read-only."

Software Techniques Inc. reserves the right to offer Additional fee-based Features to SoftTIME Online at their discretion.

#### 3. LICENSE TO USE

Subject to the terms of this Agreement, Software Techniques Inc. grants to you a non-exclusive, revocable, nontransferable (except as permitted in Section 4(a)) license to use the Service, and a non-exclusive, revocable, nontransferable (except as permitted in Section 4(a)) license to use the Software in connection with the Service, for a duration as defined in Section 5 for so long as you maintain an authorized and fully-paid Account.

You may not (a) sublicense, rent, lease, loan or otherwise transfer the Software or the Service (or any part thereof), including without limitation serial codes; (b) modify, adapt, reverse engineer or decompile the Software, or otherwise attempt to derive source code from the Software; (c) create any derivative works in respect of the Software or the Service; or (d) otherwise use the Software or the Service except as expressly provided in this Agreement.

Title to the Software, and all rights with respect to the Software and Service not specifically granted under this Agreement, including without limitation all rights of reproduction, modification, distribution, display, disassembly and decompilation and all copyright, patent, trademark, trade secret and other proprietary rights and interests are reserved to Software Techniques Inc.

#### 4. ACCOUNT

(a) Eligibility. By clicking the "I Accept" button you represent that you are an adult 18 years of age or older. Those who have completed these steps and who maintain their Account in good standing are sometimes referred to in this Agreement as "Members."

(b) Master Accounts and User IDs. To use the Service, you must first create a master account on the SoftTIMEOnline service ("master account") and a user specific sub-account for "The Software". The master account is subject to specific fees as per section 5 (see Service Fees) and can be completed on the www.SoftTIMEOnline.com web site.

You must choose an account name to identify yourself to Software Techniques Inc. staff (your "Account ID") on both the master service account as well as a User ID. You may not select as your Account ID or User ID the name of another person, or a name which violates any third party's trademark right, copyright, or other proprietary right, or which may mislead other forum members to believe you to be an employee of Software Techniques Inc., or which Software Techniques Inc. deems in its sole discretion to be vulgar or otherwise offensive. Software Techniques Inc. reserves the right, in its sole discretion, to (1) delete or alter any Account ID or (2) terminate any license granted herein, for any reason whatsoever, including, without limitation, any suspected or actual infringement of any trademark or trade name right, copyright, or other proprietary right or

(3) delete any content published on any electronic boards without notice. You have sole liability for all activities conducted through your Account or under your Account ID.

By agreeing to the User Agreement, you agree that you do not own either the master account or the User ID (collectively, the "Account") you use to access the service, the additional User IDs created on the Account that Software Techniques Inc. stores on Software Techniques Inc. servers, or any other data from which the servers and accounts are comprised. The User ID you create is needed to login to the service as per this section 4(b) and the fee that you pay is to access or acquire Additional Features.

(c) Rights to Use Accounts. By agreeing to the User Agreement you agree that you do not own either the Master Account or the User ID ("the Account") you use to access the service, the data created on the Account or the Additional Features accessed or purchased through the Account and that Software Techniques Inc. stores on Software Techniques Inc. servers, the items stored on these servers, or any other data from which the servers and accounts are comprised. The Account you create is needed to login to the service as per section 4(b) and the fee that you pay is to continue to access the service or acquire Additional Features.

(d) Company Names. While accessing the Service, it is possible to name your Company, giving titles to reports generated with "The Software". You may not create a Company name that is the name/description/title of another person, or a name/description/title which violates any third party's trademark right, copyright, or other proprietary right, or which may mislead other users to believe you to be an employee of Software Techniques Inc. or its affiliates, or which Software Techniques Inc. deems at its sole discretion to be vulgar or otherwise offensive. Software Techniques Inc. reserves the right, in its sole discretion, to (1) delete or alter any name/description/title given to a Company or (2) terminate any license granted herein, for any reason whatsoever, including, without limitation, any suspected or actual infringement of any trademark or trade name right, copyright, or other proprietary right.

(e) Passwords. At the time your Account is opened, you must select a password. You are responsible for maintaining the confidentiality of your password and you are responsible for any harm resulting from your disclosure or allowing the disclosure of your password or from use by any person of your password to gain access to your Account and User ID. At no time should you respond to an Online request for a password. Software Techniques Inc. will never ask for your password offline or Online, except that you will be required to enter your password as part of the log-on process.

(f) Registration Obligations. You agree to provide true, accurate, current and complete information about yourself and your company as prompted by the Service's registration form ("Registration Data") and maintain and promptly update the Registration Data to keep it true, accurate, current and complete. If you provide any information that is untrue, inaccurate, not current or incomplete, or Software Techniques Inc. has reasonable grounds to suspect that such information is untrue, inaccurate, not current or incomplete, Software Techniques Inc. has the right to suspend or terminate your Account and refuse any and all current or future use of the Service.

(g) Former Members. Members whose Accounts have been terminated by Software Techniques Inc. may not access the Service in any manner or for any reason, including through any other Account, without the express written permission of Software Techniques Inc. Accounts accessed by Former Members are subject to

immediate termination. Software Techniques Inc. reserves the right to use any means necessary, including those in section 4(h), to identify and remove Former Members.

(h) Related Accounts. If Software Techniques Inc. terminates an Account, Software Techniques Inc may terminate any other Accounts that share the same member name, phone number, email address, postal address, Internet Protocol address, or credit card number with the terminated Account.

#### 5. SERVICE FEE AND ADDITIONAL FEATURE PURCHASES

(a) Our fees and billing procedures are published in the registration section of the Web Site, which are incorporated herein by this reference. All fees are stated in U.S. Dollars and exclude all taxes and telecommunications charges, unless expressly stated otherwise. To the maximum extent permitted by law, these taxes and charges is your responsibility. YOUR MEMBERSHIP FEES AND FEES FOR ADDITIONAL FEATURES ARE PAYABLE IN ADVANCE AND ARE NOT REFUNDABLE IN WHOLE OR IN PART FOR ANY REASON WHATSOEVER, INCLUDING, WITHOUT LIMITATION, INTERRUPTION OR UNAVAILABILITY OF SERVICE (SEE ALSO SECTION 10 BELOW). We will automatically charge your chosen method of payment (including, without limitation, credit card, SMS, paysafecard, ELV) on a recurring basis for applicable Account fees or automatically for any Additional Feature purchases, plus any applicable taxes we are required to collect, where you authorize us to do so. All recurring Account fees and Additional Feature purchases are payable in advance. YOU ARE FULLY LIABLE FOR ALL CHARGES TO YOUR ACCOUNT. After opening your Account there is a free trial period, you will not be charged any Account fees if you cancel your Account within the free trial period. Any person who has been a Member is not eligible for any subsequent free trial period. You represent to Software Techniques Inc. that you are the authorized account holder or an authorized user of the chosen method of payment used to pay the Account fee or price for the Additional Feature, as applicable. You agree to promptly notify Software Techniques Inc. of any changes to your account number, its expiration date and/or your billing address, and you agree to promptly notify Software Techniques Inc. if your account expires or is cancelled for any reason.

(b) YOU UNDERSTAND AND AGREE THAT ANY ATTEMPT TO MAKE ANY CHARGE BACK OR OTHERWISE RECLAIM OR OBTAIN A REFUND OF OR A CREDIT AGAINST ANY FEES PAID WITHOUT FIRST CLOSING YOUR SOFTWARE ACCOUNT OR HAVING OBTAINED SOFTWARE TECHNIQUES INC'S PRIOR WRITTEN CONSENT TO SUCH REFUND SHALL ENTITLE SOFTWARE TECHNIQUES INC TO DEACTIVATE YOUR SOFTWARE ACCOUNT AND ANY OTHER ACCOUNTS ASSOCIATED WITH SUCH METHOD OF PAYMENT UNLESS SOFTWARE TECHNIQUES INC CONSENTS IN WRITING FOLLOWING YOUR PAYMENT OF THE FEES OR A CREDIT OR REFUND IS AGREED IN WRITING WITH SOFTWARE TECHNIQUES INC. DEACTIVATION WILL INCLUDE, WITHOUT LIMITATION, THE SOFTWARE AND/OR ADDITIONAL FEATURES IN RELATION TO WHICH THE RECHARGE, REFUND OR CREDIT WAS OBTAINED, BUT ALSO ALL ACCESS TO THE SERVICE INCLUDING PREVIOUSLY PURCHASED ADDITIONAL FEATURES AND/OR THE SOFTWARE AND ANY OTHER ACCOUNTS ASSOCIATED WITH SUCH METHOD OF PAYMENT. YOU FURTHER AGREE THAT THE SOFTWARE AND/OR ADDITIONAL FEATURES FORM PART OF THE SERVICE AND ARE DELIVERED 'UNSEALED' AUTOMATICALLY UPON RECEIPT OF THE FEES AND THEREFORE YOU HAVE NO CANCELLATION RIGHTS (SAVE FOR A WILFULL ERROR OR FAULT WITH THE SOFTWARE AND/OR ADDITIONAL FEATURES WHICH IS REPORTED IMMEDIATELY TO SOFTWARE TECHNIQUES INC).

(c) Software Techniques Inc. reserves the right (i) to alter the subscription fees payable for the Service, and/or Additional Features (ii) to introduce alternative fee structures for the Service. Any alteration to the subscription fees or alternative fee structures will be posted on the Web Site at least 30 calendar days prior to such alteration taking effect. No notice will be provided for changes to the purchase price of Additional Features. If you do not agree to any such alteration, you should not purchase Additional Features and you should terminate your Account prior to the date on which the alteration takes effect, otherwise the revised amount will automatically be debited to your Account.

#### 6. CONTENT AND MEMBER CONDUCT

(a) Content. You acknowledge that by using the Software and the Service you will have access to graphics, content, layout, design, files, data (and items and attributes associated with data), and text (collectively, "Software Data Content"). Software Techniques Inc. does not pre-screen Software Data Content as a matter of policy. YOU UNDERSTAND AND AGREE THAT SOFTWARE TECHNIQUES INC HAS THE RIGHT, BUT NOT THE OBLIGATION, TO REMOVE ANY CONTENT (INCLUDING YOURS) IN WHOLE OR IN PART AT ANY TIME FOR ANY REASON OR NO REASON, WITH OR WITHOUT NOTICE AND WITH NO LIABILITY OF ANY KIND.

(b) Rights in Content. You acknowledge that Software Techniques Inc. and its related Software Data Content Providers ("Software Data Content Providers") have rights in their respective Software Data Content under copyright and other applicable laws, and that you accept full responsibility and liability for your use of any Software Data Content in violation of any such rights. Software Techniques Inc. and its related Software Data Content Providers grant to Members the right to use the Software Data Content for business purposes within the nature of the Data Content.

(c) Member Data Content. Members can upload to and create data content on our servers in various forms, such as in selections you make and data items you create for the Software, and in bulletin boards and similar user-to-user areas ("Member Data Content"). By submitting Member Data Content to or creating Member Data Content on any area of the Service, you acknowledge and agree that such Member Data Content is the sole property of Software Techniques Inc. To the extent that Software Techniques Inc. cannot claim exclusive rights in Member Data Content by operation of law, you hereby grant (or you warrant that the owner of such Member Data Content has expressly granted) to Software Techniques Inc. and its related Software Data Content Providers a non-exclusive, universal, perpetual, irrevocable, royalty-free, sublicense able right to exercise all rights of any kind or nature associated with such Member Data Content, and all ancillary and subsidiary rights thereto, in any languages and media now known or not currently known. You shall indemnify and hold Software Techniques Inc. and its affiliates harmless from and against any claims by third parties that your Member Data Content infringes upon, violates or misappropriates any of their intellectual property or proprietary rights.

(d) Member Conduct. You agree not to use the Service to:

take any action or upload, post, e-mail or otherwise transmit any content that infringes or violates any third party rights; impersonate any person or entity, including, but not limited to, a Software Techniques Inc employee, or falsely state or otherwise misrepresent your affiliation with a person or entity; take any action or upload, post, e-mail or otherwise transmit any content that violates any law or regulation; take any action or upload, post, e-mail or otherwise transmit any content as determined by Software Techniques Inc at its sole

discretion that is harmful, threatening, abusive, harassing, tortuous, defamatory, vulgar, obscene, libelous, invasive of another's privacy, hateful, racially, ethnically or otherwise objectionable; or contains any viruses, trojan horses, worms, time bombs, cancelbots or other computer programming routines that are intended to damage, detrimentally interfere with, surreptitiously intercept or expropriate any system, data or personal information; take any action or upload, post, email or otherwise transmit any content that would violate any right or duty under any law or under contractual or fiduciary relationships (such as inside information, proprietary and confidential information learned or disclosed as part of employment relationships or under nondisclosure agreements); upload, post, email or otherwise transmit any unsolicited or unauthorized advertising, promotional materials, "junk mail," "spam," "chain letters," "pyramid schemes," or any other form of solicitation; interfere with or disrupt the Service or servers or networks connected to the Service; attempt to gain access to any other user's Account or password; or "stalk" or otherwise harass another member. You agree that Software Techniques Inc. may take whatever steps it deems necessary to abridge, or prevent behavior of any sort on the Service in its sole discretion, without notice to you.

#### 7. OFFICIAL SERVICE

Software Techniques Inc. has designed the Software for use as offered through the Service by Software Techniques Inc. at the Web Site and not through any other means. You further agree not to access, create or provide any other means through which the Software may be used by others, as through server emulators. You agree not to use any hardware or software, including but not limited to third party tools, or any other method of support which may in any way influence your use of the Service which is not authorized by Software Techniques Inc., including but not limited to the use of 'bots' and/or any other method by which the Service may be accessed automatically without human input. You acknowledge that you do not have the right to create, publish, distribute, create derivative works from or use any software programs, utilities, applications, emulators or tools derived from or created for the Software except that you may use the Software to the extent expressly permitted by this Agreement. You may not take any action which imposes an unreasonable or disproportionately large load on our infrastructure.

You may not sell or auction any Software accounts, data, items, currency or copyrighted material for realworld money or items or services of any value, nor may you assist others in doing so. Software Techniques Inc. may from time to time in its sole discretion implement various forms of filtering, blocking or monitoring of IP addresses or proxies used to use or access the Software or the Service, including without limitation blocking or filtering measures that restrict your ability to use or access the Software or Service outside of the territories in which Software Techniques Inc. makes the Software or Service available

#### 8. PRIVACY

Our privacy policy, which covers the usage and protection of your personal information and Data Content, is published on the Web Site, currently at http://www.SoftTIMEOnline.com/help/privacy.html and is incorporated herein by this reference.

#### 9. CONDUCT GUIDANCE

While Software Techniques Inc. may choose to monitor and take action upon inappropriate use, chat or links to the Service, it is possible that at any time there may be language or other material accessible on or through the Service that may be inappropriate or offensive to some users of any age. Software Techniques Inc cannot ensure that other users will not provide Content or access to Content that users may find inappropriate or that any user may find objectionable. Software Techniques Inc. does not as a matter of policy pre-screen the content of the materials or communications transmitted by each user.

Software Techniques Inc. reserves the right to enforce any or all of these rules at its sole discretion.

#### **10. INTERRUPTION OF SERVICE**

(a) Software Techniques Inc. reserves the right to interrupt the Service from time to time on a regularly scheduled basis or otherwise with or without prior notice in order to perform maintenance. You agree that Software Techniques Inc. will not be liable for any interruption of the Service, delay or failure to perform resulting from any causes whatsoever.

(b) You acknowledge that the Service may be interrupted for reasons beyond the control of Software Techniques Inc., and Software Techniques Inc. cannot guarantee that you will be able to access the Service or your Account whenever you may wish to do so. Software Techniques Inc. shall not be liable for any interruption of the Service, delay or failure to perform resulting from any causes whatsoever.

(c) Software Techniques Inc. has the right at any time for any reason or no reason to change and/or eliminate any aspect(s) of the Service as it sees fit in its sole discretion.

(d) Software Techniques Inc. shall not be obligated to refund all or any portion of any Account fee or Additional Feature fee by reason of any interruption of the Service by reason of any of the circumstances described in paragraph (a) or (b).

#### 11. DISCLAIMER OF WARRANTY

THE SERVICE, THE SOFTWARE, THE ACCOUNT, THE DATA CONTENT AND ALL OTHER SERVICES ARE PROVIDED ON AN "AS IS" BASIS, PROVIDED AT YOUR OWN RISK, AND TO THE MAXIMUM EXTENT PERMITTED BY LAW, SOFTWARE TECHNIQUES INC HEREBY EXPRESSLY DISCLAIMS ALL WARRANTIES OR CONDITIONS OF ANY KIND, WRITTEN OR ORAL, EXPRESS, IMPLIED OR STATUTORY, INCLUDING WITHOUT LIMITATION ANY IMPLIED WARRANTY OF TITLE, NONINFRINGEMENT, MERCHANTABILITY, QUIET ENJOYMENT, ACCURACY, OR FITNESS FOR A PARTICULAR PURPOSE. Without limiting the foregoing, Software Techniques Inc. does not ensure continuous, error-free, secure or virus-free operation of the Service, the Software, your Account or the Data Content, and you understand that you shall not be entitled to refunds for fees based on Software Techniques Inc.'s failure to provide any of the foregoing. Some states do not allow the disclaimer of implied warranties, and to the extent, the foregoing disclaimer may not apply to you. This warranty gives you specific legal rights and you may also have other legal rights that vary from state to state.

#### 12. LIMITATION OF LIABILITY

THE MAXIMUM AMOUNT OF SOFTWARE TECHNIQUES INC'S (OR ANY OF ITS SHAREHOLDERS, PARTNERS, AFFILIATES, DIRECTORS, OFFICERS, SUBSIDIARIES, EMPLOYEES, AGENTS, SUPPLIERS, LICENSEES OR

DISTRIBUTORS) LIABILITY TO YOU UNDER THIS AGREEMENT SHALL NOT EXCEED AN AMOUNT EQUAL TO THE LOWER OF THE (i) ACCOUNT FEES OR (ii) PURCHASE PRICE OF THE ADDITIONAL FEATURES EACH OF THE FOREGOING (i) OR (ii) AS PAID BY YOU TO SOFTWARE TECHNIQUES INC IN THE PRECEDING SIX (6) MONTHS. IN NO EVENT SHALL SOFTWARE TECHNIQUES INC, NOR ANY OF ITS CONTENT PROVIDERS, SHAREHOLDERS, PARTNERS, AFFILIATES, DIRECTORS, OFFICERS, EMPLOYEES, AGENTS OR SUPPLIERS, BE LIABLE TO YOU OR TO ANY THIRD PARTY FOR ANY SPECIAL, INCIDENTAL, CONSEQUENTIAL PUNITIVE OR EXEMPLARY DAMAGES, (INCLUDING, WITHOUT LIMITATION, LOSS OF BUSINESS PROFITS, BUSINESS INTERRUPTION, LOSS OF BUSINESS INFORMATION OR ANY OTHER PECUNIARY LOSS), REGARDLESS OF THE THEORY OF LIABILITY (INCLUDING CONTRACT, NEGLIGENCE, OR STRICT LIABILITY) ARISING OUT OF OR IN CONNECTION WITH THE SERVICE, THE SOFTWARE, YOUR ACCOUNT OR THIS AGREEMENT WHICH MAY BE INCURRED BY YOU, WHETHER OR NOT SOFTWARE TECHNIQUES INC (OR ANY SUCH OTHER RELEASED PARTY) MAY HAVE BEEN ADVISED THAT ANY SUCH DAMAGES MIGHT OR COULD OCCUR. Some states do not allow the foregoing limitations of liability, so they may not apply to you and in such a case you agree that Software Techniques Inc.'s (or any other released party) liability to you shall be limited to the maximum extent permitted by law. You agree that Software Techniques Inc. cannot be held responsible or liable for anything that occurs or results from accessing or subscribing to the Software Service.

#### 13. INDEMNIFICATION

At Software Techniques Inc.'s request, you agree to defend, indemnify and hold harmless (a) Software Techniques Inc., (b) its shareholders, partners, affiliates, directors, officers, subsidiaries, employees, agents or suppliers, (c) its licensees, distributors, Content Providers, and (d) other Members of the Service, from all damages, liabilities, claims and expenses, including without limitation attorneys' fees and costs, arising from or related, directly or indirectly, to any misuse of the Service or breach of this Agreement by you.

#### 14. TERMINATION

(a) Software Techniques Inc. reserves the right to suspend or terminate this Agreement (including your Software license and your Account) immediately and without notice if you breach this Agreement or willfully infringe any third party intellectual property rights, or if we are unable to verify or authenticate any information you provide to us, or upon use, chat or any user activity whatsoever which is, in our sole discretion, inappropriate and/or in violation of the spirit of the Software. Should Software Techniques Inc decide to suspend or terminate this Agreement with a User under any circumstances, the User will lose access to your Account for the balance of any prepaid period without any refund.

(b) You agree that if the Service or your Account is suspended, terminated or cancelled for any reason or length of time, you are not entitled to any reimbursement or refund of any fees or unused access time.

#### **15. GENERAL PROVISIONS**

This Agreement is governed by and shall be construed and enforced under the laws of The Commonwealth of Virginia, without applying any conflicts of law principles which would require application of the law of any other jurisdiction. Software Techniques Inc. and you each hereby irrevocably consent to the jurisdiction of the

courts of the Commonwealth of Virginia for all purposes in connection with any action or proceeding which arises out of or relates to this Agreement and agree that any action or proceeding instituted under this Agreement shall be brought only in the commonwealth courts of Franklin County, Commonwealth of Virginia. If any provision of this Agreement is held to be invalid or unenforceable, such provision shall be struck and the remaining provisions shall be enforced. The UN Convention on Contracts for the International Sale of Goods is expressly disclaimed. You agree to comply fully with all relevant export laws and regulations of the United States ("Export Laws") to assure that neither the Software nor the Service is exported, directly or indirectly, in violation of Export Laws; or is intended to be used for any purposes prohibited by the Export Laws. Our failure to act with respect to a breach by you or others does not waive our right to act with respect to subsequent or similar breaches. Except as otherwise permitted herein, you may not assign or transfer this Agreement or your rights hereunder, and any attempt to the contrary is void. This Agreement sets forth the entire understanding and agreement between us and you with respect to the subject matter hereof. Notwithstanding anything else in this Agreement, no default, delay or failure to perform on the part of Software Techniques Inc shall be considered a breach of this Agreement if such default, delay or failure to perform is shown to be due to causes beyond the reasonable control of Software Techniques Inc. All notices given by you or required under this Agreement shall be faxed to (540) 721 - 1010. Attn.: Customer Support.

More Sources for Help

Software Techniques on the WEB

This option launches your default Web browser to Software Techniques, Inc. main Internet site. The web URL is http://www.softwaretech.com.

STI Website

## Index:

- Absence Categories: 35
- Absence Report: 69, 70
- Absence Summary: 69, 70
- Accrual: 35, 36, 37, 62
- Accrue: 15, 16, 22, 34, 35,
- Access: 8, 19, 24, 27, 28, 45, 46, 53, 54, 57, 65, 67
- Adding Adjustment: 11
- Adjustments: 10, 11, 16, 26, 27,
- Administrator: 7, 8, 9, 10, 11, 17, 19, 20, 21, 24, 25, 26, 27, 28, 35, 44, 45, 50, 52, 56, 58, 65, 69
- Allowance: 35, 36

Projection: 69, 70

- Table: 35
- Anniversary List: 69, 70
- Attendance: 5, 50, 51, 69, 70
- Basic Operation: 5
- Birthday List: 70
- Calendar: 8, 9, 10, 11, 12, 13, 15, 17, 18, 23, 24, 35, 36, 42, 43, 53, 59, 64, 66
- Carry Over: 26, 35
- Categories: 7, 26, 30, 34, 35, 36, 37, 39, 41, 45
- Category: 8, 12, 24, 26, 27, 31, 32, 34, 35, 37, 41, 46
- Category Color: 31
- Category Name: 31
- Dashboard: 9, 17, 23, 50, 51
- Days: 12, 14, 27, 35, 36, 42, 43, 51, 69, 70

- Delete: 13, 26, 34, 37, 45, 46, 49, 53, 61
- Deletion: 26, 27, 48
- Department: 14, 20, 27, 28, 29, 46, 50, 51, 70, 71
- Details Report: 67, 70
- Editor: 7, 42, 43
- Email: 20, 74
- Employee: 9, 11, 14, 15, 16, 17, 19, 20, 26, 27, 34, 36, 39, 40, 41, 46, 58, 61
  - Details Report: 69, 70
  - Profile: 54, 69, 70
  - Profile Report: 69, 70
- Erase: 10
- Eraser: 10
- Excel: 72
- Feature: 14, 27, 32, 46, 49, 64, 74
- Firefox: 5
- Fiscal Date: 15, 26, 35, 36
- FYI: 9, 15, 17, 23, 63, 69, 70
- Google: 5,23
- Help: 8, 12, 22, 27, 59, 63, 74
- Hire Date: 35, 62
- Holiday: 5, 7, 42, 43, 69, 70
  - Details: 69, 70
  - Editor: 7, 42, 43
- Holiday Details: 69, 70
- Holiday Reconciliation: 69, 70
- Hours: 14, 20, 27, 34, 35, 36, 74

Increment: 27 Internet Explorer: 5 License agreement: 75 Logo: 25, 27, 71 Menu: 15, 28, 29, 31, 32, 36, 44, 45, 51 Month at a Glance: 69, 70 Monthly Report: 67, 70 Note Deletion: 27 Password: 6, 20, 21 PDF: 71, 72 Picture: 14, 31, 32 Print: 27, 70, 71, 72 Printing: 72 Rate: 23, 27, 35, 36, 64, 72 Read Only: 27 Recording Mode: 20, 27, 34, 35, 36 Recording Year: 27, 35, 36, 69, 70 Reports: 19, 27, 28, 46, 52, 53, 55, 58, 67, 69 Security: 27 Shift: 5, 20, 35, 36, 40, 41, 70 SoftTIME: 1, 2, 5, 6, 7, 8, 9, 27, 44, 45, 49, 74 Software Techniques Inc.: 1, 74, 75, 76, 77, 78, 79, 80, 81, 82, 83 Submit: 65 Submitting: 63 Super Administrator: 7, 8, 9, 10, 11, 17, 19, 20, 21, 26, 35 Supervisor: 8, 9, 11, 17, 19, 20, 21, 23, 24, 28, 29, 44, 45, 46, 50, 51, 52, 53, 54, 55, 56, 58, 59 Terminated: 14

Tools: 10, 59

User Defined Categories: 30, 31, 32

Word: 72

Wrench: 10, 11, 12, 13

Year at a Glance: 70

Yearly Allowance: 35, 36